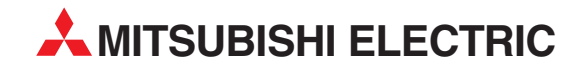

# **MELSEC** System Q

**Programmable Logic Controllers** 

User's Manual

# High-Speed Counter Modules QD62, QD62E, QD62D GX Configurator-CT

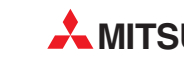

AITSUBISHI ELECTRIC INDUSTRIAL AUTOMATION

# • SAFETY PRECAUTIONS •

(Always read before starting use.)

Before using this product, please read this manual introduced in this manual carefully and pay full attention to safety to handle the product correctly.

The instructions given in this manual are concerned with this product. For the safety instructions of the programmable controller system, please read the User's Manual for the CPU module to use. In this manual, the safety instructions are ranked as "DANGER" and "CAUTION".

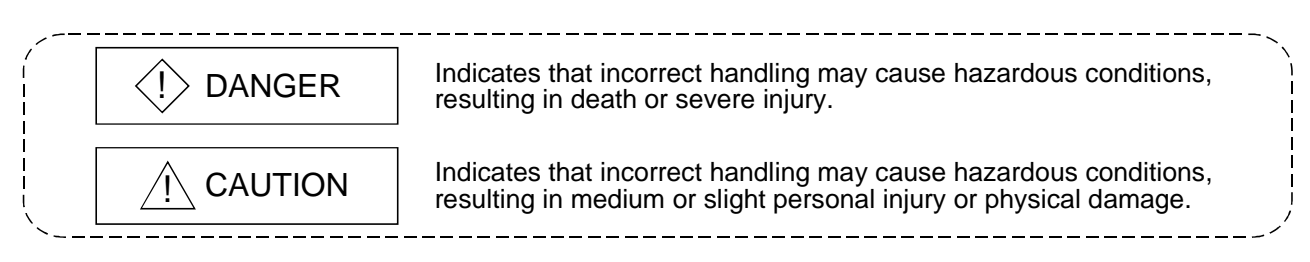

Note that the  $\triangle$ CAUTION level may lead to a serious consequence according to the circumstances. Always follow the instructions of both levels because they are important to personal safety.

Please store this manual in a safe place and make it accessible when required. Always forward it to the end user.

# [DESIGN PRECAUTIONS]

# 

- Do not write data into the "system area" of the buffer memory of intelligent function modules. Writing data into the "system area" may cause a PLC system malfunction.
- Depending on the malfunction of the external output transistor, there may be cases where the output is ON or OFF status. Install external monitoring circuitry for output signals that may lead to major accidents.

# 

• Do not bunch the control wires or communication cables with the main circuit or power wires, or install them close to each other.

They should be installed 150 mm(5.9 inch) or more from each other.

Not doing so could result in noise that may cause malfunction.

# [INSTALLATION PRECAUTIONS]

# 

• Use the PLC in an environment that meets the general specifications contained in the CPU User's Manual.

Using this PLC in an environment outside the range of the general specifications may cause electric shock, fire, malfunction, and damage to or deterioration of the product.

• While pressing the installation lever located at the bottom of module, insert the module fixing tab into the fixing hole in the base unit until it stops. Then, securely mount the module with the fixing hole as a supporting point.

Improper installation may result in malfunction, breakdown or the module coming loose and dropping. Securely fix the module with screws if it is subject to vibration during use.

- Tighten the screws within the range of specified torque. If the screws are loose, it may cause the module to fallout, short circuits, or malfunction. If the screws are tightened too much, it may cause damage to the screw and/or the module, resulting in fallout, short circuits or malfunction.
- Switch all phases of the external power supply off when mounting or removing the module. Not ding so may cause electric shock or damage to the module.
- Do not directly touch the conductive area or electronic components of the module. Doing so may cause malfunction or failure in the module.

# [WIRING PRECAUTIONS]

# 

- Perform correct pressure-displacement, crimp-contact or soldering for connector wire connections using the tools specified by the manufactures. Attach connectors to the module securely.
- Be careful not to let foreign matters such as sawdust or wire chips get inside the module. They may cause fires, failure or malfunction.
- The top surface of the module is covered with protective film to prevent foreign objects such as cable offcuts from entering the module when wiring.
  Do not remove this film until the wiring is complete.
  Before operating the system, be sure to remove the film to provide adequate heat ventilation.
- Be sure to fix communication cables or power supply cables leading from the module by placing them in the duct or clamping them.
   Cobles not placed in the duct or without clamping may been as shift, allowing them to be

Cables not placed in the duct or without clamping may hang or shift, allowing them to be accidentally pulled, which may cause a module malfunction and cable damage.

• When removing the communication cable from the module, do not pull the cable. When removing the cable with a connector, hold the connector on the side that is connected to the modules.

Pulling the cable that is still connected to the module may cause malfunction or damage to the module or cable.

# [WIRING PRECAUTIONS]

# 

- Always ground the shielded cable on the encoder side (relay box). Otherwise, malfunction may occur.
- When wiring, be sure to verify the rated voltage of the product as well as the terminal layout. Fire or failure may result if incorrect voltage is input or incorrect wiring is performed.
- Connecting terminals with incorrect voltage may result in malfunction or mechanical failure.

# [STARTUP/MAINTENANCE PRECAUTIONS]

# 

- Do not disassemble or modify the module.
   Doing so could cause failure, malfunction, injury or fire.
- Switch all phases of the external power supply off when mounting or removing the module. Not doing so may cause failure or malfunction of the module.
- Do not touch the connector while the power is on.
- Doing so may cause malfunction.
- Switch all phases of the external power supply off when cleaning or retightening the terminal screws and module installation screws.

Not doing so may cause failure or malfunction of the module.

If the screws are loose, it may cause the module to fallout, short circuits, or malfunction.

If the screws are tightened too much, it may cause damages to the screws and/or the module, resulting in the module falling out, short circuits or malfunction.

• Always make sure to touch the grounded metal to discharge the electricity charged in the body, etc., before touching the module.

Failure to do so may cause a failure or malfunctions of the module.

# [DISPOSAL PRECAUTIONS]

# 

• When disposing of the product, handle it as industrial waste.

#### REVISIONS

\* The manual number is given on the bottom left of the back cover.

| Print Date | * Manual Number | Revision                                                                                                    |  |
|------------|-----------------|----------------------------------------------------------------------------------------------------|--|
| Dec., 1999 | SH(NA)-080036-A | First edition                                                                                                    |  |
| Oct., 2000 | SH(NA)-080036-B | Correction                                                                                                    |  |
|            |                 | About the Generic Terms and Abbreviation, Section 2.1, Section 7.2.2, 7.3.3, 7.6.1                                                                                                    |  |
| Jun., 2001 | SH(NA)-080036-C | Standardize the name from software package (GPP function) to Product name (GX Developer).                                                                                                    |  |
|            |                 | Standardize the name from utility package (QCTU) to Product name (GX Configurator-CT).                                                                                                    |  |
|            |                 | Addition                                                                                                    |  |
|            |                 |                                                                                                    |  |
|            |                 | Correction                                                                                                    |  |
|            |                 | Safety Precautions, Conformation to the EMC Directive and Low<br>Voltage Instruction, About the Generic Terms and Abbreviations,<br>Product Structure, Section 2.1, Section 3.2, 3.5, Section 6.2, Section<br>7.2, 7.2.1, 7.2.2, 7.3.3   |  |
| Feb., 2002 | SH(NA)-080036-D | Correction                                                                                                    |  |
|            |                 | About the Generic Terms and Abbreviation, Section 2.1, Section 7.2.1, 7.2.2                                                                                                    |  |
| Feb., 2003 | SH(NA)-080036-E | Correction                                                                                                    |  |
|            |                 | SAFETY PRECAUTIONS, INTRODUCTION, CONTENTS, About the Generic Terms and Abbreviations, Section 2.1, Section 3.5, Section 4.3, Section 5.4, Section 7.2.2, Section 7.3.2, Section 7.3.3, Section 7.4 to Section 7.6, Section 8.1.1, INDEX |  |
| May, 2003  | SH(NA)-080036-F | Correction<br>Section 2.3. Section 5.3                                                                                                    |  |
| Jun, 2004  | SH(NA)-080036-G | Addition                                                                                                    |  |
|            |                 | Section 2.4                                                                                                    |  |
|            |                 | Correction                                                                                                    |  |
|            |                 | Safety Precautions, Section 4.1, Section 5.1.3, Section 7.4, Section 7.6.1, Section 8.1, Section 8.2                                                                                                    |  |
|            |                 |                                                                                                    |  |
|            |                 |                                                                                                    |  |
|            |                 |                                                                                                    |  |
|            |                 |                                                                                                    |  |
|            |                 |                                                                                                    |  |
|            |                 |                                                                                                    |  |
| 1          | 1               |                                                                                                    |  |

Japanese Manual Version SH-080035-J

This manual confers no industrial property rights or any rights of any other kind, nor does it confer any patent licenses. Mitsubishi Electric Corporation cannot be held responsible for any problems involving industrial property rights which may occur as a result of using the contents noted in this manual.

© 1999 MITSUBISHI ELECTRIC CORPORATION

#### INTRODUCTION

Thank you for purchasing the MELSEC-Q series PLC.

Before using the equipment, please read this manual carefully to develop full familiarity with the functions and performance of the Q series PLC you have purchased, so as to ensure correct use.

#### CONTENTS

| CONTENTO                                                                                                    |                                                                      |
|----------------------------------------------------------------------------------------------------|----------------------------------------------------------------------|
| SAFETY PRECAUTIONS<br>REVISIONS<br>INTRODUCTION<br>CONTENTS<br>Conformation to the EMC Directive and Low Voltage Instruction<br>About the Generic Terms and Abbreviations<br>Product Structure                                                                                                    | A- 1<br>A- 4<br>A- 5<br>A- 5<br>A- 5<br>A- 8<br>A- 8<br>A- 8<br>A- 8 |
| 1 OVERVIEW                                                                                                    | 1- 1 to 1- 3                                                         |
| 1.1 Features                                                                                                    |                                                                      |
| 2 SYSTEM CONFIGURATIONS                                                                                                    | 2- 1 to 2- 4                                                         |
| <ul> <li>2.1 Applicable System</li> <li>2.2 How to Check Software Version</li> <li>2.3 About Use of the QD62 (E/D) with the Q00J/Q00/Q01CPU</li> <li>2.4 About Use of the QD62 (E/D) on the MELSECNET/H Remote I/O Station</li> </ul>                                                                                             | 2- 1<br>2- 3<br>2- 4<br>2- 4<br>2- 4                                 |
| 3 SPECIFICATIONS                                                                                                    | 3- 1 to 3-14                                                         |
| <ul> <li>3.1 Performance Specifications</li> <li>3.2 Function List</li> <li>3.3 I/O Signals for the PLC CPU</li> <li>3.3.1 List of I/O signals</li> <li>3.3.2 Functions of I/O signals</li> <li>3.4 Buffer Memory Assignments</li> <li>3.5 Interface with External Devices</li> <li>3.6 Encoders that can be Connected</li> </ul> |                                                                      |
| 4 SETUP AND PROCEDURE BEFORE STARTING THE OPERATION                                                                                                    | 4- 1 to 4-16                                                         |
| <ul> <li>4.1 Handling Precautions</li></ul>                                                                                                    |                                                                      |
| 4.4.1 vviring precautions                                                                                                    |                                                                      |

| 5 BASIC USAGE                                         | 5- 1 to 5-11 |
|-------------------------------------------------------|--------------|
|                                                       | /            |
| 5.1 Understanding the Pulse Input and Counting Method | 5- 1         |
| 5.1.1 Types of pulse input methods                    | 5- 1         |
| 5.1.2 Setting the count method                        | 5- 3         |
| 5.1.3 Reading the present values                      | 5- 3         |
| 5.2 Selecting the Counter Format                      | 5- 4         |
| 5.2.1 Selecting the linear counter                    | 5- 4         |
| 5.2.2 Selecting the ring counter                      | 5- 5         |
| 5.3 Using the Coincidence Output Function             | 5- 7         |
| 5.4 Using the Preset Function                         | 5-10         |

# 6 CONVENIENT USAGE

| 6.1 | Selecting the Counter Function                         | 3- | 1 |
|-----|--------------------------------------------------------|----|---|
| 6.  | 1.1 Reading the counter function selection count value | 3- | 2 |
| 6.  | 1.2 Count error                                        | 3- | 3 |
| 6.2 | Using the Disable Count Function                       | 6- | 4 |
| 6.3 | Using the Latch Counter Function                       | 6- | 5 |
| 6.4 | Using the Sampling Counter Function                    | 6- | 6 |
| 6.5 | Using the Periodic Pulse Counter Function              | 6- | 7 |
|     |                                                        |    |   |

## 7 UTILITY PACKAGE (GX Configurator-CT)

| 7.1 Utility Package Functions                          | 7- 1 |
|--------------------------------------------------------|------|
| 7.2 Installing and Uninstalling the Utility Package    | 7-2  |
| 7.2.1 User precautions                                 | 7-2  |
| 7.2.2 Operating environment                            | 7- 4 |
| 7.3 Explanation of Utility Package Operations          | 7- 5 |
| 7.3.1 How to perform common utility package operations | 7- 5 |
| 7.3.2 Operation overview                               | 7-7  |
| 7.3.3 Starting the intelligent function utility        | 7- 9 |
| 7.4 Initial Settings                                   | 7-11 |
| 7.5 Auto Refresh                                       | 7-13 |
| 7.6 Monitor/Test                                       | 7-15 |
| 7.6.1 Monitor/Test                                     | 7-15 |
|                                                        |      |

### 8 PROGRAMMING

A - 6

| 8.1 | Program Example When GX Configurator-CT is Used                         | 8- | 2 |
|-----|-------------------------------------------------------------------------|----|---|
| 8   | .1.1 Operating GX Configurator-CT                                       | 8- | 2 |
| 8   | .1.2 Program example                                                    | 8- | 4 |
| 8.2 | Program Example when GX Configurator-CT is not Used                     | 8- | 6 |
| 8.3 | Example of a Program Using the Coincidence Detection Interrupt Function | 8- | 9 |

6-1 to 6-8

7- 1 to 7-17

8- 1 to 8- 9

| 9 TROUBLESHOOTING                                                                                                    | 9- 1 to 9- 2     |
|----------------------------------------------------------------------------------------------------|------------------|
| <ul><li>9.1 Error Information</li><li>9.2 The Count Operation is not Working</li><li>9.3 The Count Value is not Normal</li></ul> |                  |
| APPENDIX                                                                                                    | App-1 to App-2   |
| Appendix 1 External Dimension Diagram<br>Appendix 2 Difference Between A1SD62, A1SD62E and A1SD62D (S1)                          | Арр- 1<br>Арр- 2 |

| INDEX | ndex- | 1 to Index- | 2 |
|-------|-------|-------------|---|
|-------|-------|-------------|---|

#### Conformation to the EMC Directive and Low Voltage Instruction

For details on making Mitsubishi PLC conform to the EMC directive and low voltage instruction when installing it in your product, please see Chapter 3, "EMC Directive and Low Voltage Instruction" of the User's Manual (Hardware) of the PLC CPU to use.

The CE logo is printed on the rating plate on the main body of the PLC that conforms to the EMC directive and low voltage instruction.

By making this product conform to the EMC directive and low voltage instruction, it is not necessary to make those steps individually.

#### About the Generic Terms and Abbreviations

Unless otherwise specified, this manual uses the following generic terms and abbreviations to describe the Type QD62, QD62D and QD62E high-speed counter module.

| Generic Term/Abbreviation                                      | Description of the abbreviation/general terms                                                                                                    |  |  |
|----------------------------------------------------------------|----------------------------------------------------------------------------------------------------|--|--|
| DOS/V personal computer                                        | DOS/V-compatible personal computer of IBM PC/AT <sup>®</sup> and its compatible                                                                        |  |  |
| GX Developer                                                   | Generic product name of the product types SWnD5C-GPPW-E, SWnD5C-GPPW-EA, SWnD5C-GPPW-EV and SWnD5C-GPPW-EVA.<br>"n" in the model name is 4 or greater. |  |  |
| QCPU (Qmode)                                                   | Generic term of Q00JCPU, Q00CPU, Q01CPU, Q02CPU, Q02HCPU, Q06HCPU, Q12HCPU, Q25HCPU, Q12PHCPU, Q25PHCPU                                                |  |  |
| GX Configurator-CT                                             | Generic term of counter module setting/monitor tool GX Configurator-CT (SW0D5C-QCTU-E)                                                                 |  |  |
| QD62                                                           | Abbreviation of the Type QD62 high-speed counter module                                                                                                |  |  |
| QD62E                                                          | Abbreviation of the Type QD62E high-speed counter module                                                                                               |  |  |
| QD62D Abbreviation of the Type QD62D high-speed counter module |                                                                                                    |  |  |
| QD62(E/D) Generic term of QD62, QD62E and QD62D                |                                                                                                    |  |  |

#### Product Structure

#### The product structure of this product is given in the table below.

| Model Name                                 | Product Name                                                          | Quantity |   |
|--------------------------------------------|-----------------------------------------------------------------------|----------|---|
| QD62                                       | Type QD62 high-speed counter module                                   |          | 1 |
| QD62E                                      | D62E Type QD62E high-speed counter module                             |          | 1 |
| QD62D Type QD62D high-speed counter module |                                                                       |          | 1 |
| SW0D5C-QCTU-E                              | CTU-E GX Configurator-CT Version 1 (1-license product) (CD-ROM)       |          | 1 |
| SW0D5C-QCTU-EA                             | U-EA GX Configurator-CT Version 1 (Multiple-license product) (CD-ROM) |          | 1 |

## **1 OVERVIEW**

This User's Manual describes the specifications, handling and programming method for the QD62, QD62E and QD62D high-speed counter modules (QD62 (E/D)) used together with the MELSEC-Q series CPUs.

The QD62(E/D) modules are available with the following I/O types, maximum counting speeds and number of channels.

| ltem                   | QD62 QD62E                   |                   | QD62D              |  |
|------------------------|------------------------------|-------------------|--------------------|--|
| 1/O turno              | DC input sinking             | DC input sourcing | Differential input |  |
| I/O type               | output                       | output            | sinking output     |  |
| Maximum counting speed | 200 kPPS                     |                   | 500 kPPS           |  |
| Number of channels     | umber of channels 2 channels |                   |                    |  |

The QD62(E/D) modules have the following input methods for 1 phase/2 phase pulse input:

• Phase 1 pulse input multiple of 1 • Phase 1 pulse input multiple of 2 • CW/CCW

• Phase 2 pulse input multiple of 1 • Phase 2 pulse input multiple of 2

• Phase 2 pulse input multiple of 4

See Section 5.1 for details on the input methods.

An overview of QD62 (E/D) operation is shown in the figure below.

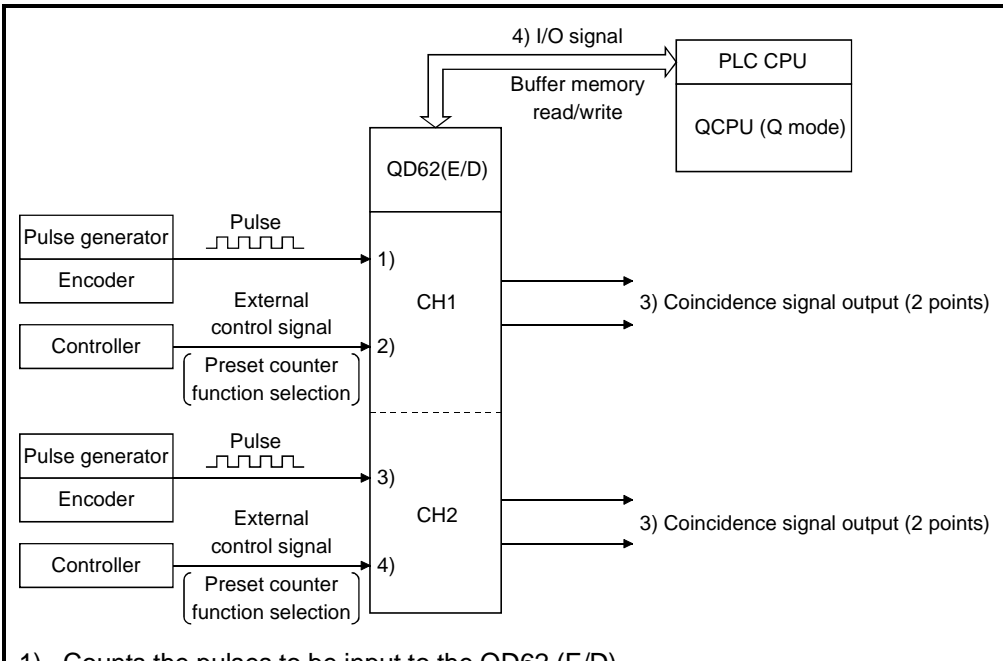

- 1) Counts the pulses to be input to the QD62 (E/D).
- 2) Preset or counter function can be selected with an external control signal.
- 3) The present count value and the coincidence output point setting value can be compared to output a coincidence signal.
- Using the sequence program, the I/O signal and buffer memory status of the QD62 (E/D) can be verified.

Also, count start/stop, preset, and counter function can be selected.

#### 1.1 Features

The features of the QD62(ED) are as follows:

- Counting can be performed in a wide range (The count value can be expressed within the range between -2147483648 and 2147483647) The count values are stored as 2-channel 32-bit signed binary codes.
- (2) The maximum counting speed can be changed The maximum speed of the QD62D can be changed by selecting from among 500 k, 200 k, 100 k and 10 k, while that of the QD62 and QD62E can be selected from among 200k, 100k and 10k. This allows an error-free count even with gradual rise/fall pulses.
- Pulse input can be selected
   The pulse input can be selected from 1 phase multiple of 1, 1 phase multiple of 2, 2 phase multiple of 1, 2 phase multiple of 2, 2 phase multiple of 4, CW and CCW.
- (4) Counter format can be selectedEither one of the following counter formats can be selected.
  - (a) Linear counter format A count from –2147483648 to 2147483647 is possible and if the count exceeds the range, an overflow will be detected.
  - (b) Ring counter format Counting is performed repeatedly between the ring counter maximum value and minimum value.
- (5) Coincidence output is possible Any channel coincidence output point can be preset to compare with the present counter value to output the ON/OFF signal output, or to start an interrupt program.
- (6) Selection can be made from four counter functions One of the following four functions can be selected.
  - (a) Latch counter function This function latches the present value of the counter when the signal was input.
  - (b) Sampling counter function This function counts the pulses that were input within the preset time period from the signal input.
  - (c) Periodic pulse counter function This function stores the present and previous values of the counter at each preset time interval while the signal is being input.
  - (d) Disable count function This function inputs a signal while executing the count enable command to stop pulse counting.

- (7) The preset function/counter selection function can be executed using an external control signal
   By applying voltage to the preset terminal/function start terminal of an external terminal, preset function/counter function selection can be executed.
- (8) Easy settings using the utility package A utility package is sold separately (GX Configurator-CT). The utility package is not a required item. However, it can be used to set initial settings and automatic refresh settings onscreen, reduce sequence programs, and check settings and operating status.
- (9) A blown fuse in the external output section can be detected A blown fuse in the external output section can be detected; it is notified by the input signal X and the LED display on the module.

# **2 SYSTEM CONFIGURATIONS**

This chapter explains the system configuration of the QD62 (E/D).

#### 2.1 Applicable System

This section explains the applicable system.

(1) Applicable CPU and number of modules that can be mounted The CPU module and network module (for remote I/O station) that can have the QD62 (E/D) and the number of modules that can be mounted are listed below.

| Applicable module |             | Number of modules that<br>can be installed | Remarks                                           |  |
|-------------------|-------------|--------------------------------------------|---------------------------------------------------|--|
|                   | Q00JCPU     | Maximum 16                                 |                                                   |  |
|                   | Q00CPU      |                                            | ( * <sup>1</sup> )                                |  |
|                   | Q01CPU      | Maximum 24                                 |                                                   |  |
|                   | Q02CPU      |                                            |                                                   |  |
|                   | Q02HCPU     |                                            | Can be installed in Q mode only (* <sup>1</sup> ) |  |
|                   | Q06HCPU     | Maximum 64                                 |                                                   |  |
|                   | Q12HCPU     |                                            |                                                   |  |
|                   | Q25HCPU     |                                            |                                                   |  |
|                   | Q12PHCPU    | Movimum 64                                 | (*1)                                              |  |
|                   | Q25PHCPU    | Maximum 64                                 |                                                   |  |
|                   | QJ72LP25-25 |                                            |                                                   |  |
| Notwork modulo    | QJ72BR15    | Maximum 64                                 | MELSECNET/H Remote I/O                            |  |
| inetwork module   | QJ72LP25G   |                                            | station ( * <sup>2</sup> )                        |  |
|                   | QJ71LP25GE  |                                            |                                                   |  |

\*1 See User's Manual (Function Explanation, Program Fundamentals) for the CPU module to use.

\*2 See Q Corresponding MELSECNET/H Network System Reference Manual (Remote I/O network).

#### (2) Mountable base unit

QD62 (E/D) can be mounted on any of the base unit's I/O slots (\*3). However, depending on combinations with other mounted modules and the number of mountings, there may be cases where the power capacity is insufficient. Be sure to consider the power capacity when mounting the module.

\*3 Must be inside the point number range of 1 CPU unit and network module (for remote I/O station).

#### (3) Compatibility with a multiple PLC system

First read the QCPU (Q mode) User's Manual (Function Explanation, Program Fundamentals) if the QD62 (E/D) is used with a multiple PLC system. (a) Compatible QD62 (E/D)

- In case of using the QD62 (E/D) with the multiple PLC system, there is no restriction by the version.
- (b) Intelligent function module parameters Perform PLC write of the intelligent function module parameters to the control PLC of the QD62 (E/D) only.

### (4) Software packages supported

Correspondence between systems which use QD62 (E/D) and software packages are as shown below.

The GX Developer is necessary when using a QD62 (E/D).

|                                                     |                                      | Software Version       |                                                                            |  |  |
|-----------------------------------------------------|--------------------------------------|------------------------|----------------------------------------------------------------------------|--|--|
|                                                     |                                      | GX Developer           | GX Configurator-CT                                                         |  |  |
|                                                     | Single PLC<br>system                 | Version 7 or later     | Version 1.10L or later (cannot be used with the                            |  |  |
| QUUJ/QUU/QU1CPU                                     | Multiple PLC<br>system               | Version 8 or later     | SW0D5C-QCTU-E 50F or<br>earlier versions)                                  |  |  |
| Q02/Q02H/Q06H/                                      | Single PLC<br>system                 | Version 4 or later     | SW0D5C-QCTU-E 00A or<br>later                                              |  |  |
| Q12H/Q25HCPU                                        | Multiple PLC<br>system               | Version 6 or later     | SW0D5C-QCTU-E 50F or<br>later                                              |  |  |
| Q12PH/Q25PHCPU                                      | Single PLC<br>system<br>Multiple PLC | Version 7.10L or later | Version 1.13P or later<br>(cannot be used with the<br>SW0D5C-QCTU-E 50F or |  |  |
|                                                     | system                               |                        | earlier versions)                                                          |  |  |
| If installed in a MELSECNET/H<br>remote I/O station |                                      | Version 6 or later     | SW0D5C-QCTU-E 50F or<br>later                                              |  |  |

#### (5) Connector

For the QD62(D/E), the connector is sold separately. See Section 4.3 and make separate arrangements for the connector.

### 2.2 How to Check Software Version

This section describes how to check the GX Configurator-CT software version.

(1) How to check the GX Configurator-CT software version The GX Configurator-CT software version can be checked in GX Developer's "Product information" screen.
[Startup procedure]

[Startup procedure]

|                                                                                                    |            | 1               |
|----------------------------------------------------------------------------------------------------|------------|-----------------|
| Product information PLC programming software GX Developer Version 7.01B (SW7D5C-GPPW-E) COPYRIGHT(C) 2001 MITSUBISHI ELECTRIC CORPORATION ALL RIGHTS RESERVED This Product is licensed to: Name: MITSUBISHI Company: MITSUBISHI ELECTRIC CORPORATION | ×          |                 |
|                                                                                                    |            |                 |
| List of version information on Add-in software<br>GX Configurator-CT Version1.10L(SW0D5C-QCTU-E)<br>COPYRIGHT(C) 1999 MITSUBISHI ELECTRIC CORPORATION ALL<br>RIGHTS RESERVED                                                                         | ▲ <b>←</b> | Software versio |

(In the case of GX Developer Version 7)

### REMARK

The version indication for the GX Configurator-CT has been changed as shown below from the SW0D5C-QCTU-E 50F upgrade product.

| Previous product  |               | Upgrade and subsequent versions  |
|-------------------|---------------|----------------------------------|
| SW0D5C-QCTU-E 50F | $\rightarrow$ | GX Configurator-CT Version 1.10L |

### 2.3 About Use of the QD62 (E/D) with the Q00J/Q00/Q01CPU

Here, use of the QD62 (E/D) with the Q00J/Q00/Q01CPU is explained.

- Number of QD62 (E/D) that can be installed when the Q00J/Q00/Q01CPU is used
   See Section 2.1 concerning the number of QD62 (E/D) that can be installed when the Q00J/Q00/Q01CPU is used.
- (2) Limitations when using the Q00J/Q00/Q01CPU To use the coincidence detection interrupt function, use the Q00J/Q00/Q01CPU of function version B or later.

#### 2.4 About Use of the QD62 (E/D) on the MELSECNET/H Remote I/O Station

Here, use of the QD62 (E/D) on the MELSECNET/H remote I/O station is explained.

- Number of QD62 (E/D) that can be installed when the remote I/O station is used
   See Section 2.1 concerning the number of QD62 (E/D) that can be installed when the remote I/O station is used.
- (2) Limitations when using the remote I/O station
  - (a) The coincidence detection interrupt function cannot be used.
  - (b) When the QD62 (E/D) is used on the MELSECNET/H remote I/O station, a delay will occur due to the link scan time. Therefore, fully verify that there will be no problem with controllability in the target system.
    - Example) When processing is executed using the counter value input by a sequence program, variations will occur due to a delay in the link scan time.

# **3 SPECIFICATIONS**

The following describes the performance specifications, I/O signals for the PLC CPU and buffer memory specifications of the QD62(E/D).

For the general specifications of the QD62(E/D), see the User's Manual (hardware) for the CPU module used.

#### 3.1 Performance Specifications

The following describes the performance specifications of the QD62(E/D):

#### (1) QD62 (DC input sinking output type) performance specifications

| Model name            |                                                         | QD62                                                                                       |                                    |                              |  |
|-----------------------|---------------------------------------------------------|--------------------------------------------------------------------------------------------|------------------------------------|------------------------------|--|
| Item                  |                                                         |                                                                                            | QD 02                              |                              |  |
| Counting spe          | ed switch settings *1                                   | 200 k (100 k to 200 kPPS)                                                                  | 100 k (10 k to 100 kPPS)           | 10 k (10 kPPS or less)       |  |
| I/O occupied          | points                                                  | 16 poin                                                                                    | ts (I/O assignment: Intelligent 16 | points)                      |  |
| Number of ch          | annels                                                  |                                                                                            | 2 channels                         |                              |  |
| Count input           | Phase                                                   |                                                                                            | 1-phase input, 2-phase input       |                              |  |
| signal                | Signal level ( $\phi$ A, $\phi$ B)                      |                                                                                            | 5/12/24 V DC 2 to 5 mA             |                              |  |
|                       | Counting speed (max) *2                                 | 200 kPPS                                                                                   | 100 kPPS                           | 10 kPPS                      |  |
|                       | Counting range                                          | 32-bit signed                                                                              | binary values (-2147483648 to 2    | 2147483647)                  |  |
|                       | Model                                                   | UP/DOW                                                                                     | /N Preset counter + Ring counter   | function                     |  |
| Counter               | Minimum count pulse<br>width (μ s)<br>(Duty ratio 50 %) | (Min. phase differential for                                                               | (Min. phase differential for       | (Min. phase differential for |  |
|                       | Comparison range                                        | 2-phase input: 1.25 µ s)                                                                   | 2-phase input: 2.5 μ s)            | 2-phase input: 25 μ s)       |  |
| Coincidence<br>output | Comparison result                                       | Set value = Count value<br>Set value = Count value                                         |                                    |                              |  |
| External              | Preset                                                  |                                                                                            | 5/12/24 V DC                       |                              |  |
| input                 | Function start                                          |                                                                                            | 2 to 5 mA                          |                              |  |
| External<br>output    | Coincidence output                                      | Transistor (sinking type) output<br>2 points/channel 12/24 V DC 0.5 A/1 point 2 A/1 common |                                    |                              |  |
| 5V DC interna         | al current consumption (A)                              | 0.30                                                                                       |                                    |                              |  |
| Weight (kg)           |                                                         |                                                                                            | 0.11                               |                              |  |

\*1: The counting speed switching can be set using the intelligent function module switch.

\*2: Counting speed is affected by pulse rise and fall time. Possible counting speeds are shown in the following table. Note that if a pulse that has a large rise and/or fall time is counted, a miscount may occur.

| Counting speed switch settings     | 200 k    | 100 k                | 10 k    |
|------------------------------------|----------|----------------------|---------|
| Rise/fall time                     | Bo       | oth 1 and 2 phase in | put     |
| $t = 1.25 \ \mu s \text{ or less}$ | 200 kPPS | 100 kPPS             | 10 kPPS |
| $t = 2.5 \mu s \text{ or less}$    | 100 kPPS | 100 kPPS             | 10 kPPS |
| $t = 25 \ \mu s \text{ or less}$   | —        | 10 kPPS              | 10 kPPS |
| t = 500 μ s                        | _        | _                    | 500 PPS |

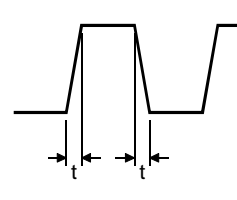

### (2) QD62E (DC input sourcing output type) performance specifications

| Item                  | Model name                                              | QD62E                                                                                                    |                                     |                              |  |  |
|-----------------------|---------------------------------------------------------|----------------------------------------------------------------------------------------------------|-------------------------------------|------------------------------|--|--|
| Counting spe          | ed switch settings *1                                   | 200 k (100 k to 200 kPPS)                                                                                    | 100 k (10 k to 100 kPPS)            | 10 k (10 kPPS or less)       |  |  |
| I/O occupied          | points                                                  | 16 poir                                                                                                    | nts (I/O assignment: Intelligent 16 | points)                      |  |  |
| Number of ch          | annels                                                  |                                                                                                    | 2 channels                          |                              |  |  |
| Count input           | Phase                                                   |                                                                                                    | 1-phase input, 2-phase input        |                              |  |  |
| signal                | Signal level ( $\phi$ A, $\phi$ B)                      |                                                                                                    | 5/12/24 V DC 2 to 5 mA              |                              |  |  |
|                       | Counting speed (max) *2                                 | 200 kPPS                                                                                                    | 100 kPPS                            | 10 kPPS                      |  |  |
|                       | Counting range                                          | 32-bit signed                                                                                                | l binary values (-2147483648 to 2   | 2147483647)                  |  |  |
|                       | Model                                                   | UP/DOV                                                                                                    | VN Preset counter + Ring counter    | function                     |  |  |
| Counter               | Minimum count pulse<br>width (μ s)<br>(Duty ratio 50 %) | (Min. phase differential for                                                                                 | (Min. phase differential for        | (Min. phase differential for |  |  |
|                       |                                                         | 2-phase input: 1.25 μ s)                                                                                     | 2-phase input: 2.5 μ s)             | 2-phase input: 25 μ s)       |  |  |
| Coincidence<br>output | Comparison range                                        | 32-bit signed binary values<br>Set value < Count value<br>Set value = Count value<br>Set value > Count value |                                     |                              |  |  |
| External              | Preset                                                  | 5/12/24 V DC                                                                                                 |                                     |                              |  |  |
| input                 | Function start                                          | 2 to 5 mA                                                                                                    |                                     |                              |  |  |
| External<br>output    | Coincidence output                                      | Transistor (sourcing type) output : 2 points/channel<br>12/24 V DC 0.1 A/1 point 0.4 A/1 common              |                                     |                              |  |  |
| 5V DC interna         | al current consumption (A)                              | 0.33                                                                                                    |                                     |                              |  |  |
| Weight (kg)           |                                                         |                                                                                                    | 0.11                                |                              |  |  |

\*1: The counting speed switching can be set using the intelligent function module switch.

\*2: Counting speed is affected by pulse rise and fall time. Possible counting speeds are shown in the following table. Note that if a pulse that has a large rise and/or fall time is counted, a miscount may occur.

| Counting speed switch settings    | 200 k    | 100 k                | 10 k    |
|-----------------------------------|----------|----------------------|---------|
| Rise/fall time                    | Bo       | oth 1 and 2 phase in | put     |
| t = 1.25 $\mu$ s or less          | 200 kPPS | 100 kPPS             | 10 kPPS |
| $t = 2.5 \ \mu s \text{ or less}$ | 100 kPPS | 100 kPPS             | 10 kPPS |
| $t = 25 \ \mu s \text{ or less}$  | —        | 10 kPPS              | 10 kPPS |
| t = 500 μ s                       | _        | _                    | 500 PPS |

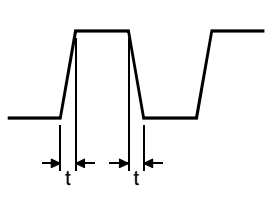

# (3) QD62D (differential input sinking output type) performance specifications

| Item                  | Model name                                              |                                                                                            | QD                                                      | 62D                                                      |                                                        |
|-----------------------|---------------------------------------------------------|--------------------------------------------------------------------------------------------|---------------------------------------------------------|----------------------------------------------------------|--------------------------------------------------------|
| Counting spe          | ed switch settings *1                                   | 500 k<br>(200 k to 500 kPPS)                                                               | 200 k<br>(100 k to 200 kPPS)                            | 100 k<br>(10 k to 100 kPPS)                              | 10 k<br>(10 kPPS or less)                              |
| I/O occupied          | points                                                  |                                                                                            | 16 points (I/O assignme                                 | nt: Intelligent 16 points)                               |                                                        |
| Number of ch          | annels                                                  |                                                                                            | 2 cha                                                   | nnels                                                    |                                                        |
| Countinput            | Phase                                                   |                                                                                            | 1-phase input,                                          | 2-phase input                                            |                                                        |
| signal                | Signal level ( $\phi$ A, $\phi$ B)                      | Differential line driver                                                                   | EIA Standar<br>level (Am26LS31 [manu                    | d RS-422-A<br>ifactured by Texas Instru                  | ments] or equivalent)                                  |
|                       | Counting speed (max) *2                                 | 500 kPPS                                                                                   | 200 kPPS                                                | 100 kPPS                                                 | 10 kPPS                                                |
|                       | Counting range                                          | 32-b                                                                                       | it signed binary values (-                              | 2147483648 to 2147483                                    | 8647)                                                  |
|                       | Model                                                   | l                                                                                          | JP/DOWN Preset counte                                   | er + Ring counter functior                               | า                                                      |
| Counter               | Minimum count pulse<br>width (μ s)<br>(Duty ratio 50 %) | (Min. phase differential for<br>2-phase input: 0.5 µ s)                                    | Min. phase differential for<br>2-phase input: 1.25 μ s) | (Min. phase differential for 2-phase input: 2.5 $\mu$ s) | (Min. phase differential for<br>2-phase input: 25 µ s) |
|                       | Comparison range                                        |                                                                                            | 32-bit signed                                           | binary values                                            |                                                        |
| Coincidence<br>output | Comparison result                                       | Set value < Count value<br>Set value = Count value<br>Set value > Count value              |                                                         |                                                          |                                                        |
| External              | Preset                                                  |                                                                                            | 5/12/24 V D0                                            | C 2 to 5 mA                                              |                                                        |
| input                 | Function start                                          | (EIA Standard RS-422-A Differential Line Driver may be connected)                          |                                                         |                                                          |                                                        |
| External<br>output    | Coincidence output                                      | Transistor (sinking type) output 2 points/channel<br>12/24 V DC 0.5 A/1 point 2 A/1 common |                                                         |                                                          |                                                        |
| 5 V DC intern         | al current consumption (A)                              |                                                                                            | 0.3                                                     | 38                                                       |                                                        |
| Weight (kg)           |                                                         |                                                                                            | 0.1                                                     | 12                                                       |                                                        |

\*1: The counting speed switching can be set using the intelligent function module switch.

\*2: Counting speed is affected by pulse rise and fall time. Possible counting speeds are shown in the following table. Note that if a pulse that has a large rise and/or fall time is counted, a miscount may occur.

| Counting speed switch settings    | 500 k    | 200 k        | 100 k         | 10 k    |
|-----------------------------------|----------|--------------|---------------|---------|
| Rise/fall time                    |          | Both 1 and 2 | 2 phase input |         |
| $t = 0.5 \ \mu s \text{ or less}$ | 500 kPPS | 200 kPPS     | 100 kPPS      | 10 kPPS |
| t = 1.25 μ s or less              | 200 kPPS | 200 kPPS     | 100 kPPS      | 10 kPPS |
| $t = 2.5 \ \mu s \text{ or less}$ | —        | 100 kPPS     | 100 kPPS      | 10 kPPS |
| $t = 25 \ \mu s \text{ or less}$  | _        | —            | 10 kPPS       | 10 kPPS |
| t = 500 μ s                       | _        | _            | _             | 500 PPS |

### 3.2 Function List

The QD62(E/D) functions are listed below.

| Name                             |                                             | Function                                                                                                    | Reference section |
|----------------------------------|---------------------------------------------|----------------------------------------------------------------------------------------------------|-------------------|
| Linear counter function          |                                             | Values from –2147483648 to 2147483647 can be counted. If the count exceeds the range, this function detects an overflow.                                                                      | Section 5.2.1     |
| Ring coun                        | ter function                                | Repeatedly executes counting between the ring counter maximum and minimum values.                                                                                                    | Section 5.2.2     |
| Coinciden                        | ce output function                          | Compares the coincidence output point of any preset channel with the present counter value, and outputs the ON/OFF signal.                                                                    | Castion 5.2       |
|                                  | Coincidence detection<br>interrupt function | Generates an interrupt signal to the PLC CPU when coincidence is detected, and starts the interrupt program.                                                                                  | Section 5.3       |
| Preset function                  |                                             | Rewrites the present counter value to any numeric value.<br>Performs preset using the sequence program or external preset<br>input.                                                           | Section 5.4       |
|                                  | Disable count function                      | Stops the pulse count while the count enable command is being executed.                                                                                                    | Section 6.2       |
|                                  | Latch counter function                      | Stores the present counter value at the time the counter function selection start command signal is input in the buffer memory.                                                               | Section 6.3       |
| Counter<br>function<br>selection | Sampling counter function                   | Counts the pulses that are input during the preset sampling time<br>period from the time the counter function selection start<br>command is input, and stores the count in the buffer memory. | Section 6.4       |
|                                  | Periodic pulse counter function             | While the counter function selection start command signal is being input, stores the present value in the buffer memory at preset interval.                                                   | Section 6.5       |

\* The functions can be used in combination. However, only either one of the linear counter function or ring counter function can be used, and only one of the four counter functions can be selected.

### 3.3 I/O Signals for the PLC CPU

### 3.3.1 List of I/O signals

The I/O signals for the QD62(E/D) PLC CPU are listed in the table below. For the I/O numbers (X/Y) and I/O addresses indicated in this and succeeding sections, it is assumed that the QD62(E/D) is mounted into I/O slot 0 of the standard base module.

| Input signal (Signal direction QD62(E/D) $ ightarrow$ PLC CPU) |             | Output signal (Signal direction PLC CPU $\rightarrow$ QD62(E/D)) |            |      |                                          |  |
|----------------------------------------------------------------|-------------|------------------------------------------------------------------|------------|------|------------------------------------------|--|
| Device No.                                                     | Signal name |                                                                  | Device No. |      | Signal name                              |  |
| X00                                                            |             | Module ready                                                     | Y00        |      | Coincidence signal No. 1 reset command   |  |
| X01                                                            |             | Counter value large (point No. 1)                                | Y01        |      | Preset command                           |  |
| X02                                                            |             | Counter value coincidence (point No. 1)                          | Y02        |      | Coincidence signal enable command        |  |
| X03                                                            |             | Counter value small (point No. 1)                                | Y03        | 0.14 | Down count command                       |  |
| X04                                                            | CH1         | External preset request detection                                | Y04        | CH1  | Count enable command                     |  |
| X05                                                            |             | Counter value large (point No. 2)                                | Y05        |      | External preset detection reset command  |  |
| X06                                                            |             | Counter value coincidence (point No. 2)                          | Y06        |      | Counter function selection start command |  |
| X07                                                            |             | Counter value small (point No. 2)                                | Y07        |      | Coincidence signal No. 2 reset command   |  |
| X08                                                            |             | Counter value large (point No. 1)                                | Y08        |      | Coincidence signal No. 1 reset command   |  |
| X09                                                            |             | Counter value coincidence (point No. 1)                          | Y09        |      | Preset command                           |  |
| X0A                                                            |             | Counter value small (point No. 1)                                | Y0A        |      | Coincidence signal enable command        |  |
| X0B                                                            | CH2         | External preset request detection                                | Y0B        | 0.10 | Down count command                       |  |
| X0C                                                            |             | Counter value large (point No. 2)                                | Y0C        | Сп2  | Count enable command                     |  |
| X0D                                                            |             | Counter value coincidence (point No. 2)                          | Y0D        |      | External preset detection reset command  |  |
| X0E                                                            |             | Counter value small (point No. 2)                                | Y0E        |      | Counter function selection start command |  |
| X0F                                                            |             | Fuse broken detection flag                                       | Y0F        |      | Coincidence signal No. 2 reset command   |  |

# 3.3.2 Functions of I/O signals

The details of the I/O signals for the QD62(E/D) are listed in the table below.

| Devic | e No. | Signal name                                | Description                                                                                                    |
|-------|-------|--------------------------------------------|----------------------------------------------------------------------------------------------------|
| CH1   | CH2   | $QD62(E/D) \rightarrow PLC CPU$            | Description                                                                                                    |
| X     | 00    | Module ready                               | Turns ON when the count preparation for QD62(E/D) is completed at the time of PLC CPU power on or reset operation, and count processing is performed.                                 |
| X01   | X08   | Counter value large<br>(point No. 1)       | Turns ON when the present value (CH1: 2H to 3H, CH2: 22H to 23H) > coincidence output point No. 1 setting (CH1: 4H to 5H, CH2: 24H to 25H).                                           |
| X02   | X09   | Counter value coincidence<br>(point No. 1) | Turns ON when the present value = coincidence output point No. 1<br>setting and the present value is latched.<br>Turns OFF with the coincidence signal No. 1 reset command (Y00/Y08). |
| X03   | X0A   | Counter value small<br>(point No. 1)       | Turns ON when the present value < coincidence output point No. 1 setting.                                                                                                    |
| X04   | X0B   | External preset request detection          | Turns ON with a preset command signal from the external input terminal,<br>and the request is latched.<br>Turns OFF with the external preset detection reset signal (Y05/Y0D).        |
| X05   | X0C   | Counter value large<br>(point No. 2)       | Turns ON when the present value > coincidence output point No. 2<br>setting (CH1: 6н to 7н, CH2: 26н to 27н).                                                                         |
| X06   | X0D   | Counter value coincidence<br>(point No. 2) | Turns ON when the present value = coincidence output point No. 2<br>setting and the present value is latched.<br>Turns OFF with the coincidence signal No. 2 reset command (Y07/Y0F). |
| X07   | X0E   | Counter value small<br>(point No. 2)       | Turns ON when the present value < coincidence output point No. 2 setting.                                                                                                    |
| X     | 0F    | Fuse broken detection flag                 | Fuse broken detection flag (X0F) turns ON when a fuse in the coincidence signal output section is blown                                                                               |

### (1) Input signals

| Devic | e No. | Signal name                              | Operation timing | Description                                                                                               |
|-------|-------|------------------------------------------|------------------|----------------------------------------------------------------------------------------------------|
| CH1   | CH2   | PLC CPU $\rightarrow$ QD62 (E/D)         | Operation timing | Description                                                                                               |
| Y00   | Y08   | Coincidence signal No. 1 reset command   |                  | Turns ON when the counter value coincidence (point No. 1) signal (X02/X09) is reset.                      |
| Y01   | Y09   | Preset command                           |                  | Turns ON when the preset function is executed.                                                            |
| Y02   | Y0A   | Coincidence signal enable<br>command     |                  | Turns ON when the counter value coincidence signal (X02/X09, X06/X0D) is output to the external terminal. |
| Y03   | Y0B   | Down count command                       |                  | Turns ON when a subtraction count is executed in the 1 phase pulse input mode.                            |
| Y04   | Y0C   | Count enable command                     |                  | Turns ON when the count operation is performed.                                                           |
| Y05   | Y0D   | External preset detection reset command  |                  | Turns ON when the external preset request detection signal (X04/X0B) is reset.                            |
|       |       |                                          |                  | Turns ON when counter function selection is executed.                                                     |
| Y06   | Y0E   | Counter function selection start command | ſ                | <ul><li>Latch counter function</li><li>Sampling counter function</li></ul>                                |
|       |       |                                          |                  | <ul><li>Count disable function</li><li>Periodic pulse counter function</li></ul>                          |
| Y07   | Y0F   | Coincidence signal No. 2 reset command   |                  | Turns ON when the counter value coincidence (point No. 2) signal (X06/X0D) is reset.                      |

# (2) Output signals

# REMARK

The symbols used in the operation timing column signify the following:

- \_\_\_\_ Enabled while the signal is in ON status.
- \_\_\_\_\_ Enabled at signal rise (from OFF to ON).

### 3.4 Buffer Memory Assignments

(1) Buffer memory assignment list

Buffer memory assignments (without battery backup) for the QD62 (E/D) are listed in the table below.

The initial values are set for the buffer memory when the power is turned on or the PLC CPU is reset.

The contents of the buffer memory can be read/written using the FROM/TO commands in the sequence program or the automatic refresh function of the PLC CPU.

| Address          |         |                  |         |                                     |          | 1                  |                    |
|------------------|---------|------------------|---------|-------------------------------------|----------|--------------------|--------------------|
| CH1              |         | CH2              |         | Set data                            |          | Initial            | Read/write         |
| Hexade-<br>cimal | Decimal | Hexade-<br>cimal | Decimal |                                     | value *1 |                    |                    |
| 0н               | 0       | 20н              | 32      |                                     | (L)      | 0                  | Read/write enabled |
| 1н               | 1       | 21н              | 33      | Preset value setting                | (H)      |                    |                    |
| 2н               | 2       | 22н              | 34      | Dresertuslus                        | (L)      |                    | Deedeeks           |
| 3н               | 3       | 23н              | 35      | Present value                       | (H)      | 0                  | Read only          |
| 4н               | 4       | 24н              | 36      |                                     | (L)      |                    |                    |
| 5н               | 5       | 25н              | 37      | Coincidence output point set No. 1  | (H)      | 0                  | Deed/wite eventsed |
| 6н               | 6       | 26н              | 38      |                                     | (L)      | 0                  | Read/write enabled |
| 7н               | 7       | 27н              | 39      | Coincidence output point set No. 2  | (H)      |                    |                    |
| 8н               | 8       | <b>28</b> н      | 40      | Overflow detection flag             | 0        | Read only          |                    |
| 9н               | 9       | 29н              | 41      | Counter function selection setting  |          |                    |                    |
| Ан               | 10      | 2Ан              | 42      | Sampling/periodic setting           | 0        | Read/write enabled |                    |
| Вн               | 11      | 2Вн              | 43      | Sampling/periodic counter flag      |          |                    |                    |
| Сн               | 12      | 2Сн              | 44      |                                     | (L)      |                    |                    |
| Dн               | 13      | 2Dн              | 45      | Latch count value                   | (H)      |                    |                    |
| Ен               | 14      | 2Eн              | 46      | Sampling count value                |          |                    |                    |
| Fн               | 15      | 2Fн              | 47      |                                     |          | 0                  | Read only          |
| 10н              | 16      | 30н              | 48      |                                     | (L)      |                    |                    |
| <b>11</b> н      | 17      | 31н              | 49      | Periodic pulse count previous value | (H)      |                    |                    |
| 12н              | 18      | 32н              | 50      |                                     | (L)      |                    |                    |
| 13⊦              | 19      | 33н              | 51      | Periodic pulse count present value  | (H)      |                    |                    |
| 14н              | 20      | 34н              | 52      |                                     | (L)      |                    |                    |
| 15н              | 21      | 35н              | 53      | Ring counter minimum value          | (H)      |                    | Deed/wite eventsed |
| 16н              | 22      | 36н              | 54      |                                     | (L)      | 0                  | Read/write enabled |
| <b>17</b> н      | 23      | 37н              | 55      | king counter maximum value          | (H)      |                    |                    |
| <b>18</b> н      | 24      | 38н              | 56      |                                     |          |                    |                    |
| to               | to      | to               | to      | System area                         |          | —                  | —                  |
| 1Fн              | 31      | ЗFн              | 63      |                                     |          |                    |                    |

\*1: The initial values are set when the power is turned on or the PLC CPU is reset.

- (2) Preset value setting (Buffer memory addresses CH1: 0н to1 н, CH2: 20н to 21н)
  - This area is used to set the values that are preset in the counter.
  - The setting range is from -2147483648 to 2147483647 (32-bit signed binary values).
- (3) Present value (Buffer memory addresses CH1: 2н to 3н, CH2: 22н to 23н)
  - The present values for the counter are stored.
  - The range of the values that are read is from -2147483648 to 2147483647 (32-bit signed binary values).
- (4) Coincidence output point set No. 1 and No. 2
   (Buffer memory addresses CH1: 4н to 7н, CH2: 24н to 27н)
  - This area is used to write the setting values of the coincidence output points to be compared with the present counter value.
  - No. 1 and No.2 coincidence output points can be set for each channel.
  - The setting range is from -2147483648 to 2147483647 (32-bit signed binary value).
- (5) Overflow detection flag (Buffer memory addresses CH1: 8н, CH2: 28н)
  - A counter overflow occurrence status is stored when the counter format is linear counter.
  - The following values corresponding to the overflow occurrence status are stored in this area.

| Condition             | Buffer memory content |  |  |  |
|-----------------------|-----------------------|--|--|--|
| No overflow detection | 0                     |  |  |  |
| Overflow occurred     | 1                     |  |  |  |

- (6) Counter function selection setting (Buffer memory addresses CH1: 9н, CH2: 29н)
  - This area is used to set the data for which a counter function is selected.
  - The relationships between the selected counter function and set value are shown below.

| Counter function selection      | Set value |
|---------------------------------|-----------|
| Count disable function          | 0         |
| Latch counter function          | 1         |
| Sampling counter function       | 2         |
| Periodic pulse counter function | 3         |

- (7) Sampling/periodic setting (Buffer memory addresses CH1: Ан, CH2: 2Ан)
  - This area is used to write the time setting values of the sampling counter function and periodic pulse counter function during counter function.
  - The setting range is from 1 to 65535 (16-bit binary values) and the time unit is 10[ms].

Example) When 420 is set for the sampling/periodic setting in the buffer memory

420 × 10= 4200 [ms]

- (8) Sampling/periodic counter flag (Buffer memory addresses CH1: Вн, CH2: 2Bн)
  - This area is used to store the function operating status while the sampling counter function and periodic pulse counter function are being executed during counter function selection.
  - One of the values corresponding to the function operation status shown in the table below is stored in this area.

| Operating status   | Buffer memory content |
|--------------------|-----------------------|
| Idling function    | 0                     |
| Executing function | 1                     |

- (9) Latch count value (Buffer memory addresses CH1: Cн to Dн, CH2: 2Cн to 2Dн)
  - This area is used to store the latch count values when the latch counter function is executed.
  - The range of the values to be read is from -2147483648 to 2147483647 (32-bit signed binary values).
- (10) Sampling count value (Buffer memory addresses CH1: Eн to Fн, CH2: 2Eн to 2Fн)
  - This area is used to store the sampling count values when the sampling counter function is executed.
  - The range of the values to be read is from -2147483648 to 2147483647 (32-bit signed binary values).
- (11) Periodic pulse count previous and present value (Buffer memory addresses CH1: 10H to 13H, CH2: 30H to 33H)
  - This area is used to store the present and previous values for the periodic pulse count when the periodic pulse counter function is executed.
  - The range of the values to be read is from -2147483648 to 2147483647 (32-bit signed binary values).

#### (12) Ring counter minimum and maximum value (Buffer memory addresses CH1: 14н to 17н, CH2: 34н to 37н)

- This area is used to set the count range when the counter format is ring counter.
- The setting range is from -2147483648 to 2147483647 (32-bit signed binary values).

### 3.5 Interface with External Devices

The table below lists the external device interface for the QD62(E/D).

(1) QD62 (DC input sinking output type)

| I/O            |                                                                                                    | Terminal<br>number * 1 |             |                                          |                                                                                                    | Input voltage                          | Operating current                               |
|----------------|----------------------------------------------------------------------------------------------------|------------------------|-------------|------------------------------------------|----------------------------------------------------------------------------------------------------|----------------------------------------|-------------------------------------------------|
| classification | Internal circuit                                                                                           | CH1                    | CH2         | Signal name                              | Operation                                                                                                    | (guaranteed value)                     | (guaranteed value)                              |
|                | 4.7kΩ<br>1/3W                                                                                              | 4.00                   |             |                                          | When ON                                                                                                    | 21.6 to 26.4 V                         | 2 to 5 mA                                       |
|                |                                                                                                    | A20                    | A13         | Phase A pulse input 24 V                 | When OFF                                                                                                    | 5 V or less                            | 0.1 mA or less                                  |
|                | 3.3kΩ<br>1/10W                                                                                             | Doo                    | <b>D</b> 40 |                                          | When ON                                                                                                    | 10.8 to 13.2 V                         | 2 to 5 mA                                       |
|                |                                                                                                    | B20                    | B13         | Phase A pulse input 12 V                 | When OFF                                                                                                    | 4 V or less                            | 0.1 mA or less                                  |
|                | 470Ω<br>1/16W                                                                                              | A 10                   | A12         | Phase A pulse input 5 V                  | When ON                                                                                                    | 4.5 to 5.5 V                           | 2 to 5 mA                                       |
|                |                                                                                                    | AI9                    | AIZ         | Fildse A pulse input 5 V                 | When OFF                                                                                                    | 2 V or less                            | 0.1 mA or less                                  |
|                |                                                                                                    | B19                    | B12         | ABCOM                                    |                                                                                                    |                                        |                                                 |
|                | 4.7kΩ<br>_1/3W                                                                                             | ۸19                    | ۸11         | Phase B pulse input 24 \/                | When ON                                                                                                    | 21.6 to 26.4 V                         | 2 to 5 mA                                       |
|                |                                                                                                    | Alo                    | ATT         | Fildse B pulse input 24 V                | When OFF                                                                                                    | 5 V or less                            | 0.1 mA or less                                  |
|                | 3.3kΩ<br>1/10W                                                                                             | D10                    | D11         | Phase P pulse input 12 V                 | When ON                                                                                                    | 10.8 to 13.2 V                         | 2 to 5 mA                                       |
|                |                                                                                                    | БІО                    | ын          | Fildse B pulse input 12 V                | When OFF                                                                                                    | 4 V or less                            | 0.1 mA or less                                  |
|                |                                                                                                    | A 17                   |             | Phase B pulse input 5 V                  | When ON                                                                                                    | 4.5 to 5.5 V                           | 2 to 5 mA                                       |
|                |                                                                                                    | AII                    | AIU         |                                          | When OFF                                                                                                    | 2 V or less                            | 0.1 mA or less                                  |
|                |                                                                                                    | —                      | _           | —                                        |                                                                                                    | —                                      |                                                 |
| Input          | 10kΩ<br>1/3W                                                                                               | B17                    | B10         | Preset input 24 V                        | When ON                                                                                                    | 21.6 to 26.4 V                         | 2 to 5 mA                                       |
|                |                                                                                                    |                        |             |                                          | When OFF                                                                                                    | 5 V or less                            | 0.1 mA or less                                  |
|                | 5.6kΩ<br>1/10W                                                                                             | A16                    | 400         | Procet input 12 \/                       | When ON                                                                                                    | 10.8 to 13.2 V                         | 2 to 5 mA                                       |
|                | 1kΩ 2kΩ<br>1/10W<br>1/10W<br>1/10W<br>1/10W<br>1/10W<br>1/10W<br>1/10W<br>1/10W<br>1/10W<br>1/10W<br>1/10W |                        | A09         |                                          | When OFF                                                                                                    | 4 V or less                            | 0.1 mA or less                                  |
|                |                                                                                                    | B16                    | B09         | Preset input 5 V                         | When ON                                                                                                    | 4.5 to 5.5 V                           | 2 to 5 mA                                       |
|                |                                                                                                    | 2.0                    | D03         |                                          | When OFF                                                                                                    | 2 V or less                            | 0.1 mA or less                                  |
|                |                                                                                                    | A15                    | B08         | CTRLCOM                                  | Response<br>time                                                                                                    | OFF $\rightarrow$ ON 0.5 ms or less    | $ON \rightarrow OFF$<br>1 ms or less            |
|                |                                                                                                    | B15                    | B08         | Function start input 24 V                | When ON                                                                                                    | 21.6 to 26.4 V                         | 2 to 5 mA                                       |
|                |                                                                                                    |                        |             |                                          | When OFF                                                                                                    | 5 V or less                            | 0.1 mA or less                                  |
|                |                                                                                                    | A14 A                  | 407         | Function start input 12 V                | When ON                                                                                                    | 10.8 to 13.2 V                         | 2 to 5 mA                                       |
|                |                                                                                                    |                        | A07         |                                          | When OFF                                                                                                    | 4 V or less                            | 0.1 mA or less                                  |
|                |                                                                                                    | <b>D1</b> 4            | POZ         | Eurotion start input 5 V                 | When ON                                                                                                    | 4.5 to 5.5 V                           | 2 to 5 mA                                       |
|                |                                                                                                    | Б14                    | В07         | Function start input 5 V                 | When OFF                                                                                                    | 2 V or less                            | 0.1 mA or less                                  |
|                |                                                                                                    | _                      | _           | _                                        | Response<br>time                                                                                                    | OFF $\rightarrow$ ON<br>0.5 ms or less | $ON \rightarrow OFF$<br>1 ms or less            |
|                |                                                                                                    | A06                    | A05         | EQU1<br>(Coincidence output point No. 1) | Operating voltage 10.2 to 30 V<br>Maximum load current 0.5 A/point, 2 A/1 commo                                        |                                        | o 30 V<br>point, 2 A/1 common<br>V              |
| Output         |                                                                                                    | B06                    | B05         | EQU2<br>(Coincidence output point No. 2) | Response time OFF $\rightarrow$ ON 0.1 ms or less<br>ON $\rightarrow$ OFF 0.1 ms or less (rated loa<br>resistive load) |                                        | s or less<br>s or less (rated load,<br>ve load) |
|                |                                                                                                    | B02, B01               |             | 12/24 V                                  | Input voltage 10.2 to 30 V                                                                                             |                                        |                                                 |
|                | broken detection                                                                                           | A02, A01               |             | 0 V                                      | Current consumption 8 mA (TYP 24 V DC)                                                                                 |                                        |                                                 |

\*1: Terminal numbers A03, A04, B03 and B04 are not used.

| 1/0            |                                | Terminal     |               |                                          |                                                                                        | Input voltage                                                            | Operating ourrest                               |
|----------------|--------------------------------|--------------|---------------|------------------------------------------|----------------------------------------------------------------------------------------|--------------------------------------------------------------------------|-------------------------------------------------|
| classification | Internal circuit               | numbe<br>CH1 | er * 1<br>CH2 | Signal name                              | Operation                                                                              | (guaranteed value)                                                       | (guaranteed value)                              |
|                | 4.7kΩ<br>1/3W                  | A 20         | A13           | Phase A pulse input 24 V                 | When ON                                                                                | 21.6 to 26.4 V                                                           | 2 to 5 mA                                       |
|                |                                | A20          |               |                                          | When OFF                                                                               | 5 V or less                                                              | 0.1 mA or less                                  |
|                | 3.3kΩ<br><u>1/10W</u>          | D O O        | <b>D</b> 40   | Dhoop A pulse input 42 V                 | When ON                                                                                | 10.8 to 13.2 V                                                           | 2 to 5 mA                                       |
|                |                                | B20          | Ы3            | Phase A pulse input 12 V                 | When OFF                                                                               | 4 V or less                                                              | 0.1 mA or less                                  |
|                | 470Ω<br>1/16W                  | A 10         | A10           | Phase A pulse input 5 \/                 | When ON                                                                                | 4.5 to 5.5 V                                                             | 2 to 5 mA                                       |
|                |                                | AI9          | AIZ           | Fildse A pulse input 5 V                 | When OFF                                                                               | 2 V or less                                                              | 0.1 mA or less                                  |
|                |                                | B19          | B12           | ABCOM                                    |                                                                                        |                                                                          |                                                 |
|                | 4.7kΩ<br>1/3W                  | ۸19          | ۸11           | Phace B pulse input 24 V                 | When ON                                                                                | 21.6 to 26.4 V                                                           | 2 to 5 mA                                       |
|                |                                | Alo          | ATT           | Fildse B pulse input 24 V                | When OFF                                                                               | 5 V or less                                                              | 0.1 mA or less                                  |
|                | 3.3kΩ<br>1/10W                 | <b>P10</b>   | <b>B</b> 11   | Phace B pulse input 12 V                 | When ON                                                                                | 10.8 to 13.2 V                                                           | 2 to 5 mA                                       |
|                |                                | ыо           | ыі            | Fildse B pulse input 12 V                | When OFF                                                                               | 4 V or less                                                              | 0.1 mA or less                                  |
|                | 470Ω<br>1/16W                  | ۸17          | A10           | Phase B pulse input 5 V                  | When ON                                                                                | 4.5 to 5.5 V                                                             | 2 to 5 mA                                       |
|                |                                | A17          | A10           |                                          | When OFF                                                                               | 2 V or less                                                              | 0.1 mA or less                                  |
|                |                                | —            | _             | _                                        |                                                                                        | _                                                                        |                                                 |
| Input          | 10kΩ<br>1/3W                   | B17          | B10           | Preset input 24 V                        | When ON                                                                                | 21.6 to 26.4 V                                                           | 2 to 5 mA                                       |
|                |                                |              |               |                                          | When OFF                                                                               | 5 V or less                                                              | 0.1 mA or less                                  |
|                | 5.6kΩ<br>1/10W                 | A16          | 400           | Procet input 12 \/                       | When ON                                                                                | 10.8 to 13.2 V                                                           | 2 to 5 mA                                       |
|                |                                |              | A09           |                                          | When OFF                                                                               | 4 V or less                                                              | 0.1 mA or less                                  |
|                | <sup>2kΩ</sup><br>1/10W        | <b>B</b> 16  | B09           | Preset input 5 V                         | When ON                                                                                | 4.5 to 5.5 V                                                             | 2 to 5 mA                                       |
|                |                                | ы            | D03           |                                          | When OFF                                                                               | 2 V or less                                                              | 0.1 mA or less                                  |
|                | <b>f</b>                       | A15          | B08           | CTRLCOM                                  | Response<br>time                                                                       | OFF $\rightarrow$ ON<br>0.5 ms or less                                   | ON →OFF<br>1 ms or less                         |
|                | 10kΩ<br>1/3W<br>5.6kΩ<br>1/10W | B15          | B08           | Function start input 24 V                | When ON                                                                                | 21.6 to 26.4 V                                                           | 2 to 5 mA                                       |
|                |                                |              |               |                                          | When OFF                                                                               | 5 V or less                                                              | 0.1 mA or less                                  |
|                |                                | A14          | A07           | Function start input 12 V                | When ON                                                                                | 10.8 to 13.2 V                                                           | 2 to 5 mA                                       |
|                |                                |              |               |                                          | When OFF                                                                               | 4 V or less                                                              | 0.1 mA or less                                  |
|                | 2kΩ<br>1/10W                   | 544          | <b>D</b> 07   |                                          | When ON                                                                                | 4.5 to 5.5 V                                                             | 2 to 5 mA                                       |
|                |                                | B14          | B07           | Function start input 5 V                 | When OFF                                                                               | 2 V or less                                                              | 0.1 mA or less                                  |
|                |                                | _            | _             | _                                        | Response                                                                               | OFF $\rightarrow$ ON 0.5 ms or less                                      | $ON \rightarrow OFF$<br>1 ms or less            |
|                |                                | 4.00         | 105           | EQU1                                     | Operating vol                                                                          | tage 10.2 to                                                             | 0 30 V                                          |
|                |                                | A06 A05      |               | (Coincidence output point No. 1)         | Maximum load current 0.1 A/point, 0.4 A/1 common<br>Maximum voltage drop when ON 1.5 V |                                                                          |                                                 |
| Output         |                                | B06          | B05           | EQU2<br>(Coincidence output point No. 2) | Response tim                                                                           | e OFF $\rightarrow$ ON 0.3 ms<br>ON $\rightarrow$ OFF 0.3 ms<br>resistiv | s or less<br>s or less (rated load,<br>ve load) |
|                | To the fuse                    | B02, B01     |               | 12/24 V                                  | Input voltage                                                                          | Input voltage 10.2 to 30 V                                               |                                                 |
|                | broken detection               | A02, A01     |               | 0 V                                      | Current consumption 8 mA (TYP 24 V DC)                                                 |                                                                          | 4 V DC)                                         |

(2) QD62E (DC input sourcing output type)

\*1: Terminal numbers A03, A04, B03 and B04 are not used.

| 1/0            |                                                                                                    | Terminal   |             |                                          |                                                                                                    | Input voltage<br>(guaranteed value) | Operating current (guaranteed value)            |  |
|----------------|----------------------------------------------------------------------------------------------------|------------|-------------|------------------------------------------|----------------------------------------------------------------------------------------------------|-------------------------------------|-------------------------------------------------|--|
| classification | Internal circuit                                                                                                    | number * 1 |             | Signal name                              | Operation                                                                                                    |                                     |                                                 |  |
|                |                                                                                                    | CH1        | CH2         |                                          |                                                                                                    | (9)                                 | (g)                                             |  |
|                | $\begin{array}{c}  + 5 \lor  \\ \hline \hline \hline \hline \hline \hline \hline \hline \hline \hline \hline \hline \hline \hline \hline \hline \hline \hline $                                                                                                    | A20        | A14         | Phase A pulse input                      |                                                                                                    |                                     |                                                 |  |
|                | Line receiver $27k_{\Omega}^{110052}$<br>7/1000                                                                                                    | B20        | B14         | Phase A pulse input                      | Line driver level (Am26LS31 [manufactured by Texas<br>Instruments] or equivalent) that conforms to RS-422-A in<br>EIA Standard<br>EIA standard RS-422-A line driver level<br>Equivalent to Am26LS31 (made by Japan Texas                |                                     |                                                 |  |
|                | $\begin{array}{c} \overleftarrow{\nabla} + 5V  \overleftarrow{\nabla} \\ - & - \begin{bmatrix} (DC/DC \text{ converter}) \\ \overleftarrow{\nabla} & \overleftarrow{\nabla} \\ - & - \end{bmatrix} \\ \begin{array}{c} 27k\Omega \\ 1/16W \\ 1/16W \\ 1/16W \\ 1/16W \\ 0 \\ 0 \\ 0 \\ 0 \\ 0 \\ 0 \\ 0 \\ 0 \\ 0 \\ $ | A19        | A13         | Phase B pulse input                      | Instruments, Inc.)<br>$V_{hys}$ Hysteresis (VT+ - VT-) 60 mV<br>$V_{IH(E)}$ "H" level enable input voltage: 2 V or higher<br>$V_{IL(E)}$ "L" level enable input voltage: 0.8 V or lower<br>* A current type line driver cannot be used. |                                     | 2 V or higher<br>).8 V or lower<br>be used.     |  |
|                | Line<br>receiver<br>27%Ω<br>1/16W                                                                                                    | A19        | B13         | Phase $\overline{B}$ pulse input         |                                                                                                    |                                     |                                                 |  |
|                | 10kΩ<br>1/3W                                                                                                    | A18        | A12         | Preset input 24 V                        | When ON                                                                                                    | 21.6 to 26.4 V                      | 2 to 5 mA                                       |  |
| Input          |                                                                                                    |            |             |                                          | When OFF                                                                                                    | 5 V or less                         | 0.1 mA or less                                  |  |
|                | 5.6kΩ<br>1/10W                                                                                                    | B18        | B12         |                                          | When ON                                                                                                    | 10.8 to 13.2 V                      | 2 to 5 mA                                       |  |
|                | 1kΩ<br>1/10₩                                                                                                    |            |             | Preset input 12 V                        | When OFF                                                                                                    | 4 V or less                         | 0.1 mA or less                                  |  |
|                | 680Ω<br>1/10W                                                                                                    |            |             |                                          | When ON                                                                                                    | 2.5 to 5.5 V                        | 2 to 5 mA                                       |  |
|                |                                                                                                    | A17        | A11         | Preset input 5 V                         | When OFF                                                                                                    | 1 V or less                         | 0.1 mA or less                                  |  |
|                |                                                                                                    | B17        | B11         | PRSTCOM                                  | Response<br>time                                                                                                    | OFF $\rightarrow$ ON 0.5 ms or less | ON →OFF<br>1 ms or less                         |  |
|                | 10kΩ<br>1/3W                                                                                                    | A16        | A10         | Function start input 24 V                | When ON                                                                                                    | 21.6 to 26.4 V                      | 2 to 5 mA                                       |  |
|                |                                                                                                    | A16        |             |                                          | When OFF                                                                                                    | 5 V or less                         | 0.1 mA or less                                  |  |
|                | 5.6kΩ<br>1 <u>/10W</u>                                                                                                    | DAG        | <b>D</b> 40 | Function start input 12 V                | When ON                                                                                                    | 10.8 to 13.2 V                      | 2 to 5 mA                                       |  |
|                | 1/10W                                                                                                    | B16        | в10         |                                          | When OFF                                                                                                    | 4 V or less                         | 0.1 mA or less                                  |  |
|                |                                                                                                    | A15        | 400         | Function start input 5 V                 | When ON                                                                                                    | 2.5 to 5.5 V                        | 2 to 5 mA                                       |  |
|                |                                                                                                    |            | A09         | Function start input 5 V                 | When OFF                                                                                                    | 1 V or less                         | 0.1 mA or less                                  |  |
|                |                                                                                                    | B15        | B09         | FUNCCOM                                  | Response<br>time                                                                                                    | OFF →ON<br>0.5 ms or less           | ON →OFF<br>1 ms or less                         |  |
| Output         |                                                                                                    | - A06 A05  |             | EQU1<br>(Coincidence output point No. 1) | Operating voltage 10.2 to 30 V<br>Maximum load current 0.5 A/point, 2 A/1 common<br>Maximum voltage drop when ON 1.5 V                                                                                                    |                                     | o 30 V<br>point, 2 A/1 common<br>V              |  |
|                |                                                                                                    | B06        | B05         | EQU2<br>(Coincidence output point No. 2) | $\begin{array}{llllllllllllllllllllllllllllllllllll$                                                                                                    |                                     | s or less<br>s or less (rated load,<br>ve load) |  |
|                | To the fuse                                                                                                    | B02,       | B01         | 12/24 V                                  | Input voltage                                                                                                    | Input voltage 10.2 to 30 V          |                                                 |  |
|                | broken detection FUSE circuit                                                                                                    | A02, A01   |             | 0 V                                      | Current consumption 8 mA (TYP 24 V DC)                                                                                                    |                                     | 4 V DC)                                         |  |

(3) QD62D (Differential input sinking output type)

\*1: Terminal numbers A08, A07, A03, A04, B08, B07, B04 and B03 are not used.

### 3.6 Encoders that can be Connected

The encoders that can be connected to the QD62(E/D) are described below.

- (1) Encoders that can be connected to the QD62 and QD62E
  - Open collector output type encoders
  - CMOS level voltage output type encoders (Verify that the encoder output voltage meets the specifications for the QD62 and QD62E.)
- (2) Encoders that can be connected to the QD62D
  - Line driver output type encoders (Verify that the encoder output voltage meets the specifications for the QD62D.)

#### POINT

- The following encoders cannot be used with the QD62(E/D).
- TTL level voltage output type encoders

### 4 SETUP AND PROCEDURE BEFORE STARTING THE OPERATION

The following describes the procedure prior to the QD62(E/D) operation, the name and setting of each part of the QD62(E/D), and wiring method.

#### 4.1 Handling Precautions

The following are the precautions for handling the QD62(E/D).

- (1) Do not drop the module casing or connector, or do not subject it to strong impact.
- (2) Do not remove the PCB of each module from its case. Doing so may cause breakdowns.
- (3) Be careful not to let foreign particles such or wire chips get inside the module. These may cause fire, breakdowns and malfunctions.
- (4) The top surface of the module is covered with a protective film to prevent foreign objects such as wire chips from entering the module when wiring. Do not remove this film until the wiring is complete. Before operating the system, be sure to remove the film to provide adequate heat ventilation.
- (5) Tighten the mounting screws using torque within the following range. If the screws are loose, it may cause short-circuits, breakdowns or malfunctions.

| Screw location                     | Clamping torque range |
|------------------------------------|-----------------------|
| Module mounting screws (M3 screws) | 36 to 48 N · cm       |

(6) To mount the module on the base unit, fully insert the module fixing latch into the fixing hole in the base unit and press the module using the hole as a fulcrum. Improper installation may result in a malfunction or breakdown of the module, or may cause the module to fall off.

#### 4.2 Procedure Before Starting the Operation

The figure below shows the steps that should be followed before starting the QD62(E/D) operation.

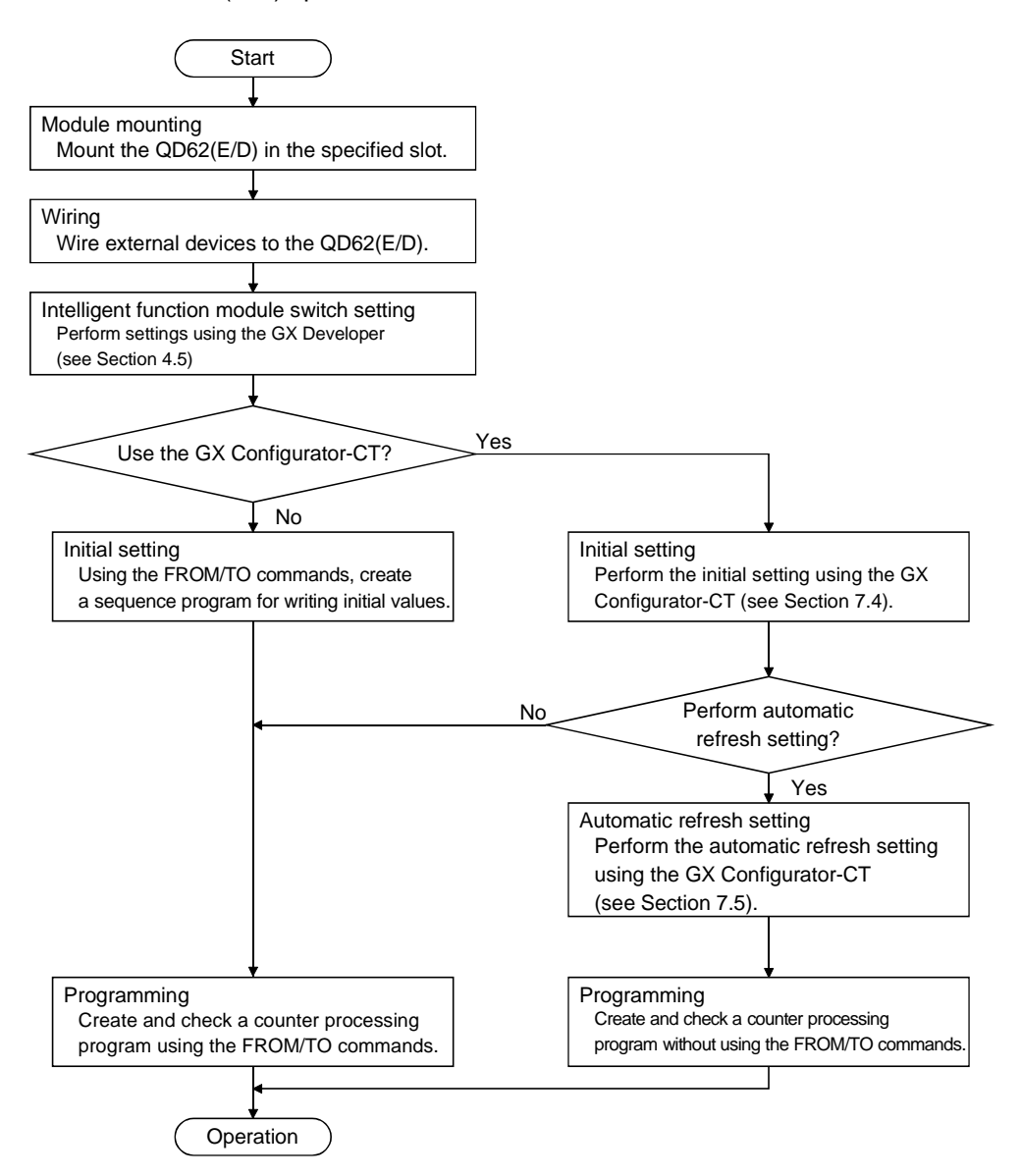

### 4.3 Part Identification Nomenclature

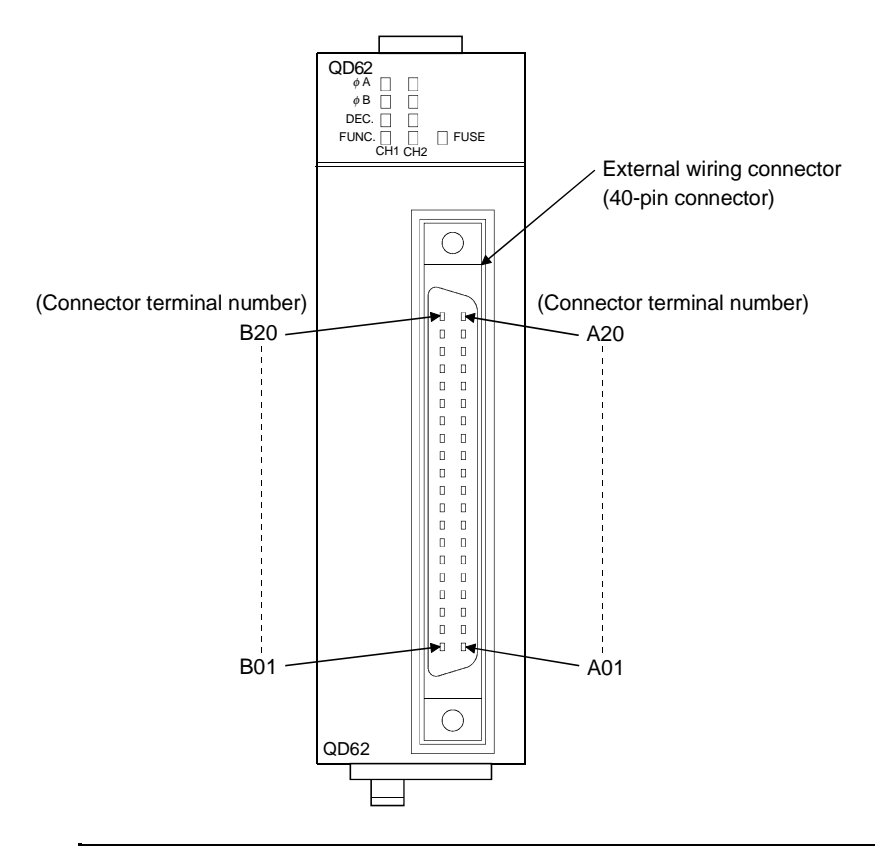

The names of the parts used in the QD62(E/D) are shown below:

| LED name | Description                                                                                                    |
|----------|----------------------------------------------------------------------------------------------------|
| φA       | Lit: Voltage is being applied to the Phase A pulse input terminal.                                                                            |
| φB       | Lit : Voltage is being applied to the Phase B pulse input terminal.                                                                           |
| DEC.     | Lit : Counter is in the process of subtraction.                                                                                               |
| FUNC.    | Lit : Voltage is being applied to the function start input terminal.                                                                          |
| FUSE     | Lit : Voltage is being applied to the external power supply input terminal while the fuse in the coincidence signal output section is broken. |

### (1) External wiring Connector

The connectors for use with the QD62(E/D) should be purchased separately by the user.

The connector types are listed below.

(a) Connector types

| Туре                                                        | Model name |
|-------------------------------------------------------------|------------|
| Soldering type, straight out                                | A6CON1     |
| Solderless type, straight out                               | A6CON2     |
| Pressure-welding type, straight out                         | A6CON3     |
| Soldering type, usable for straight out and<br>diagonal out | A6CON4     |

#### 4.4 Wiring

The following explains how to wire the pulse generator and the controller to the QD62(E/D).

#### 4.4.1 Wiring precautions

In order to fully utilise the functions of the QD62(E/D) and ensure system reliability, external wiring having a minimum of noise effect must be provided. The precautions regarding external wiring are described below.

- (1) Different terminals have been prepared for connection depending on the voltage of the input signal. Connecting a terminal of incorrect voltage may result in malfunction or mechanical failure.
- (2) For 1-phase input, always perform pulse input wiring on the Phase A side.
- (3) For the QD62(E/D), count will be performed if pulse status noise is input and a miscount will result.
- (4) Provide the following measures against noise for high-speed pulse input:
  - (a) Always use a shielded twisted pair cable and provide grounding.
  - (b) Avoid placing the twisted pair cables or input/output cables. Place the cable at least 150 mm (5.9 inch) from such wires and perform wiring using the least distance as possible.
- (5) An example of wiring incorporating measures against noise is shown below:

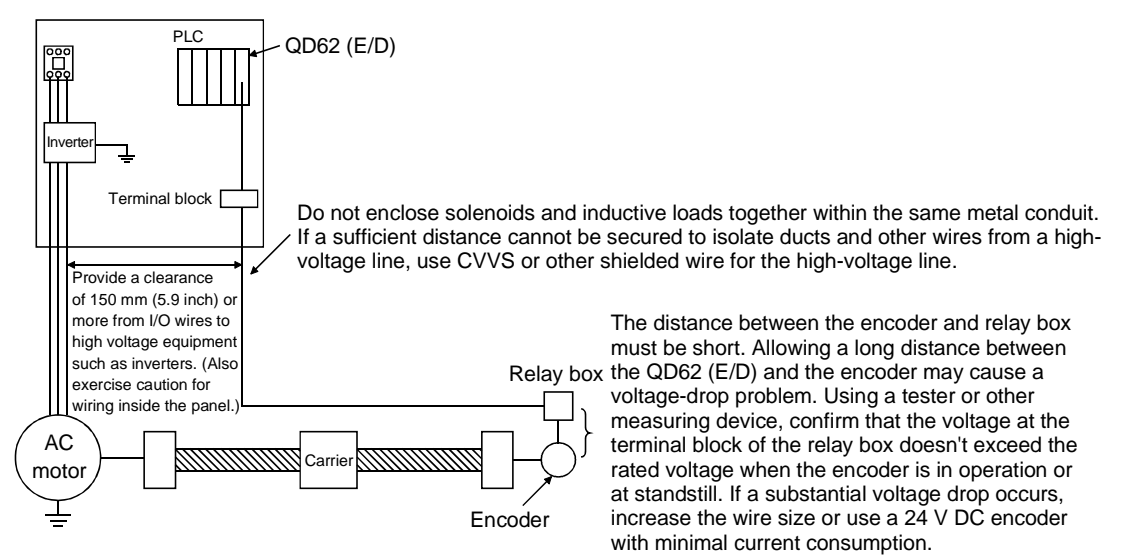

· Grounding the twisted pair shielded wire is performed on the encoder side (relay box). (This example shows connection with 24 V sink load.

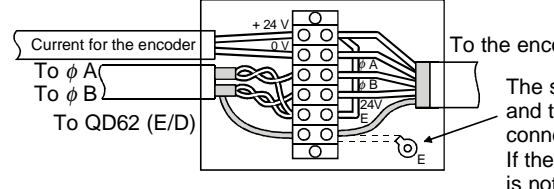

To the encoder

The shielded wire for the encoder and twisted pair shielded wire are connected inside the relay box . If the shielded wire for the encoder is not grounded inside the encoder, ground it in the relay box, as indicated by the dotted line.

### 4.4.2 Wiring example of a module and a pulse generator

 Wiring example with an open collector output type pulse generator (24 V DC)

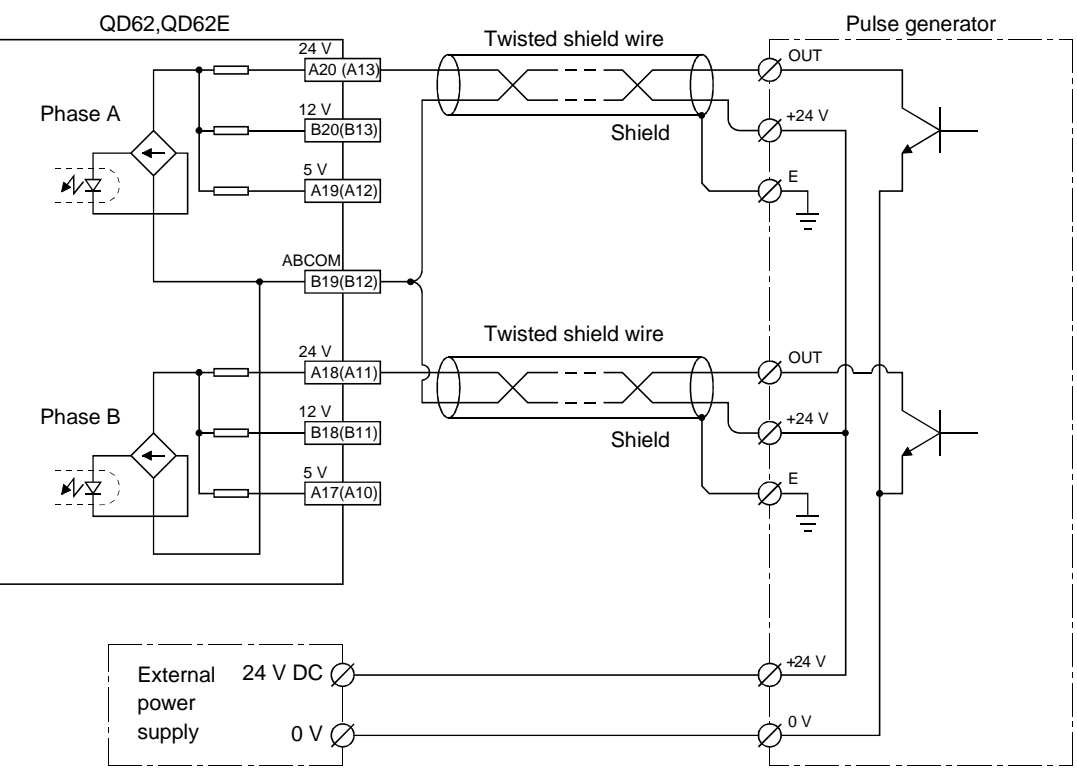

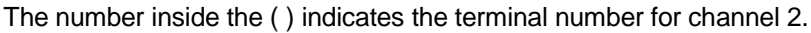

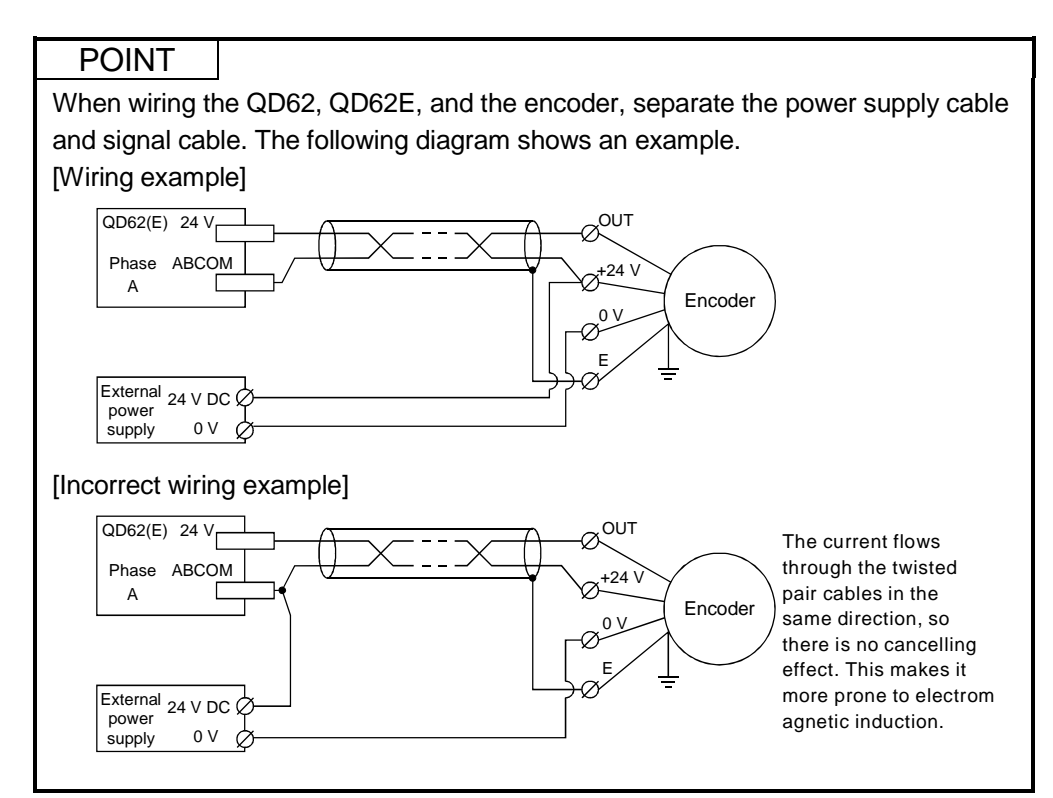
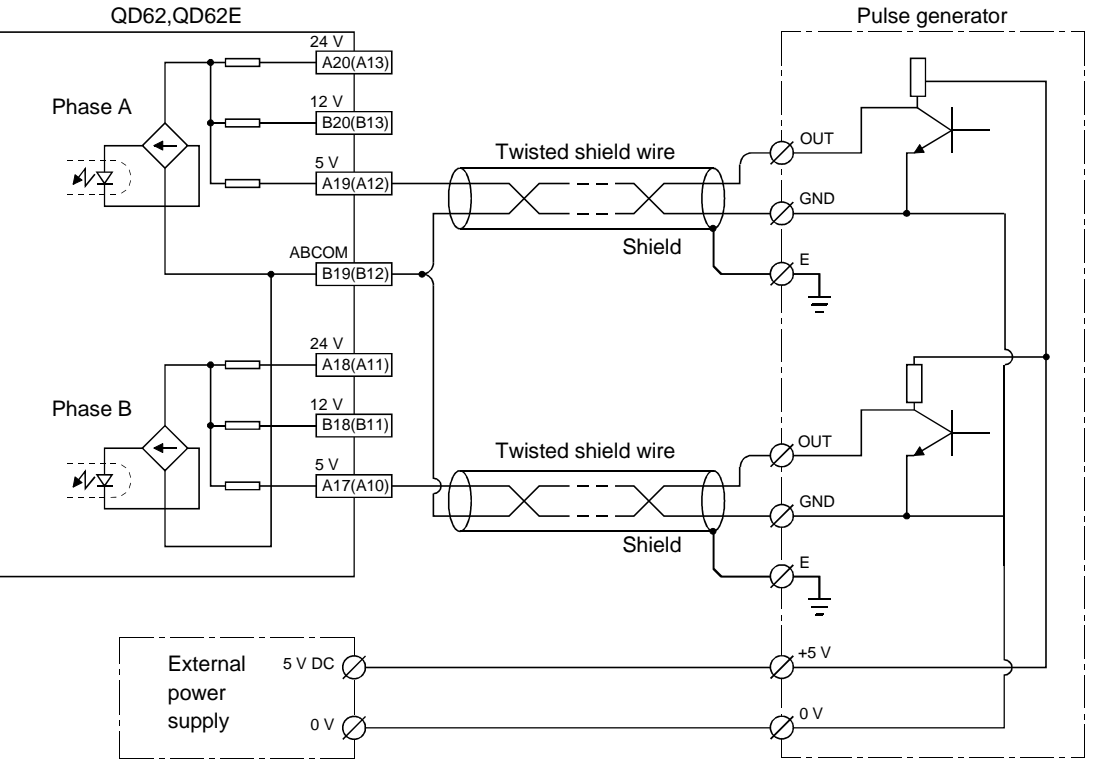

(2) Wiring example with a voltage output type pulse generator (5 V DC)

The number inside the () indicates the terminal number for channel 2.

(3) Wiring example with a driver (equivalent to Am26LS31) pulse generator

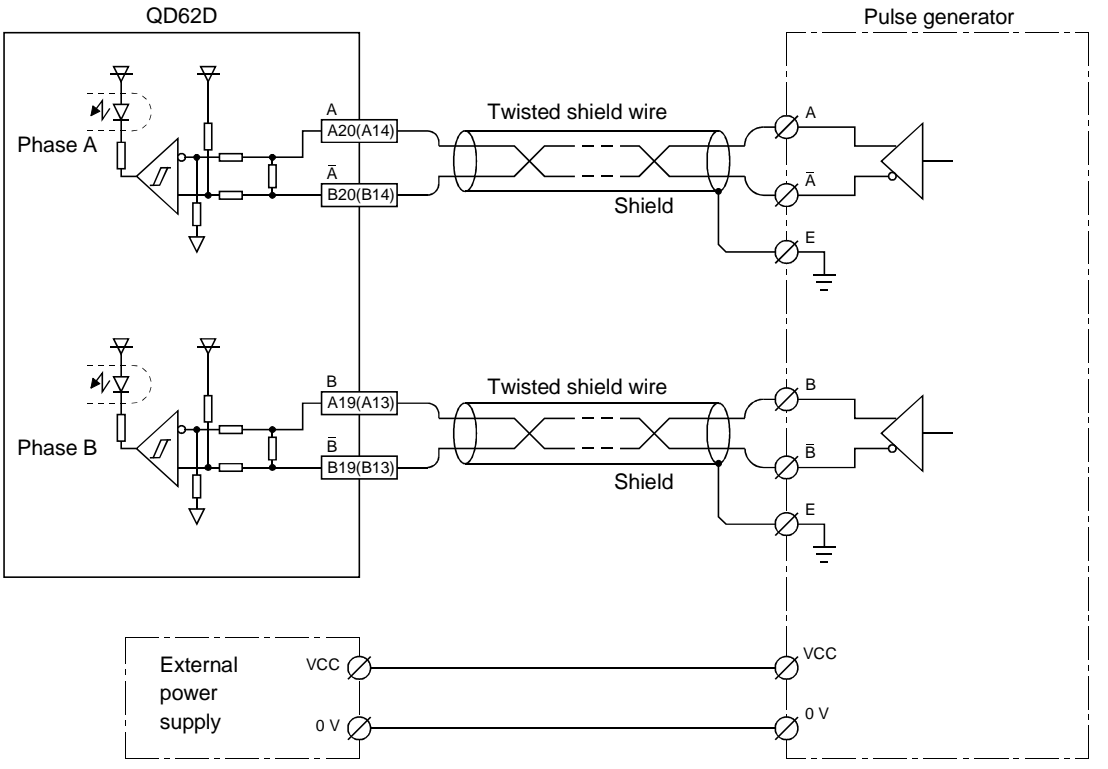

The number inside the () indicates the terminal number for channel 2.

4.4.3 Wiring example of a controller and an external input terminal

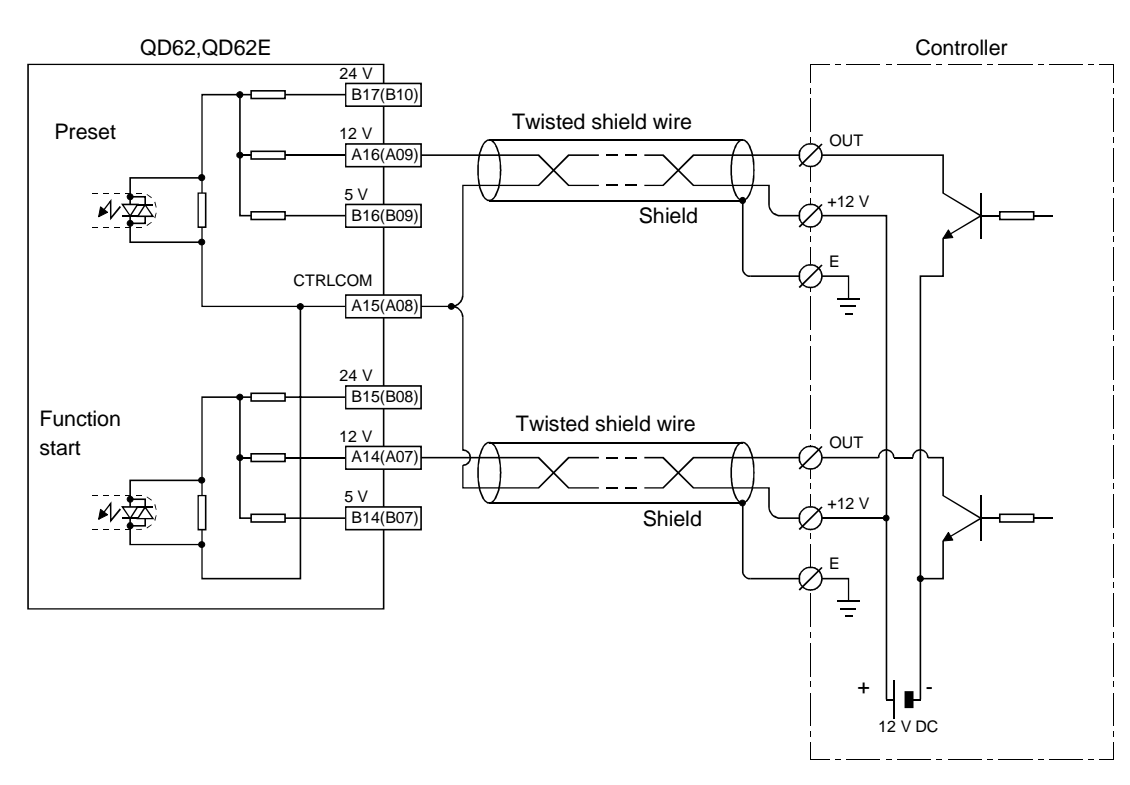

(1) When the controller (sink loading type) is 12 V DC

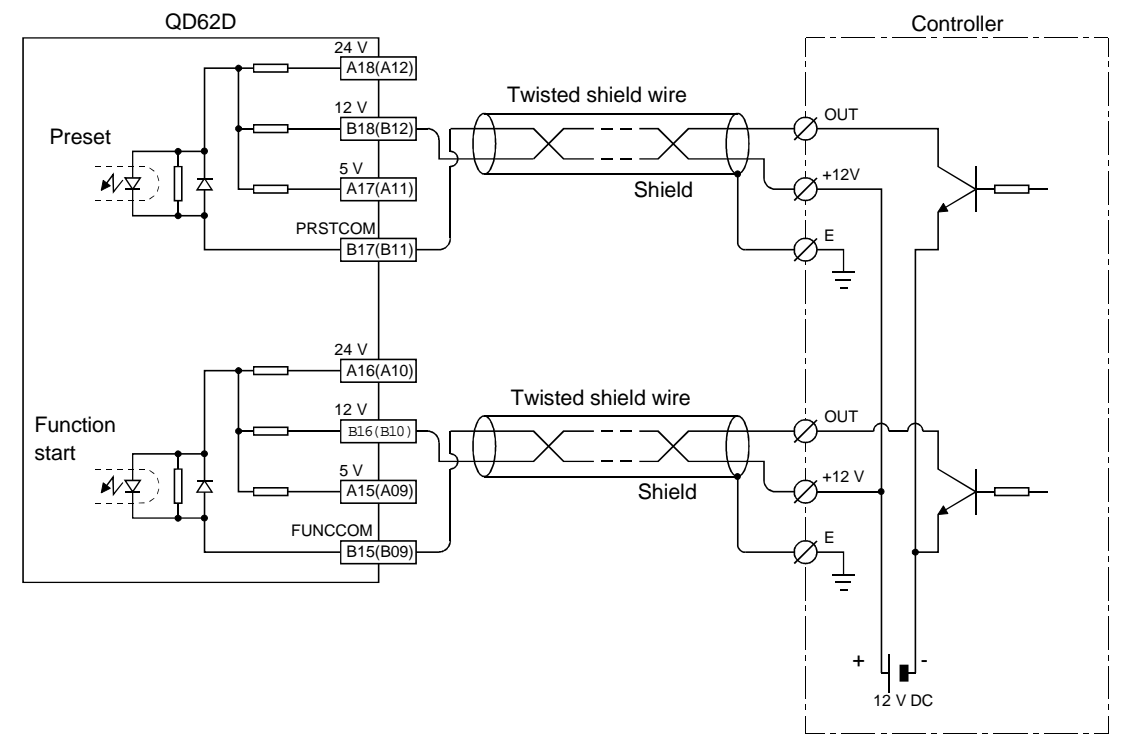

The number inside the () indicates the terminal number for channel 2.

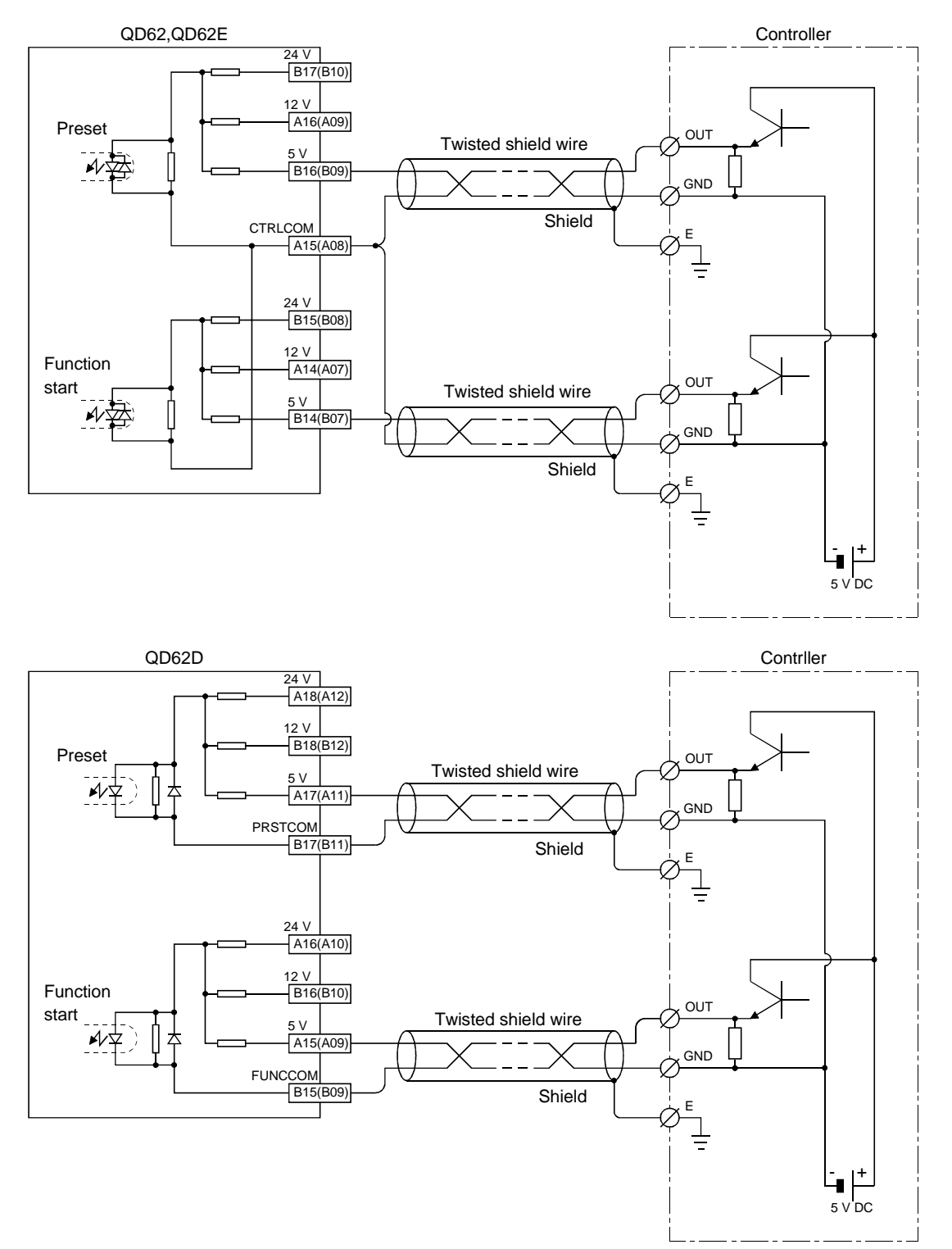

(2) When the controller (source loading type) is 5 V DC

The number inside the () indicates the terminal number for channel 2.

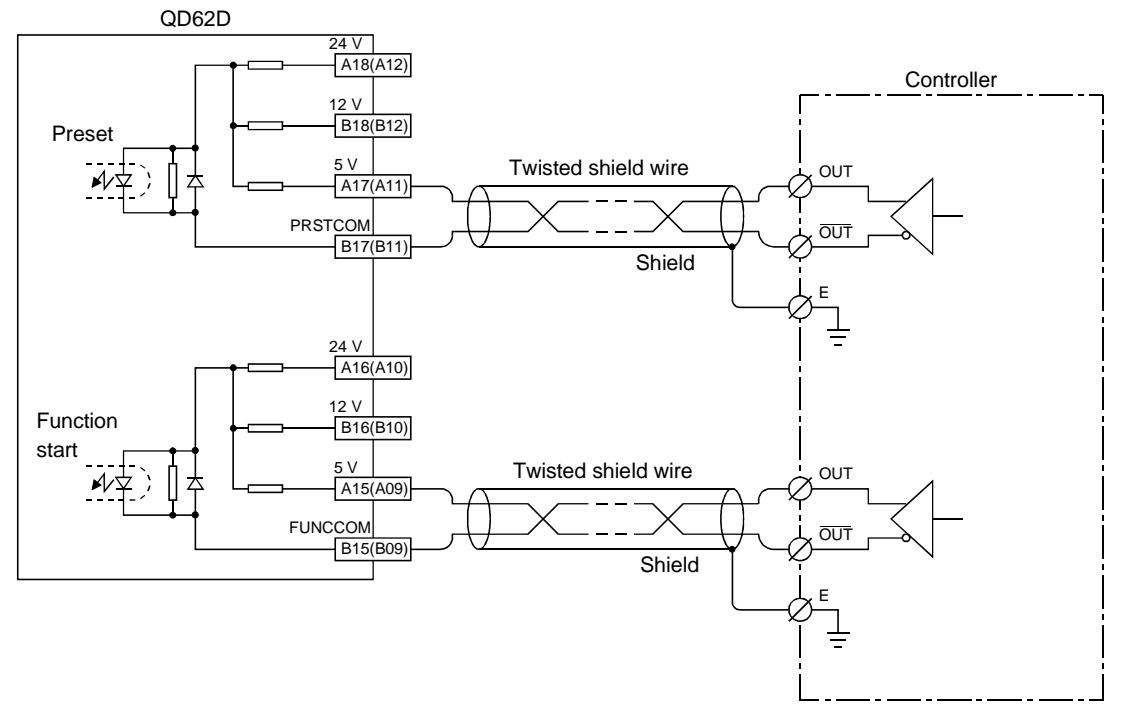

# (3) When the controller is a line driver

The number inside the ( ) indicates the terminal number for channel 2.

#### 4.4.4 Wiring example with an external output

When the coincidence output (EQU terminal) is used, an external power supply of 10.2 to 30 V DC will be required for operation of the internal photocopier. A wiring example is shown below.

(1) For QD62, QD62D (Sink output type)

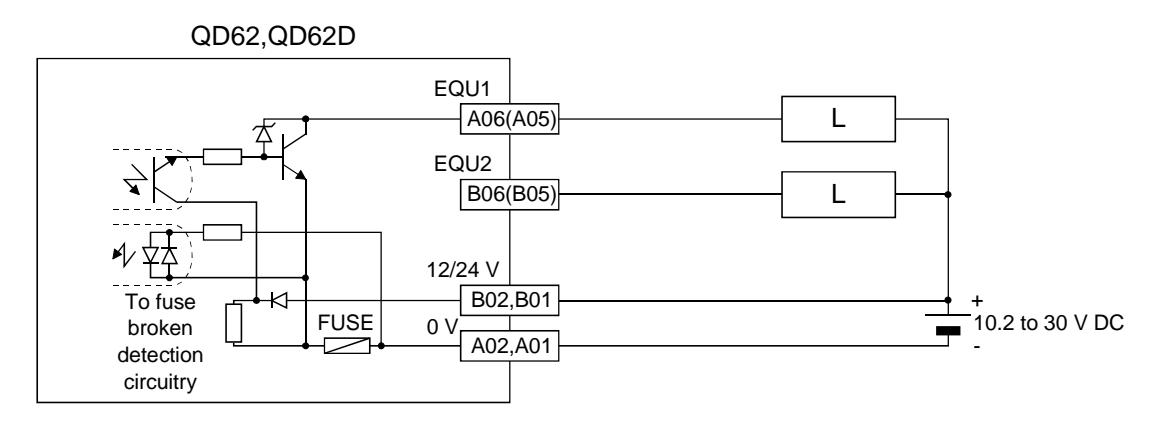

(2) For QD62E (Source output type)

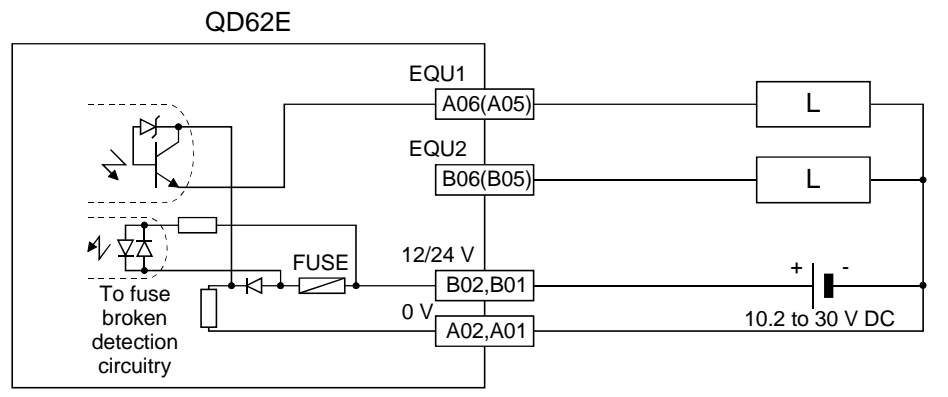

The number inside the () indicates the terminal number for channel 2.

# 4.4.5 Using the connector/terminal block converter module

- FUSE 0 Cable AC05TB AC10TB AC20TB AC30TB AC50TB AC80TB AC100TB Connector/ terminal block converter module A6TBXY36  $\otimes \otimes \otimes \otimes$  $\otimes$   $\otimes$  $\otimes$  $\otimes$   $\otimes$  $\otimes \otimes \otimes \otimes \otimes \otimes$  $\otimes \otimes \otimes$ וןזיניניי  $\otimes \otimes \otimes \otimes \otimes \otimes \otimes \otimes \otimes \otimes$  $\bigcirc$  $\overline{\otimes \otimes \otimes \otimes \otimes \otimes \otimes \otimes \otimes \otimes}$
- The figure below shows the wiring when a connector/terminal block converter module and a cable are used in the QD62 (E/D).

Terminal

block side

terminal

symbol

10

0 11

1

12

2

13

3

14 4

15

5 1E

Е

16

6

17

7

18

8 19

9

1A

А

1B

B 1F

F

24 V

0 V

Connector

side terminal

number

A20

B20

A19 B19

A18

B18

A17

B17

A16

B16 A15

B15

A06

B06 A14

B14

A13

B13

A12

B12

A11 B11

A10

B10

A09

B09

A05

B05

B02

B01 A02

A01

(2) The following table lists the signal names and the corresponding connector side terminal numbers and terminal block side terminal symbols, when a connector/terminal block converter module is used in the QD62(E/D).

#### For the QD62 and QD62E

For the QD62D

|         |                                  | Connector | Terminal   |   |         |                                 |
|---------|----------------------------------|-----------|------------|---|---------|---------------------------------|
|         | Signal name                      | side      | block side |   |         | Signal name                     |
|         | Gigha Hame                       | terminal  | terminal   |   |         | olgharhame                      |
|         |                                  | number    | symbol     |   |         |                                 |
|         | Phase A pulse input 24 V         | A20       | 10         |   |         | Phase A pulse input (+)         |
|         | Phase A pulse input 12 V         | B20       | 0          |   |         | Phase A pulse input (-)         |
|         | Phase A pulse input 5 V          | A19       | 11         |   |         | Phase B pulse input (+)         |
|         | ABCOM                            | B19       | 1          |   |         | Phase B pulse input (-)         |
|         | Phase B pulse input 24 V         | A18       | 12         |   |         | Preset input 24 V               |
|         | Phase B pulse input 12 V         | B18       | 2          |   |         | Preset input 12 V               |
|         | Phase B pulse input 5 V          | A17       | 13         |   |         | Preset input 5 V                |
|         | Preset input 24 V                | B17       | 3          |   | CH1     | PRSTCOM                         |
| CH1     | Preset input 12 V                | A16       | 14         |   | onn     | Function start input 24 V       |
| GIII    | Preset input 5 V                 | B16       | 4          |   |         | Function start input 12 V       |
|         | CTRLCOM                          | A15       | 15         |   |         | Function start input 5 V        |
|         | Function start input 24 V        | B15       | 5          |   |         | FUNCCOM                         |
|         | Function start input 12 V        | A14       | 16         |   |         | EQU1                            |
|         | Function start input 5 V         | B14       | 6          |   |         | (Coincidence output point No. 1 |
|         | EQU1                             | 4.00      | 1E<br>E    |   |         | EQU2                            |
|         | (Coincidence output point No. 1) | AU6       |            |   |         | (Coincidence output point No. 2 |
|         | EQU2                             | Doo       |            |   |         | Phase A pulse input (+)         |
|         | (Coincidence output point No. 2) | B06       |            |   |         | Phase A pulse input (-)         |
|         | Phase A pulse input 24 V         | A13       | 17         |   |         | Phase B pulse input (+)         |
|         | Phase A pulse input 12 V         | B13       | 7          |   |         | Phase B pulse input (-)         |
|         | Phase A pulse input 5 V          | A12       | 18         |   |         | Preset input 24 V               |
|         | ABCOM                            | B12       | 8          |   |         | Preset input 12 V               |
|         | Phase B pulse input 24 V         | A11       | 19         |   |         | Preset input 5 V                |
|         | Phase B pulse input 12 V         | B11       | 9          |   | 0110    | PRSTCOM                         |
|         | Phase B pulse input 5 V          | A10       | 1A         |   | CHZ     | Function start input 24 V       |
|         | Preset input 24 V                | B10       | А          | 1 |         | Function start input 12 V       |
| 0110    | Preset input 12 V                | A09       | 1B         |   |         | Function start input 5 V        |
| CH2     | Preset input 5 V                 | B09       | В          |   |         | FUNCCOM                         |
|         | CTRLCOM                          | A08       | 1C         | 1 |         | EQU1                            |
|         | Function start input 24 V        | B08       | С          |   |         | (Coincidence output point No. 1 |
|         | Function start input 12 V        | A07       | 1D         |   |         | EQU2                            |
|         | Function start input 5 V         | B07       | D          |   |         | (Coincidence output point No. 2 |
|         | EQU1                             |           |            |   | 40/04)  |                                 |
|         | (Coincidence output point No. 1) | A05       | 1F         |   | 12/24 V | ·                               |
|         | EQU2                             |           | _          | 1 | 0.1/    |                                 |
|         | (Coincidence output point No. 2) | B05       | F          |   | 0 0     |                                 |
|         |                                  | B02       |            | 1 |         |                                 |
| 12/24 V | /                                | B01       | 24 V       |   |         |                                 |
| <u></u> |                                  | A02       | 0.14       | 1 |         |                                 |
| υv      |                                  | A01       | υV         | 1 |         |                                 |

| REMARK |
|--------|
|        |

If a connector/terminal block converter module is used in the QD62D, the terminals on the terminal block side with symbols, C, D, 1C and 1D are not used.

# 4.5 Switch Settings for the Intelligent Function Module

This section explains the switch settings for the intelligent function module. These switch settings are performed with the GX Developer I/O assignments.

(1) Switch setting for the intelligent function module

Five switches (switch numbers 1 to 5) are available for the intelligent function module and they are set with 16 bit data.

If the switches for the intelligent function module are not set, the default value of 0 is used for switches 1 to 5.

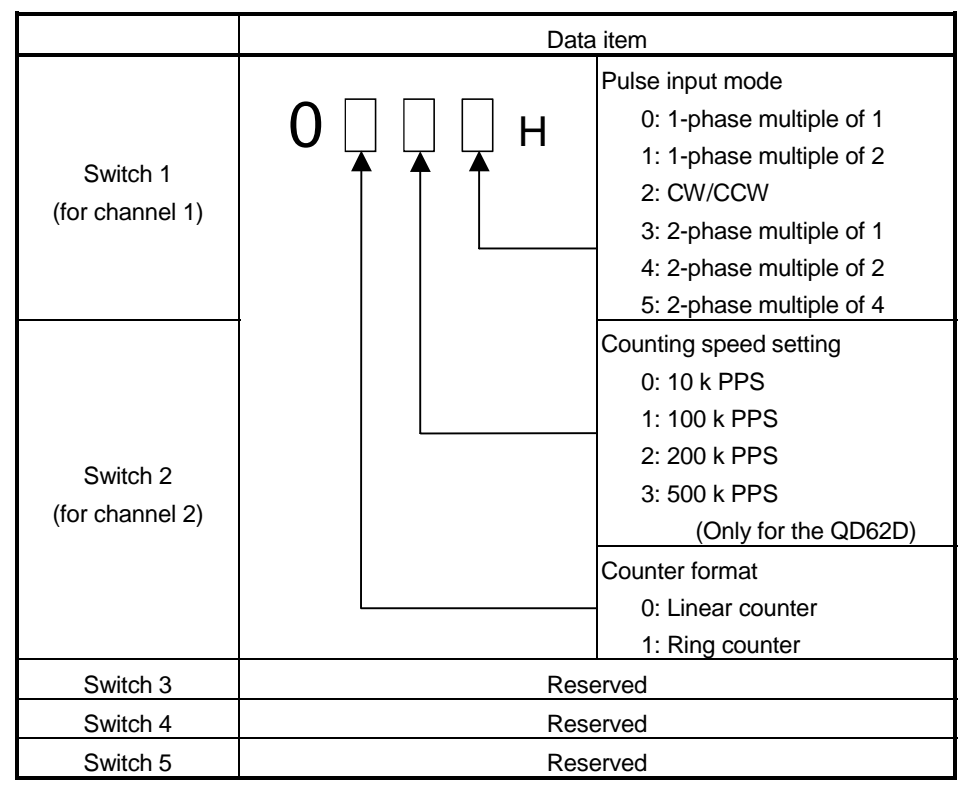

(Example) Target channel: Channel 2;

Counter format: Ring counter; Counting speed setting: 200 k PPS; Pulse input mode setting: 2 phase multiple of 1

Set as switch 2 = 0123H

#### POINT

The counting speed setting of 500kPPS can only be used with the QD62D. Setting the counting speed to 500k PPS for the QD62 and QD62E may cause miscounts. Thus, do not use this setting for the QD62 and QD62E.

## (2) Detailed settings

The error time output mode and H/W error time PLC operation mode are set in the detailed settings for the intelligent function module.

#### (a) Error time output mode

Sets to either clear or hold the module output status when a PLC CPU stop error occurs.

- Clear : Tuns OFF all of the coincidence signal external outputs.
- Hold : Holds the same ON/OFF status before the CPU is stopped for the coincidence signal external outputs.

#### (b) H/W error time PLC operating mode

Sets to either stop or continue the PLC CPU operation for each module when an intelligent function module error (SP.UNIT DOWN) is detected.

- Stop : PLC CPU stops operation.
- Continue : PLC CPU continues the execution of the programs for modules other than those in which an error was detected.

An intelligent function module error in the QD62(E/D) is detected when the Unit READY flag is not in the READY state due to a module hardware failure.

#### (3) Operating procedure

Perform settings, starting with the GX Developer I/O assignment screen.

| Assignm                                                                                                    | ent(*)                           |                          | T                                         |                                  |                                                                                                    |                    | 1                                                                           |         |
|----------------------------------------------------------------------------------------------------|----------------------------------|--------------------------|-------------------------------------------|----------------------------------|----------------------------------------------------------------------------------------------------|--------------------|-----------------------------------------------------------------------------|---------|
|                                                                                                    |                                  | Type                     | Model nar                                 | ne                               | Points                                                                                                    | Start -            | Switch                                                                      | setting |
|                                                                                                    | In                               | elli 🔹                   | 0062                                      |                                  | 16points 🔻                                                                                                    |                    | 1                                                                           |         |
| 2 1(*-1)                                                                                                    |                                  | com.                     | 19002                                     |                                  |                                                                                                    | 0000               | Detailed                                                                    | setting |
| 2[*-2]                                                                                                    |                                  |                          | •                                         |                                  |                                                                                                    |                    | <u> </u>                                                                    |         |
| 1 3(*-3)                                                                                                    |                                  |                          |                                           |                                  |                                                                                                    |                    |                                                                             |         |
| 5 4(*-4)                                                                                                    |                                  |                          | •                                         |                                  |                                                                                                    |                    |                                                                             |         |
| 5(*-5)                                                                                                    |                                  |                          |                                           |                                  |                                                                                                    |                    |                                                                             |         |
| 7 6(*-6)                                                                                                    |                                  |                          |                                           |                                  |                                                                                                    |                    |                                                                             |         |
| 1646-0-0-0                                                                                                    |                                  |                          |                                           |                                  |                                                                                                    |                    |                                                                             |         |
| It is not po                                                                                                    | ssible to                        | are not inp<br>check.com | ut, the PLL assign<br>ectly, when there i | s them aut<br>s a slot of        | omatically.<br>the unsetting                                                                                                    | on the way.        |                                                                             |         |
| Standard s                                                                                                    | etting(*)·                       |                          |                                           |                                  |                                                                                                    |                    |                                                                             |         |
|                                                                                                    | Base m                           | nodel name               | Power model nar                           | ne Exter                         | nsion cable                                                                                                    | Points             | Basem                                                                       | node -  |
|                                                                                                    |                                  |                          |                                           |                                  |                                                                                                    |                    | 🖸 Aul                                                                       | :o      |
| Main                                                                                                    |                                  |                          |                                           | -                                |                                                                                                    |                    | O De                                                                        | tail    |
| ricrease1                                                                                                    |                                  |                          |                                           | -                                |                                                                                                    |                    |                                                                             |         |
| ncrease2                                                                                                    |                                  |                          | -                                         |                                  |                                                                                                    |                    | 8 fixal                                                                     | tion    |
| ncrease3                                                                                                    |                                  |                          |                                           |                                  |                                                                                                    |                    |                                                                             |         |
| ncrease4                                                                                                    |                                  |                          | +                                         |                                  |                                                                                                    |                    | 12 fixa                                                                     | tion    |
| ncrease5                                                                                                    |                                  |                          | 1                                         |                                  |                                                                                                    | • •                |                                                                             |         |
| )Settings s                                                                                                    | hould be                         | e set as sam             | e when Di                                 | iversion of                      | multiple PLC                                                                                                    | parameter          | Read PL(                                                                    | C data  |
| using nu                                                                                                    |                                  |                          |                                           | 1                                | 1 0                                                                                                    | . 1 -              |                                                                             |         |
| nowledge                                                                                                    | XY assi                          | gnment N                 | fultiple PLC setting                      | S Deta                           | ult Che                                                                                                    | sk End             |                                                                             | ancel   |
|                                                                                                    |                                  |                          |                                           |                                  | nput format                                                                                                    | HEX.               | ]                                                                           |         |
| Slot                                                                                                    | Туре                             | e M                      | odel name Sw                              | itch 1 Swi                       | ch 2 Switch 3                                                                                                    | 3 Switch 4 St      | witch 5 🔺                                                                   |         |
| PLC                                                                                                    | PLC                              | 00.00                    |                                           |                                  |                                                                                                    |                    |                                                                             |         |
| J(**U)                                                                                                    | untelli.                         |                          |                                           | 0100                             |                                                                                                    | + +                |                                                                             |         |
| (v. 40)                                                                                                    |                                  | QD62                     |                                           | 0123                             |                                                                                                    |                    |                                                                             |         |
| (*-1)                                                                                                    |                                  | QD62                     |                                           | 0123                             |                                                                                                    |                    |                                                                             |         |
| 2(*-1)<br>2(*-2)<br>2(*-2)                                                                                                    |                                  | QD62                     |                                           | 0123                             |                                                                                                    |                    |                                                                             |         |
| 1(*-1)<br>2(*-2)<br>3(*-3)<br>4(*-4)                                                                                                    |                                  | QD62                     |                                           | 0123                             |                                                                                                    |                    |                                                                             |         |
| (*-1)<br>2(*-2)<br>3(*-3)<br>4(*-4)<br>5(*-5)                                                                                                    |                                  | UD62                     |                                           | 0123                             |                                                                                                    |                    |                                                                             |         |
| (*-1)<br>2(*-2)<br>3(*-3)<br>4(*-4)<br>5(*-5)<br>5(*-6)                                                                                                    |                                  |                          |                                           | 0123                             |                                                                                                    |                    |                                                                             |         |
| I(*-1)<br>2(*-2)<br>3(*-3)<br>4(*-4)<br>5(*-5)<br>5(*-6)<br>7(*-7)                                                                                                    |                                  |                          |                                           | 0123                             |                                                                                                    |                    |                                                                             |         |
| (*-1)<br>2(*-2)<br>3(*-3)<br>4(*-4)<br>5(*-5)<br>5(*-6)<br>7(*-7)<br>3(*-8)                                                                                                    |                                  |                          |                                           | 0123                             |                                                                                                    |                    |                                                                             |         |
| (*-1)<br>2(*-2)<br>3(*-3)<br>4(*-4)<br>5(*-5)<br>5(*-6)<br>7(*-7)<br>3(*-8)<br>3(*-8)<br>3(*-9)                                                                                                    |                                  |                          |                                           | 0123                             |                                                                                                    |                    |                                                                             |         |
| (*-1)<br>2(*-2)<br>3(*-3)<br>4(*-4)<br>5(*-5)<br>5(*-6)<br>7(*-7)<br>3(*-8)<br>3(*-8)<br>0(*-9)<br>0(*-10)                                                                                                    |                                  |                          |                                           |                                  |                                                                                                    |                    |                                                                             |         |
| (*-1)<br>2(*-2)<br>3(*-3)<br>4(*-4)<br>5(*-5)<br>5(*-6)<br>7(*-7)<br>3(*-8)<br>3(*-8)<br>                                                                                                    |                                  |                          |                                           |                                  |                                                                                                    |                    |                                                                             |         |
| (*-1)<br>2(*-2)<br>3(*-3)<br>3(*-3)<br>5(*-5)<br>5(*-6)<br>7(*-7)<br>3(*-8)<br>3(*-8)<br>3(*-9)<br>10(*-10)<br>11(*-11)<br>12(*-12)<br>12(*-12)<br>12(*-12)                                                                                                    |                                  |                          |                                           |                                  |                                                                                                    |                    |                                                                             |         |
| (*-1)<br>2(*-2)<br>3(*-3)<br>3(*-4)<br>5(*-5)<br>5(*-6)<br>7(*-7)<br>3(*-8)<br>3(*-8)<br>9(*-9)<br>0(*-10)<br>1(*-11)<br>12(*-12)<br>13(*-13)<br>13(*-13)<br>14(*-4)<br>14(*-4)<br>14                                                                                                    |                                  |                          |                                           |                                  |                                                                                                    |                    |                                                                             |         |
| [*:1]<br>2(*:2)<br>(*:4)<br>5(*:5)<br>5(*:6)<br>7(*:7)<br>7(*:7)<br>7(*:8)<br>7(*:7)<br>7(*:8)<br>7(*:7)<br>7(*:8)<br>7(*:7)<br>7(*:1)<br>1(*:11)<br>1(*:12)<br>1(*:13)<br>4(*:14)                                                                                                    |                                  |                          |                                           |                                  |                                                                                                    |                    |                                                                             |         |
| [*-1]<br>2(*-2)<br>3(*-3)<br>3(*-3)<br>5(*-5)<br>5(*-5)<br>7(*-7)<br>3(*-8)<br>3(*-8)<br>9(*-10)<br>11(*-11)<br>12(*-12)<br>3(*-13)<br>4(*-14)                                                                                                    |                                  |                          | End                                       | 0123                             |                                                                                                    |                    |                                                                             |         |
| (*-1)<br>2(*-2)<br>2(*-2)<br>2(*-4)<br>2(*-5)<br>2(*-5)<br>2(*-7)<br>2(*-7)<br>2(*-7)<br>2(*-10)<br>2(*-12)<br>3(*-13)<br>4(*-14)<br>igent fun                                                                                                    | ction m                          | odule deta               | End setting                               | 0123                             |                                                                                                    |                    |                                                                             | ×       |
| [(*-1)<br>2(*-2)<br>3(*-3)<br>3(*-6)<br>3(*-6)<br>3(*-6)<br>3(*-6)<br>3(*-6)<br>3(*-7)<br>3(*-10)<br>11(*-11)<br>12(*-12)<br>3(*-13)<br>12(*-14)<br>12(*-14)<br>12(*- | etion m<br>Ty                    | odule deta               | End ailed setting                         | Cancel                           | H/W error<br>time PLC<br>operation<br>mode                                                                                                    | I/O respon         | se Contr                                                                    |         |
| (*-1)<br>2(*-2)<br>2(*-2)<br>3(*-3)<br>3(*-6)<br>3(*-6)<br>3(*-6)<br>3(*-7)<br>3(*-7)<br>3(*-10)<br>1(*-11)<br>2(*-12)<br>3(*-13)<br>4(*-14)<br>igent fun<br>Slot<br>PLC<br>0(*-0)                                                                                                    | etion m<br>Ty<br>PLC             |                          | End                                       | Cancel                           | H/W error<br>time PLC<br>operation<br>mode                                                                                                    | I/O respon<br>time | se Contr                                                                    |         |
| (*-1)<br>(*-3)<br>(*-4)<br>(*-4)<br>(*-5)<br>(*-5)<br>(*-5)<br>(*-7)<br>(*-7)<br>(*-7)<br>(*-7)<br>(*-10)<br>(*-10)<br>(                                                                                                    | etion m<br>Ty<br>PLC<br>Intelli. | odule deta               | End                                       | Cancel                           | H/W error<br>time PLC<br>operation<br>mode                                                                                                    | I/O respon         | se Contr<br>                                                                |         |
| [(*-1)<br>(*-2)<br>(*-3)<br>(*-4)<br>(*-4)<br>(*-5)<br>(*-5)<br>(*-5)<br>(*-7)<br>(*-7)<br>(                                                                                                    | etion m<br>Ty<br>PLC<br>Intelli  | odule deta               | End<br>End<br>Model name                  | Cancel                           | HAW error<br>time PLC<br>operation<br>mode                                                                                                    | I/O respon         |                                                                             |         |
| (*1)<br>(*3)<br>(*4)<br>(*5)<br>(*6)<br>(*6)<br>(*7)<br>(*8)<br>(*9)<br>(*1)<br>(*1)<br>(*1)<br>(*1)<br>(*1)<br>(*1)<br>(*1)<br>(*1)<br>(*1)<br>(*1)<br>(*1)<br>(*1)<br>(*1)<br>(*2)<br>(*3)<br>(*4)<br>(*4)<br>(*5)<br>(*5)<br>(*6)<br>(*5)<br>(*6)<br>(*6)<br>(*6)<br>(*7)<br>(*6)<br>(*6)<br>(*6)<br>(*7)<br>(*7)<br>(*)<br>(*)<br>(*)<br>(*)<br>(*)<br>(*)<br>(*)<br>(*                                                                                                    | Ction m<br>Ty<br>PLC<br>Intelli. | odule deta               | End                                       | 0123 0123 Cancel Error time Unde | H/W error<br>time PLC<br>operation<br>mode                                                                                                    | 1/0 respontime     |                                                                             |         |
| (*1)<br>(*4)<br>(*4)<br>(*4)<br>(*5)<br>(*6)<br>(*6)<br>(*6)<br>(*7)<br>(*7)          | Clion m<br>Ty<br>PLC<br>Intelli  | odule deta               | End setting Model name                    | Cancel                           | H/W error<br>time PLC<br>operation<br>mode<br>Stop                                                                                                    | 1/0 respon         |                                                                             |         |
| (*1)<br>(*2)<br>(*4)<br>(*4)<br>(*5)<br>(*6)<br>(*6)<br>(*7)<br>(*8)<br>(*7)<br>(*9)<br>(*7)<br>(*9)<br>(*10)<br>(*10)<br>(*11)<br>(*13)<br>(*13)<br>(*14)<br>(*14)<br>(*14)<br>(*14)<br>(*14)<br>(*15)<br>(*15)<br>(*15)<br>(*15)<br>(*15)<br>(*15)<br>(*17)<br>(*17)<br>(                                                                                                    | Ction m<br>Ty<br>PLC<br>Intelli  | odule deta               | End setting<br>Model name                 | Cancel                           | H/W error<br>time PLC<br>operation<br>mode<br>Stop<br>¥                                                                                                   | I/O respon         |                                                                             |         |
| (*1)<br>(*4)<br>(*4)<br>(*4)<br>(*5)<br>(*6)<br>(*6)<br>(*7)<br>(*8)<br>(*7)<br>(*7)<br>(*)<br>(*)<br>(*)<br>(*)<br>(*)<br>(*)<br>(*)<br>(*                                                                                                    | etion m<br>Ty<br>PLC<br>Intelli  | odule deta               | End                                       | Cancel                           | H/W error<br>time PLC<br>operation<br>mode<br>Stop *<br>*                                                                                                 | I/O respon         |                                                                             |         |
| (*1)<br>(*2)<br>(*4)<br>(*4)<br>(*6)<br>(*6)<br>(*7)<br>(*7)<br>(*)<br>(*)<br>(*)<br>(*)<br>(*)<br>(*)<br>(*)<br>(*                                                                                                    | etion m<br>Ty<br>PLC<br>Intelia  | odule deta               | End Setting                               | Cancel                           | HAW error<br>time PLC<br>operation<br>mode<br>Stop<br>¥                                                                                                   | 1/0 respon         | se Contr<br>                                                                |         |
| (*1)<br>(*4)<br>(*4)<br>(*4)<br>(*5)<br>(*6)<br>(*6)<br>(*7)<br>(*9)<br>(*9)<br>(*9)<br>(*9)<br>(*9)<br>(*9)<br>(*9)<br>(*9)<br>(*1)<br>(*1)<br>(*1)<br>(*1)<br>(*1)<br>(*1)<br>(*1)<br>(*4)<br>(*4)<br>(*)<br>(*)<br>(*)<br>(*)<br>(*)<br>(*)<br>(*)<br>(*                                                                                                    | Clion m<br>Ty<br>PLC<br>Intelli  | odule deta               | End                                       | 0123<br>Cancel                   | H/W error<br>time PLC<br>operation<br>mode<br>Stop •<br>•<br>•<br>•                                                                                       | 1/0 respontime     |                                                                             |         |
| (*1)<br>*2)<br>*2)<br>*4)<br>*4)<br>*4)<br>*4)<br>*4)<br>*4)<br>*4)<br>*4                                                                                                    | Ction m<br>Ty<br>PLC<br>Intelli  | odule deta               | End Setting                               | Cancel                           | H/W error<br>time PLC<br>operation<br>mode<br>Stop<br>Stop<br>¥<br>¥<br>¥<br>¥                                                                            | 1/0 respon         | 38 Control                                                                  |         |
| (*1)<br>(*2)<br>(*4)<br>(*4)<br>(*5)<br>(*6)<br>(*6)<br>(*7)<br>(*7)<br>(*)<br>(*)<br>(*)<br>(*)<br>(*)<br>(*)<br>(*)<br>(*                                                                                                    | etion m<br>PLC<br>Intelli        |                          | End Setting                               | Cancel                           | H/W error<br>Hime PLC<br>operation<br>mode<br>Stop<br>¥<br>¥<br>¥<br>¥<br>¥<br>¥                                                                          | 1//0 respon        |                                                                             |         |
| (*1)<br>(*4)<br>(*4)<br>(*4)<br>(*5)<br>(*5)<br>(*5)<br>(*7)<br>(*7)<br>(*)<br>(*)<br>(*)<br>(*)<br>(*)<br>(*)<br>(*)<br>(*                                                                                                    | Clion m<br>Ty<br>PLC<br>Intelli  | odule deta               | End Setting                               | Cancel                           | H/W error<br>time PLC<br>operation<br>mode<br>Stop<br>Stop<br>T                                                                                           | I/O respon         | 38 Contr<br>                                                                |         |
| (*1)<br>(*2)<br>(*2)<br>(*4)<br>(*6)<br>(*6)<br>(*7)<br>(*7)<br>(*)<br>(*)<br>(*)<br>(*)<br>(*)<br>(*)<br>(*)<br>(*                                                                                                    | Ctión m<br>Ty<br>PLC<br>Intelli  | odule deta               | End Setting                               | Cancel                           | HAW error<br>time PLC<br>operation<br>mode<br>Stop<br>Y<br>Y<br>Y<br>Y<br>Y<br>Y<br>Y<br>Y<br>Y<br>Y                                                      | 1/0 respon         | se Control (                                                                |         |
| (*1)<br>(*2)<br>(*4)<br>(*4)<br>(*5)<br>(*6)<br>(*6)<br>(*7)<br>(*7)<br>(*)<br>(*)<br>(*)<br>(*)<br>(*)<br>(*)<br>(*)<br>(*                                                                                                    | etion m<br>PLC<br>Intelli        | odule deta               | End                                       | 0123<br>Cancel                   | H/W error<br>Hime PLC<br>operation<br>mode<br>Stop •<br>•<br>•<br>•<br>•<br>•<br>•<br>•<br>•                                                              | I/O responding     |                                                                             |         |
| (*1)<br>*2)<br>*2)<br>*4)<br>*6)<br>*6)<br>*6)<br>*6)<br>*6)<br>*6)<br>*6)<br>*6                                                                                                    | Ction m<br>PLC<br>Intelli        | adule deta               | End Setting                               | Cancel                           | H/W error<br>time PLC<br>operation<br>mode<br>Stop<br>Stop<br>T<br>T<br>T<br>T<br>T<br>T<br>T<br>T<br>T<br>T<br>T<br>T<br>T<br>T<br>T<br>T<br>T<br>T<br>T | 1/0 respon         | 30 Control<br>V<br>V<br>V<br>V<br>V<br>V<br>V<br>V<br>V<br>V<br>V<br>V<br>V |         |

 (a) I/O assignment screen Specify the following for the slot where the QD62(E/D) is mounted.

Type : Select "Intelli."

Model name : Enter the module's model name.

Points : Select 16 points.

Start XY : Enter the start I/O signal for the QD62(E/D).

(b) Switch setting for I/O and intelligent function module

Click on Switch Setting on the I/O assignment

screen to display the screen at left and set switches 1 to 5. The setting can easily be done if values are entered in hexadecimal. Change the input format to hexadecimal and enter values.

(c) Intelligent function module detailed setting Click on Detailed Setting on the I/O

assignment screen to display the screen at left, and then set the error time output mode and H/W error time PLC operation mode.

# **5 BASIC USAGE**

This section explains the basic usage of the QD62 (E/D).

# 5.1 Understanding the Pulse Input and Counting Method

# 5.1.1 Types of pulse input methods

Six types of the pulse input methods are available. These include 1 phase multiple of 1, 1 phase multiple of 2, CW/CCW pulse input, 2 phase multiple of 1, 2 phase multiple of 2, and 2 phase multiple of 4. The following table shows the pulse input methods and count timings.

| Pulse input method    | Count timing          |                            |                                                                                                    |  |  |  |
|-----------------------|-----------------------|----------------------------|----------------------------------------------------------------------------------------------------|--|--|--|
|                       | For addition count    | φ A<br>φ B<br>Y03<br>(Y0B) | Count at $\phi$ A rise ( $\uparrow$ )<br>$\phi$ B, Y03 (Y0B) are OFF.                                                                                                    |  |  |  |
| 1-phase multiple of 1 | For subtraction count | φ A<br>φ B<br>Υ03<br>(Y0B) | Count at $\phi$ A fall ( $\downarrow$ )<br>$\phi$ B, Y03 (Y0B) are ON.                                                                                                    |  |  |  |
| 4 phase multiple of Q | For addition count    | φ A<br>φ B<br>Y03<br>(Y0B) | Count at $\phi$ A rise ( $\uparrow$ ) and fall ( $\downarrow$ )<br>$\phi$ B, Y03(Y0B) are OFF                                                                                                    |  |  |  |
| 1-phase multiple of 2 | For subtraction count | φA<br>φB<br>Y03<br>(Y0B)   | Count at $\phi$ A rise ( $\uparrow$ ) and fall ( $\downarrow$ )<br>$\phi$ B, Y03(Y0B) are ON                                                                                                    |  |  |  |
|                       | For addition count    | ¢А <b>↑↑</b>               | Count at $\phi$ A rise ( $\uparrow$ )<br>$\phi$ B is OFF                                                                                                    |  |  |  |
|                       | For subtraction count | φА<br>φВ                   | $\phi$ A is OFF<br>Count at $\phi$ B rise ( $\uparrow$ )                                                                                                    |  |  |  |
| 2 phase multiple of 1 | For addition count    | ¢A <b>↑↑</b><br>¢BΓΓ_      | Count at $\phi$ A rise ( $\uparrow$ ) when $\phi$ B is OFF                                                                                                    |  |  |  |
| 2-phase multiple of 1 | For subtraction count | ¢A↓_↓_<br>¢B               | Count at $\phi$ A fall ( $\downarrow$ ) when $\phi$ B is OFF                                                                                                    |  |  |  |
| 2 phase multiple of 2 | For addition count    | ¢A_ <b>_∱↓_∱↓</b><br>¢B∫   | Count at $\phi$ A rise ( $\uparrow$ ) when $\phi$ B is OFF<br>Count at $\phi$ A fall ( $\downarrow$ ) when $\phi$ B is ON                                                                                                    |  |  |  |
|                       | For subtraction count | ¢A                         | Count at $\phi$ A rise ( $\uparrow$ ) when $\phi$ B is ON<br>Count at $\phi$ A fall ( $\downarrow$ ) when $\phi$ B is OFF                                                                                                    |  |  |  |
|                       | For addition count    | ¢A <b>€</b> €€             | Count at $\phi$ A rise ( $\uparrow$ ) when $\phi$ B is OFF<br>Count at $\phi$ A fall ( $\downarrow$ ) when $\phi$ B is ON<br>Count at $\phi$ B rise ( $\uparrow$ ) when $\phi$ A is ON<br>Count at $\phi$ B fall ( $\downarrow$ ) when $\phi$ A is OFF |  |  |  |
| 2-phase multiple of 4 | For subtraction count | ¢A_∱↓∱↓<br>¢₿_∱↓∱↓         | Count at $\phi$ A rise ( $\uparrow$ ) when $\phi$ B is ON<br>Count at $\phi$ A fall ( $\downarrow$ ) when $\phi$ B is OFF<br>Count at $\phi$ B rise ( $\uparrow$ ) when $\phi$ A is OFF<br>Count at $\phi$ B fall ( $\downarrow$ ) when $\phi$ A is ON |  |  |  |

# (1) Phase 1 pulse input

For phase 1 pulse input, either a multiple of 1 or multiple of 2 count method can be selected.

The relationship between the phase A pulse input and the down count command is shown below.

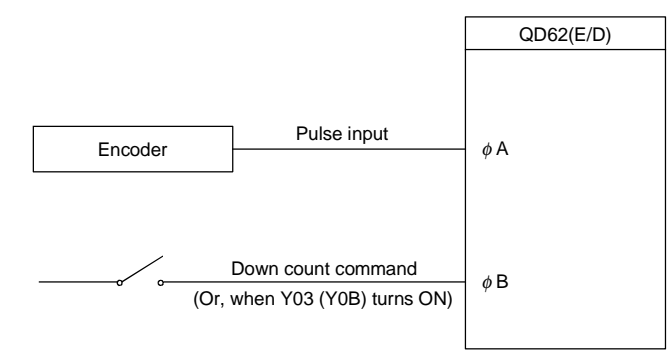

# (2) CW/CCW pulse input

For CW/CCW pulse input, the up count is performed when there is a phase A pulse input, and the down count is performed when there is a phase B pulse input. The relationship between the phase A pulse input and phase B pulse input is shown below.

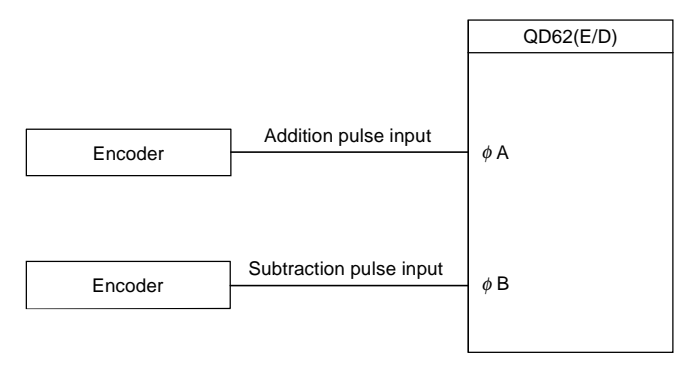

#### (3) Phase 2 pulse input

For phase 2 pulse input, either a multiple of 1, multiple of 2, or multiple of 4 count method can be selected.

The phase difference between the phase A pulse and phase B pulse determines whether the up count or down count is performed.

The relationship between the phase A pulse input and phase B pulse input is shown below.

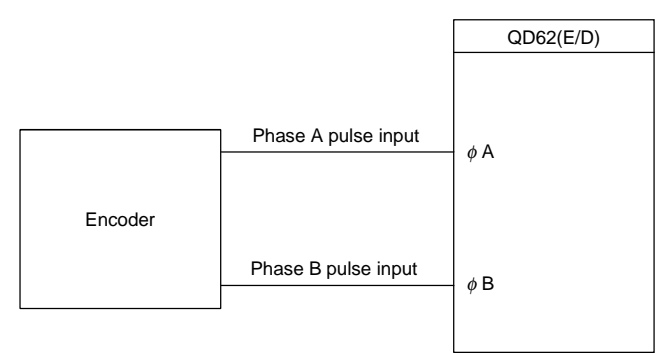

# 5.1.2 Setting the count method

The count method is set using the GX Developer intelligent function module. See Section 4.5 for details on the setting method.

#### 5.1.3 Reading the present values

This section explains the methods of reading the present values stored in the buffer memory or the count values when counter function selection is executed.

(1) When any function is used, the present value is stored into the buffer memory for storing the present value. When the latch counter, sampling counter or periodic pulse counter function is executed, the count value is stored into the buffer memory for storing the counter function selection count value at the addresses shown in the table below, aside from the buffer memory for storing the present value.

|                   |     |                  | Counter function selection count value |                      |                                           |                                          |  |  |
|-------------------|-----|------------------|----------------------------------------|----------------------|-------------------------------------------|------------------------------------------|--|--|
| Description       |     | Present<br>value | Latch count<br>value                   | Sampling count value | Periodic pulse<br>count previous<br>value | Periodic pulse<br>count present<br>value |  |  |
| Buffer            | CH1 | 2н to 3н         | CH to DH                               | Ен to Fн             | 10н to 11н                                | 12н to 13н                               |  |  |
| memory<br>address | CH2 | 22н to 23н       | 2Cн to 2Dн                             | 2Eн to 2Fн           | 30н to 31н                                | 32н to 33н                               |  |  |

(2) Both the present values and counter function selection count values are stored in the buffer memory as 32-bit signed binary values. In addition, since the contents of the buffer memory are automatically updated by the count operation, the latest count values can be read from the buffer memory.

#### POINT

When reading the present values or the counter function selection count values, use the DFRO command and always read values in two-word units. When reading the values in one-word units, if the count values are updated in the middle of read processing, a mismatch may occur between the data contents of the lower and higher words, possibly causing the system to read incorrect count values. [Program example]

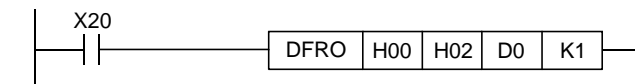

[Example of an undesirable program]

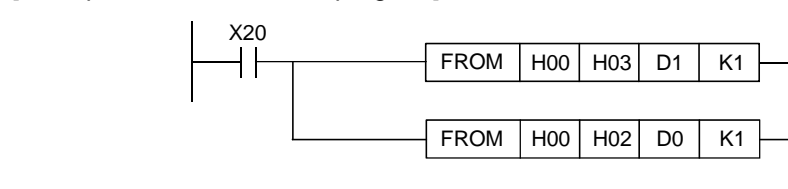

# 5.2 Selecting the Counter Format

Select either linear counter or ring counter with the GX Developer intelligent function module.

See Section 4.5 for details on the setting method.

#### 5.2.1 Selecting the linear counter

(1) Linear counter operation

When the linear counter is selected, the count operation is performed between -2147483648 (minimum value) and +2147483637 (maximum value).

The linear counter can be used in combination with the preset function and the coincidence output function.

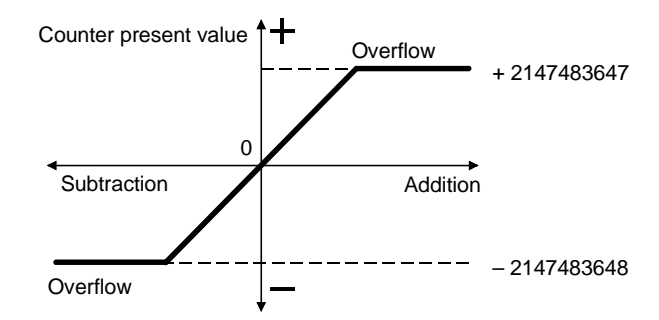

- (2) Overflow error
  - (a) When the counter format is linear counter, an overflow error occurs if the present counter value exceeds –2147483648 (minimum value) during subtraction or exceeds +2147483647 (maximum value) during addition.
  - (b) When an overflow error occurs, 1 is stored in the buffer memory overflow detection flag (addresses CH1: 8H, CH2: 28 H) and the count stops . Even if a pulse is input, the present value will not change from –2147483648 or +2147483647.
  - (c) Performing a preset will cancel the overflow error.When a preset is performed, 0 is stored in the buffer memory overflow detection flag and the count resumes.
  - (d) When an overflow error occurs, a generated module error can be viewed on the system monitor by clicking "Diagnosis" - "System monitor" menu in the GX Developer.

### 5.2.2 Selecting the ring counter

(1) Ring counter operation

When the ring counter is selected, the count operation is performed repeatedly between the ring counter minimum value (addresses CH1: 14H to 15H, CH2: 34H to 35H) and maximum value (addresses CH1: 16H to 17H, CH2: 36H to 37H) that were set arbitrarily in the buffer memory.

When the ring counter is being selected, an overflow error does not occur. The ring counter can be used in combination with the preset function and the coincidence output function.

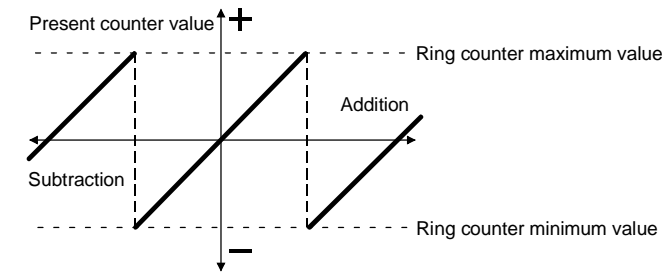

(2) Ring counter count range

The count range for the ring counter is determined by the relationship between the present values in the buffer memory (addresses CH1: 2H to 3H, CH2: 22H to 23H) at the time the count enable command {Y04 (Y0C)} turns ON or a preset is executed and the ring counter minimum value/maximum value.

Normally the range used is "ring counter minimum value  $\leq$  present value  $\leq$  ring counter maximum value".

• For up count

When the present value reaches the ring counter maximum value, the ring counter minimum value is automatically stored as the present value.

For down count

Even if the present value reaches the ring counter minimum value, the ring counter minimum value will be retained as is. With the next subtraction pulse, (ring counter maximum value -1) will be stored as the present value.

Whether during up count or down count, the ring counter maximum value will not be stored in the buffer memory for storing the present values.

For example, if the count is enabled with the ring counter minimum value of 0, the ring counter maximum value of 2000 and the present value of 500, the count range and present value will change as shown in the figure below.

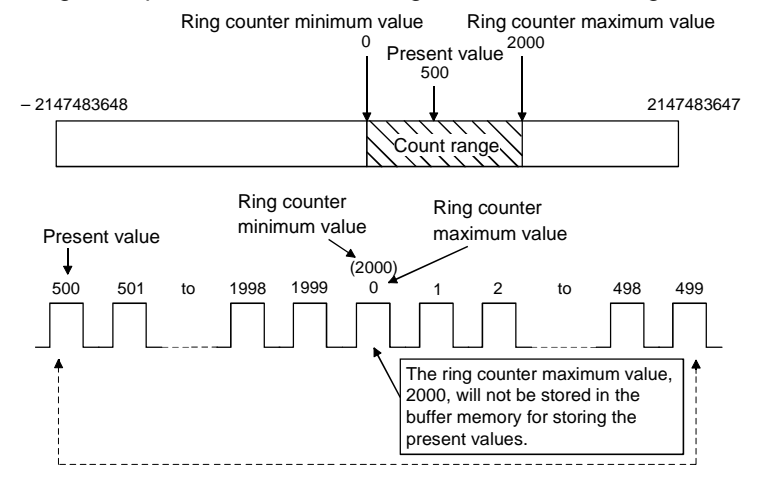

- (a) The ring counter will operate as follows when the "present value < ring counter minimum value" or "ring counter maximum value < present value".</p>
  - For up count
    - Even if the present value reaches the ring counter minimum value, the ring counter minimum value will be retained as is. With the next addition pulse, (ring counter maximum value +1) will be stored as the present value.
  - · For down count

When the present value reaches the ring counter maximum value, the ring counter minimum value is automatically stored as the present value. Whether during up count or down count, the ring counter maximum value will not be stored in the buffer memory for storing the present values. For example, if the count is enabled with the ring counter minimum value of 0, the ring counter maximum value of 2000 and the present value of 3000, the count range and present value will change as shown in the figure below.

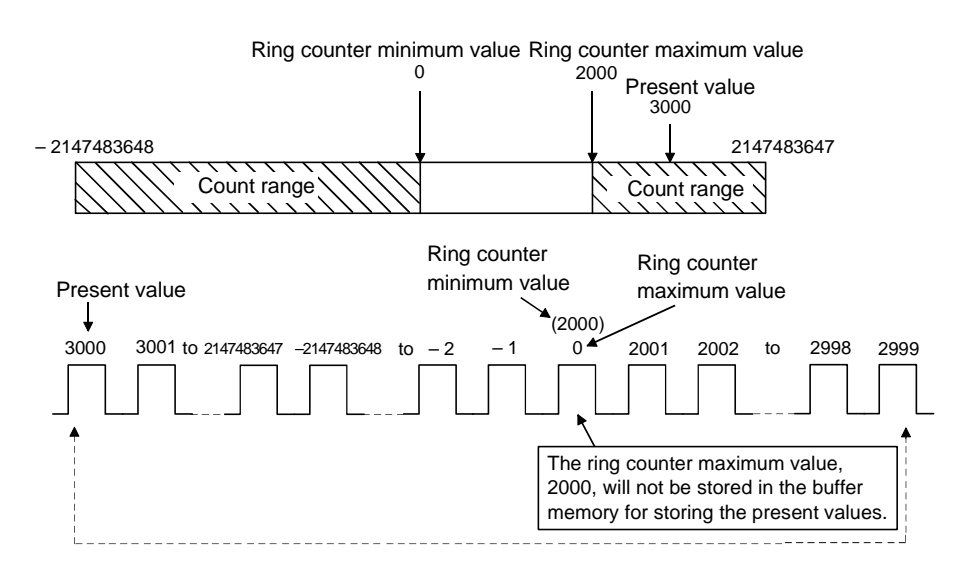

(b) When the "ring counter's minimum value is equal to the ring counter's maximum value", the count range will cover any value that can be expressed in 32-bit signed binary values (-2147483648 to +2147483637), regardless of the present value.

# POINTS

- (1) When the count enable command {Y04(Y0C)} is ON, the set values for the buffer memory will not change even if values are written as the minimum value and maximum value of the ring counter. To change the ring counter maximum and minimum value settings, first turn the count enable command OFF.
- (2) When the count range is to be changed using preset, always change it after first turning the count enable command {Y04(Y0C)} OFF.

# 5.3 Using the Coincidence Output Function

The coincidence output function presets any count value, compares it with the present counter value, and outputs a signal when they match. For the coincidence output, 2 points can be set for each channel. To use the coincidence signal external output, turn ON the coincidence signal enable command {Y02(Y0A)}.

# (1) Coincidence Output Operation

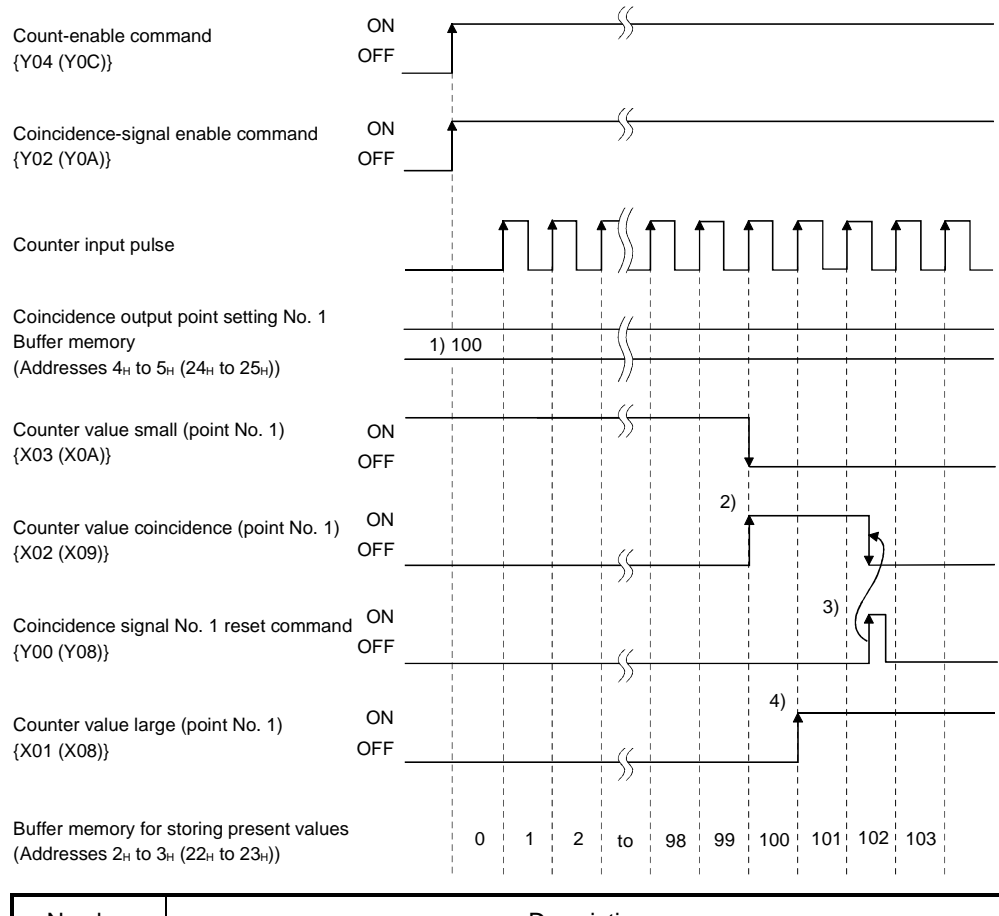

| Number | Description                                                                                                    |
|--------|----------------------------------------------------------------------------------------------------|
| 1)     | The coincidence output point set values are written in advance as 32-bit signed binary values in the coincidence output point No. 1 buffer memory {addresses 4H to 5H (24H to 25H)}.                   |
| 2)     | When the count value becomes the coincidence output point set value, the counter value small signal turns OFF and the counter value coincidence signal turns ON.                                       |
| 3)     | When the coincidence signal reset command is turned ON, the counter value coincidence signal is reset. If the counter value coincidence signal stays ON, the next coincidence signal cannot be output. |
| 4)     | When the counter value becomes greater than the coincidence output point set value, the counter value large signal turns ON.                                                                           |

## POINT

With the coincidence output function, set the coincidence output point before turning the coincidence signal enable command ON, then reset the coincidence signal (turning the command OFF to ON to OFF).

If the coincidence signal enable command is turned ON without performing the above operation, the coincidence output will be performed since the coincidence output point and present count value match in the initial state .

(2) Output status setting during a CPU stop error The output status (clear/hold) can be set for the external output signal when a

CPU stop error occurs.

The output status is set using the GX Developer I/O assignment. See Section 4.5 for details on the I/O assignment setting method.

(3) Coincidence detection interrupt function

The coincidence detection interrupt function generates an interrupt request for the PLC CPU during coincidence detection. The interrupt processing program can be started using this interrupt request.

(When the PLC CPU is a Q00J/Q00/Q01CPU, use function version B or later.)

 (a) With the MELSEC-Q series intelligent function module, each module can have up to 16 points of interruption factors (SI). The QD62 (E/D) has 4 points of interrupt factors corresponding to the coincidence outputs shown below.

| SI No.  | Interruption factor                                                 |
|---------|---------------------------------------------------------------------|
| 0       | Channel 1: Coincidence detection for coincidence output point No. 1 |
| 1       | Channel 1: Coincidence detection for coincidence output point No. 2 |
| 2       | Channel 2: Coincidence detection for coincidence output point No. 1 |
| 3       | Channel 2: Coincidence detection for coincidence output point No. 2 |
| 4 to 15 | Vacant                                                              |

#### Timing of interrupt signal generation

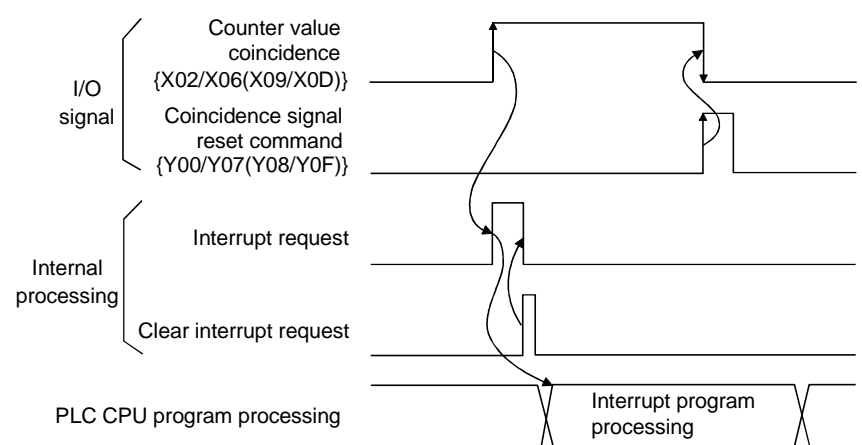

- (b) Assignment of the interruption factors (SI) and the interrupt pointers for PLC CPU are set by selecting "PLC parameter" - "PLC system" - "Intelligent function module setting" - "Interrupt pointer settings".
  - PLC side "Interrupt pointer start No." Specify the starting number for the PLC CPU interrupt pointer. Setting range: 50 to 255

- PLC side "Interrupt pointer No. of units" Specify the number of units for the interrupt execution conditions set by the "Interrupt setting". Setting range: 1 to 16 (units)
- Intelli. unit side "Start I/O No." Specify the start I/O number for the intelligent function module that performed the interrupt setting. Setting range: 0000 to 0FF0 (H)
- 4) Intelli. unit side "Start SI No." Specify the number of the intelligent function module interrupt pointer that was set by the interrupt setting, "Interrupt (SI) No.". Setting range: 0 to 15

The following example shows SI 0 to 3 of the QD62(E/D) installed in the slot where the start I/O is 20 being assigned to interrupt pointers I50 to I53.

| PLC side          |                   |    | Intelli. module | side         | •   |
|-------------------|-------------------|----|-----------------|--------------|-----|
| Interrupt pointer | Interrupt pointer |    |                 |              |     |
| Start No.         | No.of module      |    | Start I/O No.   | Start SI No. |     |
| 50                | 4                 | ŧ  | 0020            |              | 0   |
|                   |                   | +  |                 |              |     |
|                   |                   | +  |                 |              |     |
|                   |                   | ÷  |                 |              | _   |
|                   |                   |    |                 |              | _   |
|                   |                   | ÷  |                 |              | _   |
|                   |                   | *  |                 |              | _   |
|                   |                   |    |                 |              | _   |
|                   |                   | 17 |                 |              | - 1 |
|                   |                   |    |                 |              | -   |
|                   |                   | Ξ. |                 |              | -   |
|                   |                   | H  |                 |              | -   |
|                   |                   | H  |                 |              | -   |
|                   |                   | H  |                 |              |     |
|                   |                   | 17 | I I             |              |     |
|                   |                   |    |                 |              |     |
|                   |                   |    |                 |              |     |
|                   |                   |    |                 |              |     |

- (c) The following two methods are available for using only specific SI numbers:
  - Method using the parameter interrupt pointer setting The interruption factors are used only for the start SI number and the additional number of pointers, only which are specified in the dialog box for the "Intelligent function module's interrupt point setting." For example, if the start SI number is set as 1 and the number of pointers is set as 2, only SI 1 and 2 are used. Also, the interrupt function cannot be used when the parameter interrupt pointer setting has not been set.
  - 2) Method using the IMASK command from the sequence program When the IMASK command is used, interrupt program execution enable/disable (interrupt mask) can be set for each interrupt pointer number. Refer to the Q (Q Mode)/QnA Programming Manual for details on the IMASK command.

#### POINT

A coincidence detection interrupt occurs when the counter value coincidence signal rises (OFF  $\rightarrow$  ON). Thus, the next interrupt request does not occur unless the coincidence signal is reset and the counter value coincidence signal is turned OFF.

# 5.4 Using the Preset Function

The preset function rewrites the present counter value to any numeric value called the preset value. The preset function can be used when starting the pulse count from the preset value.

The preset function has two preset methods: preset using a sequence program and preset using an external control signal.

#### (1) Preset using a sequence program

Preset is performed by turning the preset command {Y01(Y09)} ON using the sequence program.

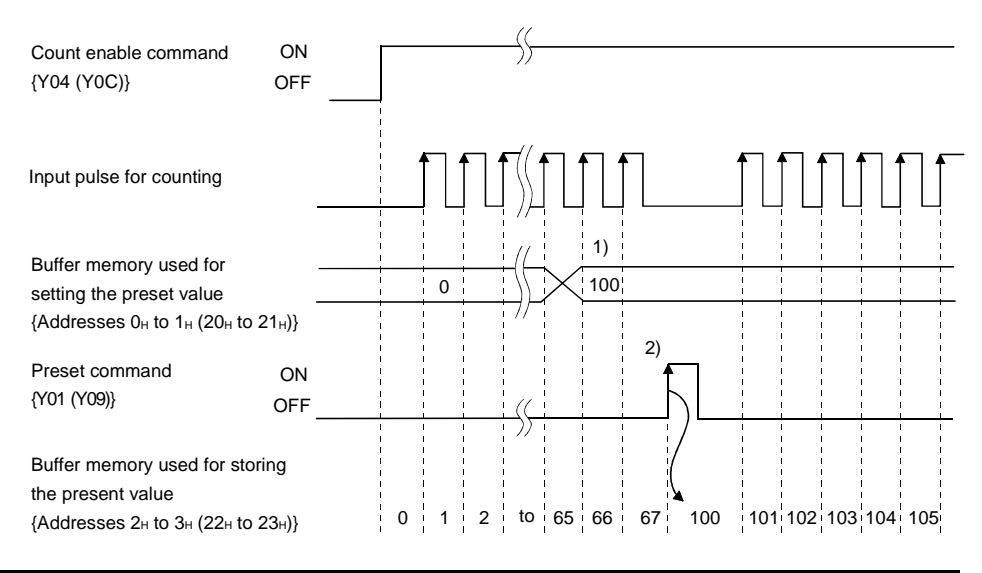

| Number | Description                                                                                                    |
|--------|----------------------------------------------------------------------------------------------------|
| 1)     | Any numeric value is written in 32-bit binary format into the preset value setting buffer memory (Addresses 0н to 1н (20н to 21н)) for the QD62 (E/D).                                                                                                    |
| 2)     | At the start (OFF to ON) of the preset command, the preset value in the preset value setting buffer memory is preset in the present value storage buffer memory. Preset can be executed regardless of whether the count enable command {Y04(Y0C)} is ON or OFF. |

# (2) Preset using an external control signal

Preset is performed by applying ON voltage to the preset input terminal for external input.

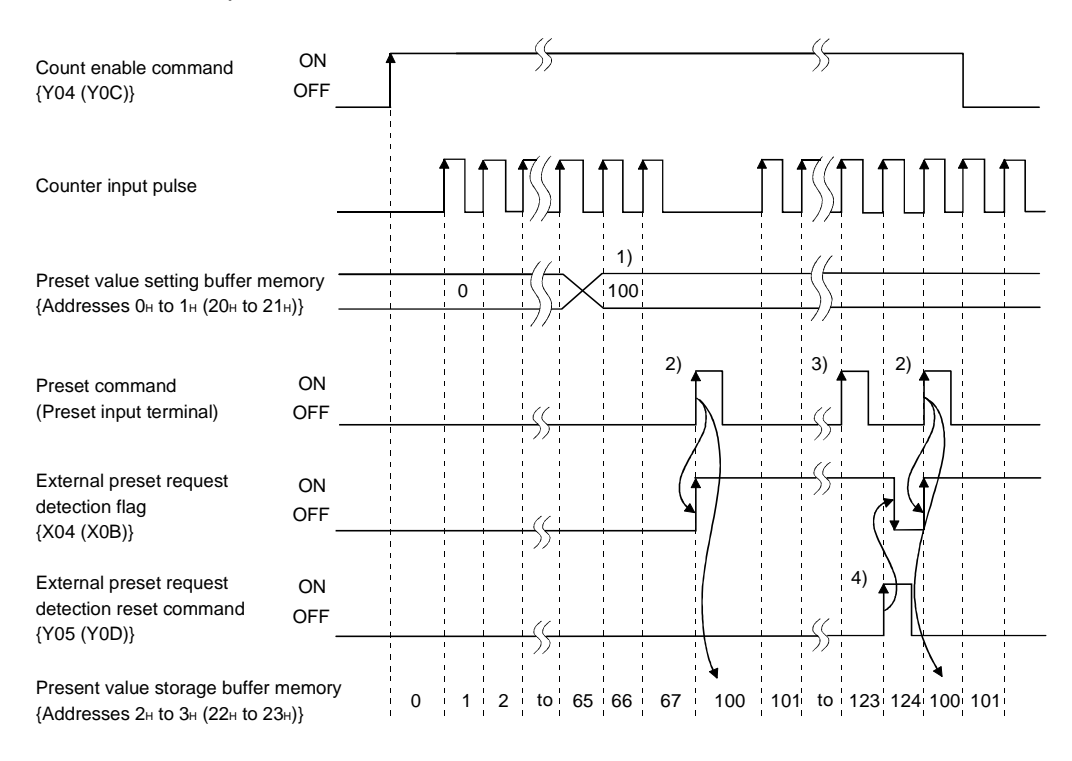

| Number | Description                                                                                                    |
|--------|----------------------------------------------------------------------------------------------------|
| 1)     | Any numeric value is written in 32-bit binary format into the preset value setting buffer memory (Addresses 0н to 1н (20н to 21н)) for the QD62(E/D).                                                                                                    |
| 2)     | At the start (OFF to ON) of the preset command (voltage applied to the preset input terminal), the preset value in the preset value setting buffer memory is preset in the present value storage buffer memory. Preset can be executed regardless of whether the count enable command {Y04(Y0C)} is ON or OFF. |

# POINT

While the external preset request detection flag {X04(X0B)} is ON (3), preset cannot be executed even if voltage is applied to the preset terminal or the preset command {Y01(Y09)} is turned ON. Preset can be performed by turning ON (4) the external preset request detection reset command {Y05(Y0D)} and turning OFF the external preset request detection flag.

# **6 CONVENIENT USAGE**

# 6.1 Selecting the Counter Function

By selecting the counter function with the counter function selection setting, the disable count function, latch counter function, sampling counter function and periodic pulse counter function can be used.

The counter function selection can be executed by writing the data shown in the table below into the counter function selection setting buffer memory (address 9H (29H)} and by using the counter function selection start command (voltage applied to the function start input terminal or turning Y06 (Y0E) ON using the sequence program).

Also, for the counter function selection, only one of the following four functions can be used.

| Counter function selection      | Set value | Remarks                 |
|---------------------------------|-----------|-------------------------|
| Disable count function          | 0         | Initial value (default) |
| Latch counter function          | 1         |                         |
| Sampling counter function       | 2         |                         |
| Periodic pulse counter function | 3         |                         |

#### (1) Disable count function

This function stops the count while the counter function selection start command is being entered when the count enable command (Y04 (Y0C)) is ON.

#### (2) Latch counter function

This function latches the present value at the time the counter function selection start command was entered to the latch count value (addresses CH to DH (2CH to 2DH).

#### (3) Sampling counter function

This function counts the input pulses during the preset sampling period since the time the counter function selection start command was entered.

#### (4) Periodic pulse counter function

This function stores the present value and previous value for each preset periodic time while the counter function selection start command is being entered.

#### POINTS

- (1) Change the counter function while the counter function selection start command is OFF.
- (2) The counter function selection can be executed either by turning Y06 (Y0E) ON or applying voltage to the function start input terminal. Also, the signal that was entered first takes precedence.
- (3) Time settings for the sampling counter function and the periodic pulse counter function are performed by writing data in a range from 1 to 65535 into the sampling/periodic setting buffer memory {address AH (2AH)}. The time unit is 10 ms. (Example) When 420 is specified in the sampling/periodic time setting buffer memory Setting time = 420 × 10 = 4200 [ms]

# 6.1.1 Reading the counter function selection count value

The counter function selection count values are stored when the counter function selection is executed. The count values when the latch counter, sampling counter and periodic pulse counter functions are executed are stored in the counter function selection count value storage buffer memory at the addresses shown in the table below.

|                   |     |            | Counter function selection count value |             |                |                |  |  |
|-------------------|-----|------------|----------------------------------------|-------------|----------------|----------------|--|--|
| Contents          |     | Present    | Latab aquat                            | Sompling    | Periodic pulse | Periodic pulse |  |  |
|                   |     | value      | value                                  | Sampling    | count previous | count present  |  |  |
|                   |     |            | value                                  | count value | value          | value          |  |  |
| Buffer            | CH1 | 2н to 3н   | Сн to Dн                               | Ен to Fн    | 10н to 11н     | 12н to 13н     |  |  |
| memory<br>address | CH2 | 22н to 23н | 2Cн to 2Dн                             | 2Ен to 2Fн  | 30н to 31н     | 32н to 33н     |  |  |

The present values and counter function selection count values are stored as 32-bit signed binary values in the buffer memory. Also, since the contents of the buffer memory are automatically updated by the count operation, the latest count values can be read from the buffer memory.

# POINTS

(1) When reading the present and counter function selection count values, use the DFRO command and always read values in two-word units. When reading values in one-word units, if the count values are updated in the middle of read processing, a mismatch may occur between the data contents of the lower and higher words, possibly causing the system to read incorrect count values.
[Program example]

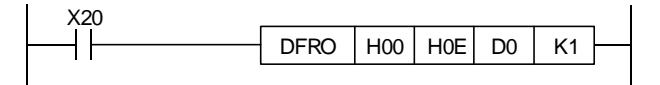

[Example of an undesirable program]

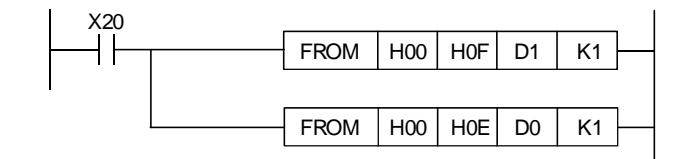

(2) Although the latch count value and present periodic pulse count value are stored in different addresses, the same values are always stored (updated at the same time). Thus, when the latch counter function or periodic pulse counter function is executed, the present periodic pulse count value and latch count value do not retain their previous values.

# 6.1.2 Count error

With the counter function selection, an error occurs in the count when it is executed using an external input (voltage applied to the function start input terminal) or by a sequence program (counter function selection start command ON). The following explains how to calculate the count error.

(1) Count error (maximum) due to input response delay when using an external input

1 [ms]  $\times$  pulse input speed [PPS]  $\times$  multiple [count]

(2) Count error (maximum) when the counter function selection is executed by a sequence program

1 scan time [s]  $\times$  pulse input speed [PPS]  $\times$  multiple [count]

(3) Count error (maximum) due to the internal clock when executing the sampling counter function and periodic pulse counter function

Setting time [s] × pulse input speed [PPS] × multiple [count] 10000

# 6.2 Using the Disable Count Function

The disable count function stops the count operation while the count enable command is ON.

The relationships between the count enable command, counter function selection start command and the present counter value are illustrated below.

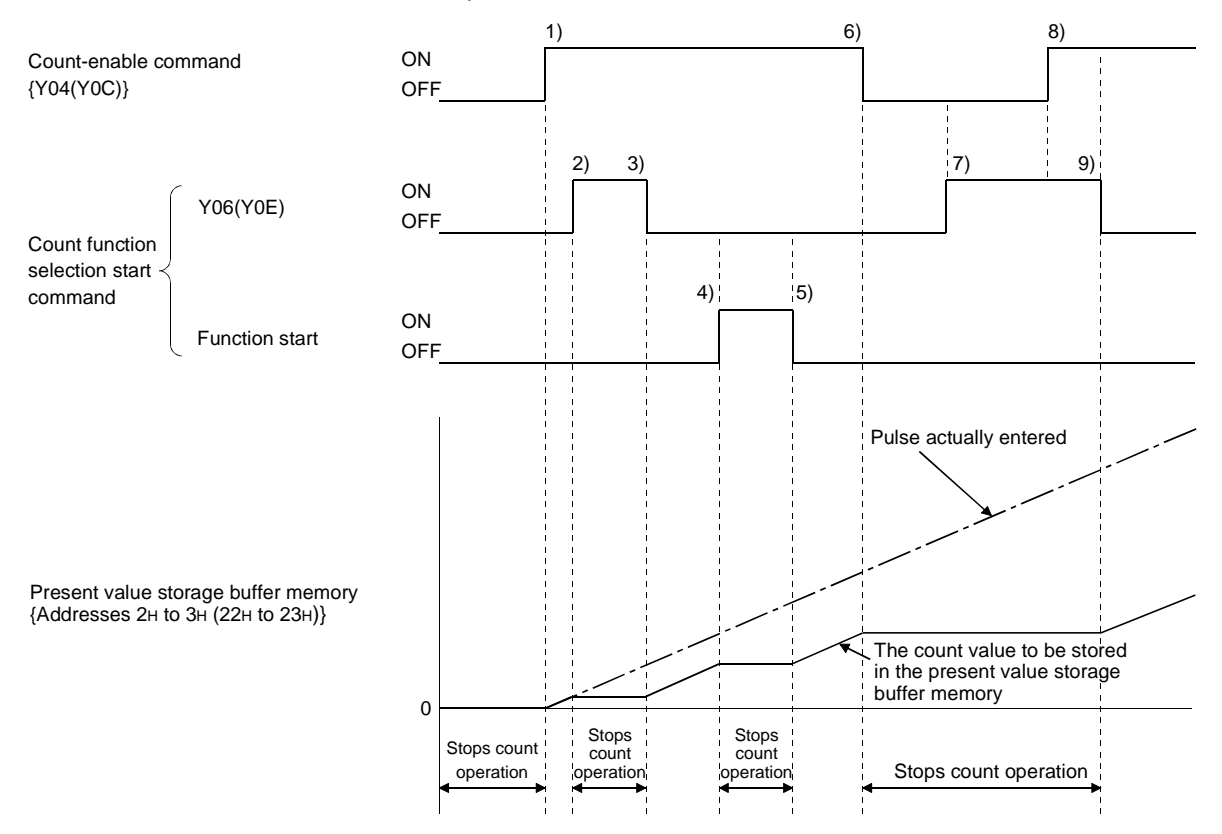

| Number | Description                                                                                                    |
|--------|----------------------------------------------------------------------------------------------------|
| 1)     | Count operation starts when the count enable command {Y04 (Y0C)} turns ON.                                                            |
| 2)     | Count operation stops when the counter function selection start command {Y06 (Y0E)} turns ON.                                         |
| 3)     | Count operation resumes when the counter function selection start command<br>{Y06 (Y0E)} turns OFF.                                   |
| 4)     | Count operation stops when the count function selection start command (function start) turns on.                                      |
| 5)     | Count operation resumes when the count function selection start command (function start) turns off.                                   |
| 6)     | Count operation stops when the count enable command turns OFF.                                                                        |
| 7)     | Count operation stops regardless of the status of the counter function selection start command since the count enable command is OFF. |
| 8)     | Count operation stays stopped even if the count enable command turns ON, since the counter function selection start command is ON.    |
| 9)     | Count operation resumes when the counter function selection start command turns OFF.                                                  |

# 6.3 Using the Latch Counter Function

The latch counter function latches the present counter value at the time a signal was entered.

The relationships between the present counter value for the latch counter function, the counter function selection start command and the latch count value storage buffer memory are illustrated below:

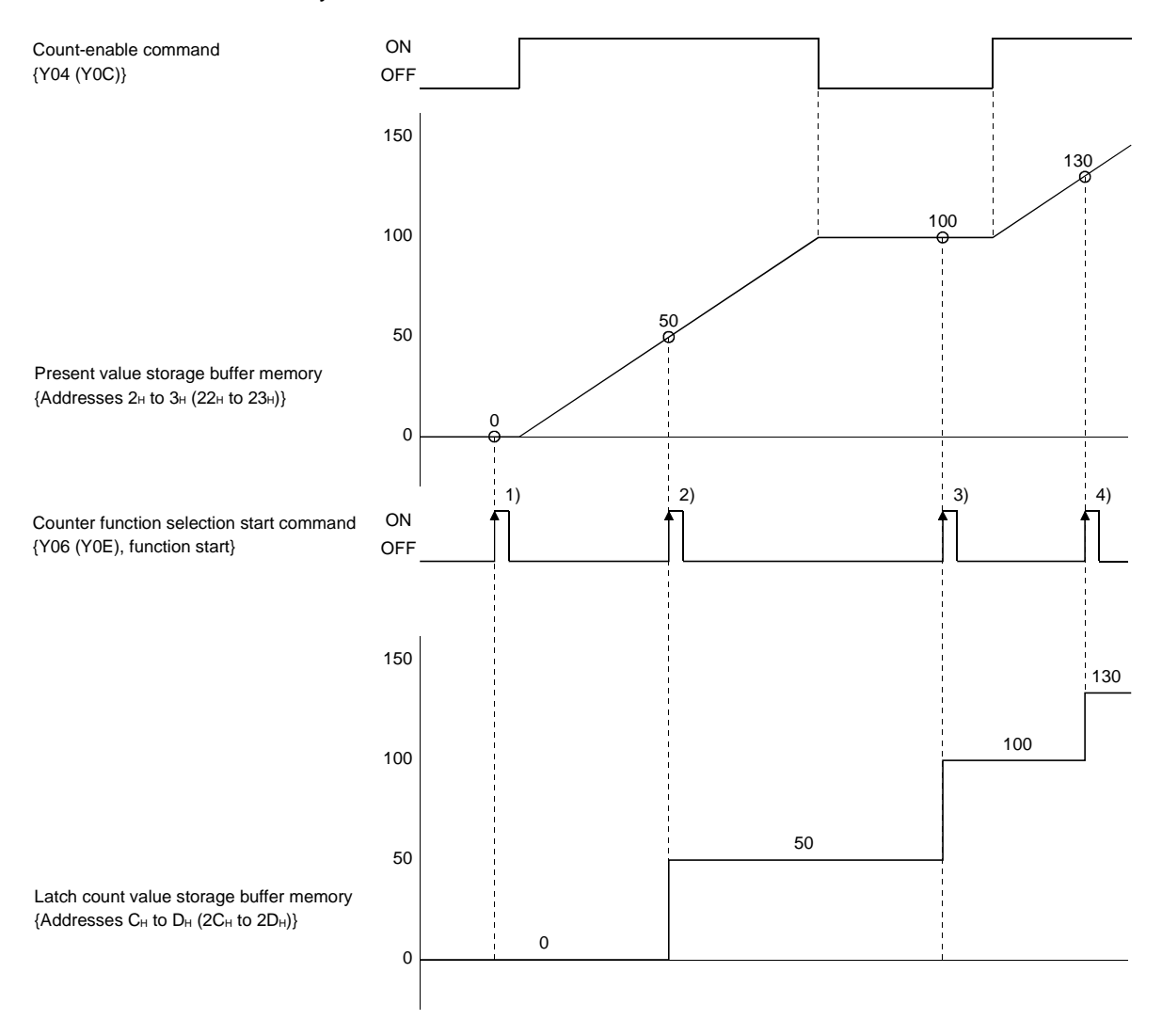

When the counter function selection start command {Y06 (Y0E), function start input} rises at points indicated by 1) to 4) in the figure above, the present counter value is stored in the latch count value storage buffer memory {addresses CH to DH (2CH to 2DH)}. The latch counter function is executed regardless of whether the count enable command {Y04 (Y0C)} turns ON/OFF.

# 6.4 Using the Sampling Counter Function

The sampling counter function counts the pulses that are entered during the specified sampling time period.

The relationships between the signals, buffer memory, etc. in the sampling counter function are illustrated below.

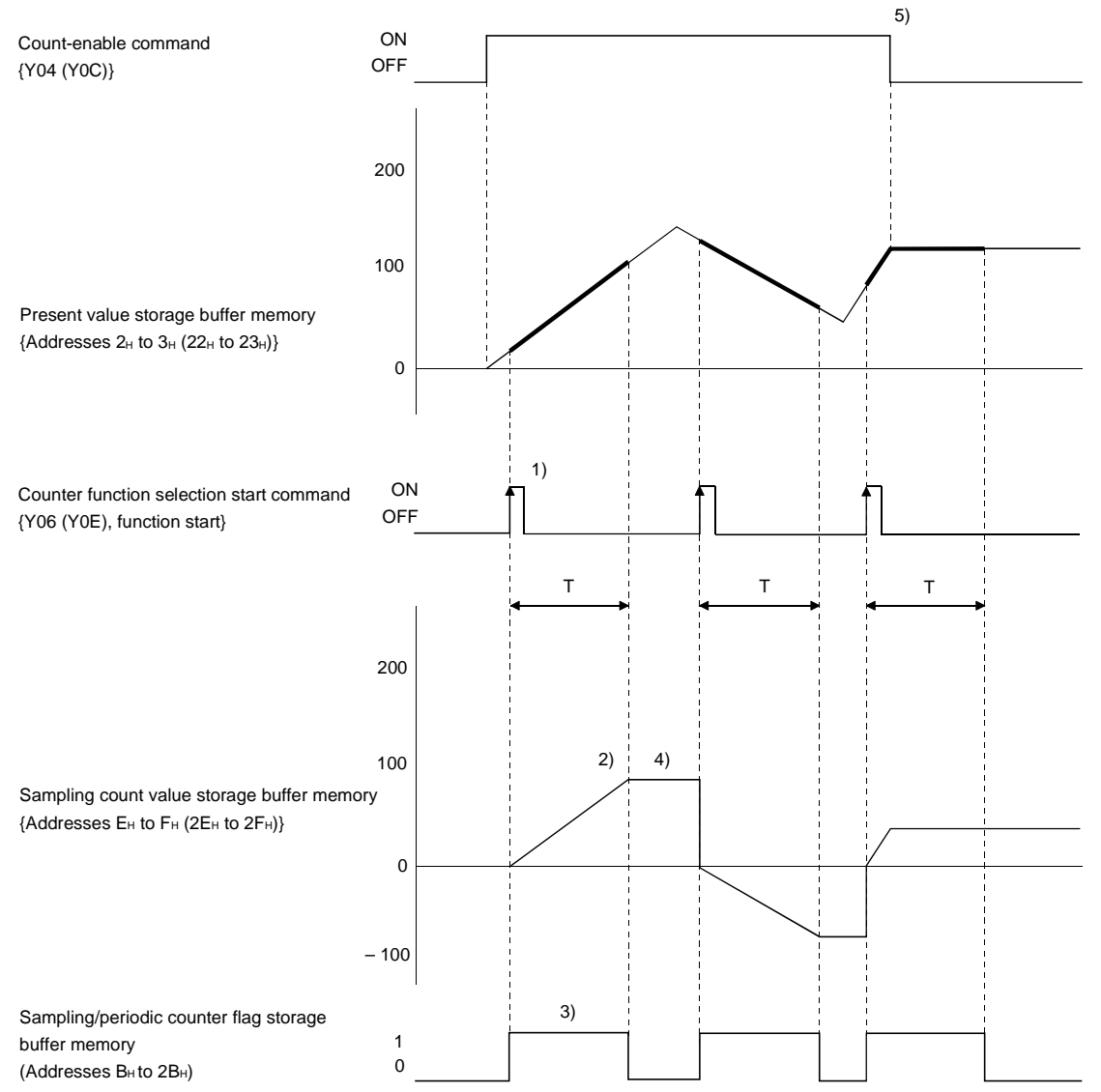

| Number | Description                                                                                                    |
|--------|----------------------------------------------------------------------------------------------------|
| 1)     | The pulses entered are counted from 0 at the rise of the counter function selection start command {Y06 (Y0E), function start input}.               |
| 2)     | When the specified sampling time period elapses, the count stops.                                                                                  |
| 3)     | While the sampling counter function is being executed, 1 is stored in the sampling/periodic counter flag storage buffer memory {address BH (2BH)}. |
| 4)     | Even if the execution of the sampling counter function ends, the value in the sampling count value storage buffer memory is saved.                 |
| 5)     | The sampling counter function is executed regardless of whether the count enable command {Y04 (Y0C)} turns ON/OFF.                                 |

# 6.5 Using the Periodic Pulse Counter Function

The periodic pulse counter function stores the present and previous counter values for each specified periodic time (T) as the present and previous values. The relationships between the signals, buffer memory, etc. in the periodic pulse counter function are illustrated below.

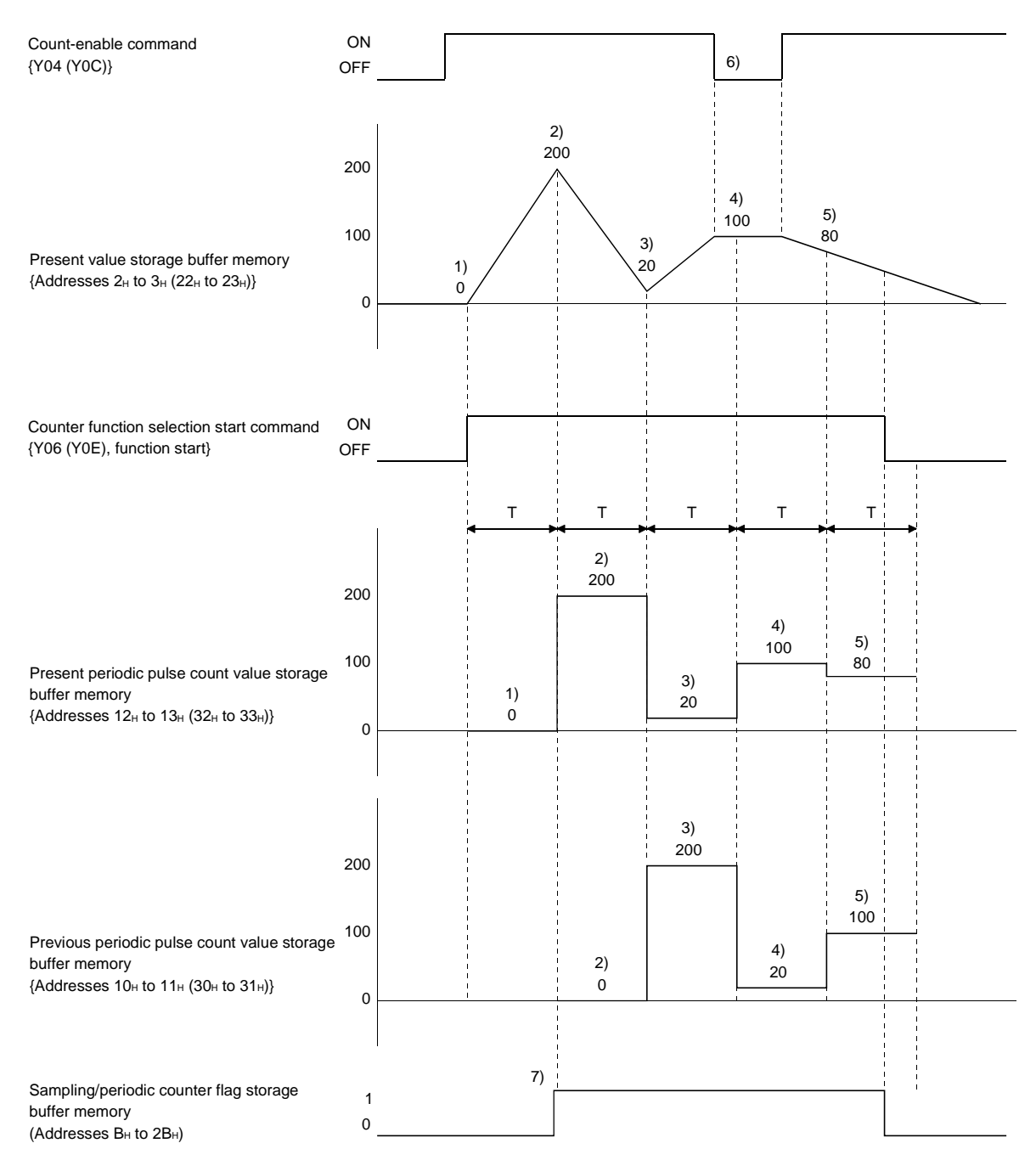

| Number | Description                                                                                                    |
|--------|----------------------------------------------------------------------------------------------------|
| 1)     | The present counter value of 0 is stored in the present periodic pulse count value storage buffer memory (addresses 12 to 13 (32 to 33 t)) (bereinafter |
| • • •  | called the present value buffer memory).                                                                                                    |
|        | The present counter value of 200 is stored in the present value buffer memory.                                                                          |
|        | The value 0 that has been stored in the present value buffer memory will be                                                                             |
| 2)     | stored in the previous periodic pulse count value storage buffer memory                                                                                 |
| l      | {addresses $10\mu$ to $11\mu$ ( $30\mu$ to $31\mu$ )} (hereinafter called the previous value buffer memory).                                            |
|        | The present counter value of 20 is stored in the present value buffer memory.                                                                           |
| 3)     | The value 200 that has been stored in the present value buffer memory will be                                                                           |
|        | stored in the previous value buffer memory.                                                                                                    |
|        | The present counter value of 100 is stored in the present value buffer memory.                                                                          |
| 4)     | The value 20 that has been stored in the present value buffer memory will be                                                                            |
|        | stored in the previous value buffer memory.                                                                                                    |
|        | The present counter value of 80 is stored in the present value buffer memory.                                                                           |
| 5)     | The value 100 that has been stored in the present value buffer memory will be                                                                           |
|        | stored in the previous value buffer memory.                                                                                                    |
| 6)     | The periodic pulse counter function is executed regardless of whether the count                                                                         |
| 0)     | enable command {Y04 (Y0C)} is ON or OFF.                                                                                                    |
| 7)     | Value 1 is stored in the sampling/periodic counter flag storage buffer memory                                                                           |
| ()     | {address Вн (2Вн)} while the periodic pulse counter function is being executed.                                                                         |

# 7 UTILITY PACKAGE (GX Configurator-CT)

# 7.1 Utility Package Functions

# Table 7.1 shows a list of the utility package functions.

# Table 7.1 Utility Package (GX Configurator-CT) Function List

| Function        | Description                                                                                                    | Reference section |
|-----------------|----------------------------------------------------------------------------------------------------|-------------------|
| Initial setting | <ul> <li>(1) Performs initial settings for each channel to operate the QD62 (E/D). Sets values for the following items that require initial setting.</li> <li>CH□ Preset value setting</li> <li>CH□ Coincidence output point set No.1</li> <li>CH□ Coincidence output point set No.2</li> <li>CH□ Counter function selection setting</li> <li>CH□ Sampling/periodic setting [unit: 10 ms]</li> <li>CH□ Ring counter maximum value</li> <li>CH□ Ring counter minimum value</li> <li>(2) The data for which initial setting has been completed is registered in the PLC CPU parameters, and automatically written to the QD62 (E/D) when the PLC CPU is placed in the RUN status.</li> </ul> | Section 7.4       |
| Auto refresh    | <ul> <li>(1) Sets for each channel the QD62 (E/D) buffer memory that refreshes automatically.</li> <li>CH□ Preset value</li> <li>CH□ Latch count value</li> <li>CH□ Sampling count value</li> <li>CH□ Periodic pulse counter present value</li> <li>CH□ Periodic pulse counter previous value</li> <li>CH□ Sampling/periodic counter flag</li> <li>CH□ Overflow detection flag</li> <li>(2) Values stored in the buffer memory of the QD62 (E/D) where automatic refresh is set are automatically read when the PLC CPU executes the END command.</li> </ul>                                                                                                    | Section 7.5       |
| Monitor/test    | <ul> <li>Monitors and tests the buffer memory and I/O signals for the QD62 (E/D).</li> <li>X/Y device</li> <li>CH□ Preset function</li> <li>CH□ Coincidence output function</li> <li>CH□ Counter selection function</li> <li>CH□ Ring counter function</li> </ul>                                                                                                    | Section 7.6       |

# 7.2 Installing and Uninstalling the Utility Package

See "Method of installing the MELSOFT Series" attached with the utility package regarding the install and uninstall operation for the utility package.

#### 7.2.1 User precautions

The following explains the precautions on using the Utility package:

#### (1) Important safety information

Since the utility is add-in software for GX Developer, make sure to read "Safety Precautions" and the basic operating procedures in the GX Developer Operating Manual.

#### (2) About installation

GX Configurator-CT is an add-in software package for GX Developer Version 4 or later products. Therefore, install GX Configurator-CT in a personal computer in which GX Developer Version 4 or later product has been installed.

(3) About display screen errors while using the intelligent function module utility

There may be cases in which the screen will not properly display while the intelligent function module utility is being used, due to a lack of system resources. If this occurs, close the intelligent function module utility first, and then close GX Developer (program, comments, etc.) and other applications. Next, restart GX Developer and the intelligent function module utility.

- (4) To start the intelligent function module utility
  - (a) In GX Developer, select "QCPU (Q mode)" for the PLC series and specify the project. If anything other than "QCPU (Q mode)" is selected for the PLC series, or if no project is specified, the intelligent function module utility will not start.
  - (b) Multiple intelligent function module utilities can be started. However, the [Open file]/[Save file] parameter operations of the intelligent function module can only be performed by a single intelligent function module utility. Other intelligent function module utilities can perform the [Monitor/test] operation only.

# (5) How to switch screens when two or more intelligent function module utilities are started

When two or more intelligent function module utility screens cannot be displayed side by side, use the task bar to display the desired intelligent function module utility screen on top of other screens.

😹 Start 🕼 GX Developer C: \ME... 🜌 Intelligent function Module ... 🜌 Intelligent function Module ...

# (6) About the number of parameters that can be set in GX Configurator-CT

The number of parameters that can be set by the GX Configurator for an intelligent function module installed in the CPU module and in a remote I/O station of the MELSECNET/H network system is limited.

| Intelligent function module    | Maximum number of parameter settings |                           |  |  |
|--------------------------------|--------------------------------------|---------------------------|--|--|
| installation object            | Initial setting                      | Automatic refresh setting |  |  |
| Q00J/Q00/Q01CPU                | 512                                  | 256                       |  |  |
| Q02/Q02H/Q06H/Q12H/Q25HCPU     | 512                                  | 256                       |  |  |
| Q12PH/Q25PHCPU                 | 512                                  | 256                       |  |  |
| MELSECNET/H remote I/O station | 512                                  | 256                       |  |  |

For example, if multiple intelligent function modules are installed in a remote I/O station, set the GX Configurator so that the number of parameter settings of all the intelligent function modules does not exceed the maximum number of parameter settings. The total number of parameter settings is calculated separately for the initial setting and for the automatic refresh setting. The number of parameter settings that can be set for one module in the GX Configurator-CT is as shown below.

| Object Module    | Initial setting | Automatic refresh setting       |
|------------------|-----------------|---------------------------------|
| QD62/QD62E/QD62D | 8 (Fixed)       | 14 (Maximum number of settings) |

# Example) Counting the number of parameter settings in the automatic refresh setting

| A | uto refresh setting                                                          |                            |                                       |          |                       | _ [                | ×        | I |            |                                              |     |
|---|------------------------------------------------------------------------------|----------------------------|---------------------------------------|----------|-----------------------|--------------------|----------|---|------------|----------------------------------------------|-----|
|   | Module information<br>Module model name: QD62<br>Module type: Counter Module |                            | Start I/O No.                         | : 0000   |                       |                    |          |   |            |                                              |     |
|   | Setting item                                                                 | Module side<br>Buffer size | Module side<br>Transfer<br>word count |          | Transfer<br>direction | PLC side<br>Device | <b>^</b> |   |            |                                              |     |
|   | CH1 Present value                                                            | 2                          | 2                                     |          | ->                    | DO                 |          |   |            |                                              |     |
|   | CH1 Latch count value                                                        | 2                          | 2                                     |          | ->                    | D2                 |          |   |            |                                              |     |
|   | CH1 Sampling count value                                                     | 2                          | 2                                     |          | ->                    | D4                 |          |   |            |                                              |     |
|   | CH1 Periodic PLS count previous value                                        | 2                          | 2                                     |          | ->                    | D8                 |          |   |            |                                              |     |
| Γ | CH1 Periodic PLS count present value                                         | 2                          | 2                                     |          | ->                    | D6                 |          | ┣ | — The num  | ber of settings in this one line is          |     |
| - | CH1 Sampling/periodic counter flag                                           | 1                          | 1                                     |          | ->                    |                    |          | ť | counted a  | as one setting.                              |     |
|   | CH1 Overflow detection flag                                                  | 1                          | 1                                     |          | ->                    | D10                |          |   | The num    | ber of settings is not counted by column     | ۱S. |
|   | CH2 Present value                                                            | 2                          | 2                                     |          | ->                    | Ì                  |          |   | Add up a   | Ill the setting items in this setting screen | i,  |
|   | CH2 Latch count value                                                        | 2                          | 2                                     |          | ->                    |                    | <b>•</b> |   | then add   | them to the total for the other intelligen   | t   |
|   | Make text file                                                               | 1                          |                                       | End setu | p                     | Cancel             |          |   | function r | modules to get a grand total.                |     |

# 7.2.2 Operating environment

The operating environment of the personal computer where the GX Configurator-CT is used is explained.

| Item                                      |                  | Peripheral devices                                                                                        |  |  |  |
|-------------------------------------------|------------------|----------------------------------------------------------------------------------------------------|--|--|--|
| Installation (Add-in) destination $*^{1}$ |                  | Add-in to GX Developer Version 4 (English version) or later * <sup>2</sup>                                |  |  |  |
| Computer main unit                        |                  | Personal computer on which Windows <sup>®</sup> operates.                                                 |  |  |  |
|                                           | CPU              | Refer to the following table "Used operating system and performance required for                          |  |  |  |
|                                           | Required memory  | personal computer".                                                                                       |  |  |  |
| Hard disk                                 | For installation | 65 MB or more                                                                                             |  |  |  |
| free space                                | For operation    | 10 MB or more                                                                                             |  |  |  |
| Display                                   |                  | 800 $	imes$ 600 dot or more resolution $^{*3}$                                                            |  |  |  |
| Operating system                          |                  | Microsoft <sup>®</sup> Windows <sup>®</sup> 95 Operating System (English version)                         |  |  |  |
|                                           |                  | Microsoft <sup>®</sup> Windows <sup>®</sup> 98 Operating System (English version)                         |  |  |  |
|                                           |                  | Microsoft <sup>®</sup> Windows <sup>®</sup> Millennium Edition Operating System (English version)         |  |  |  |
|                                           |                  | Microsoft <sup>®</sup> Windows NT <sup>®</sup> Workstation Operating System Version 4.0 (English version) |  |  |  |
|                                           |                  | Microsoft <sup>®</sup> Windows <sup>®</sup> 2000 Professional Operating System (English version)          |  |  |  |
|                                           |                  | Microsoft <sup>®</sup> Windows <sup>®</sup> XP Professional Operating System (English version)            |  |  |  |
|                                           |                  | Microsoft <sup>®</sup> Windows <sup>®</sup> XP Home Edition Operating System (English version)            |  |  |  |

\*1: Install the GX Configurator-CT in GX Developer Version 4 or higher in the same language. GX Developer (English version) and GX Configurator-CT (Japanese version) cannot be used in combination, and GX Developer (Japanese version) and GX Configurator-CT (English version) cannot be used in configuration.

\*2: GX Configurator-CT cannot be used as an add-in with GX Developer Version 3 or earlier versions.

\*3: Setting fonts Size of Windows<sup>®</sup> for "Large Fonts" may cause the text to extend off screen. Therefore, choose "Small Fonts".

| Or and the                              |                    | Performance Required for Personal Computer |                 |  |  |
|-----------------------------------------|--------------------|--------------------------------------------|-----------------|--|--|
| Operatir                                | ng system          | CPU                                        | Required memory |  |  |
| Windows <sup>®</sup> 95                 |                    | Pentium <sup>®</sup> 133MHz or more        | 32MB or more    |  |  |
| Windows <sup>®</sup> 98                 |                    | Pentium <sup>®</sup> 133MHz or more        | 32MB or more    |  |  |
| Windows <sup>®</sup> Me                 |                    | Pentium <sup>®</sup> 150MHz or more        | 32MB or more    |  |  |
| Windows NT <sup>®</sup> Workstation 4.0 |                    | Pentium <sup>®</sup> 133MHz or more        | 32MB or more    |  |  |
| Windows <sup>®</sup> 2000 Professional  |                    | Pentium <sup>®</sup> 133MHz or more        | 64MB or more    |  |  |
| Windows <sup>®</sup> XP                 | "XP compatibility  |                                            |                 |  |  |
| Professional mode" and "Fast User       |                    | Pentium 300MHz of more                     | 128MB of more   |  |  |
| Windows <sup>®</sup> XP                 | Switching" are not | Dentium <sup>®</sup> 200MUT or more        |                 |  |  |
| Home Edition supported.                 |                    | Pendum SOUMHZ of more                      |                 |  |  |

Used operating system and performance required for personal computer

# 7.3 Explanation of Utility Package Operations

## 7.3.1 How to perform common utility package operations

## (1) Available control keys

Special keys that can be used during operations of the utility package and their applications are shown in the table below.

| Name of key                                                                 | Application                                                                                                    |
|-----------------------------------------------------------------------------|----------------------------------------------------------------------------------------------------|
| Esc                                                                         | Cancels a newly entered value when entering data in a cell.<br>Closes the window.                                     |
| Tab                                                                         | Moves between controls in the window.                                                                                 |
| Ctrl                                                                        | Uses together with the mouse when multiple cells are selected in the Test selected.                                   |
| Delete                                                                      | Deletes the character where the cursor is positioned.<br>When a cell is selected, clears all of the setting contents. |
| Back<br>space                                                               | Deletes the character where the cursor is positioned.                                                                 |
| $\begin{array}{c} \\ \\ \\ \\ \\ \\ \\ \\ \\ \\ \\ \\ \\ \\ \\ \\ \\ \\ \\$ | Moves the cursor.                                                                                                    |
| Page<br>Up                                                                  | Moves the cursor one page up.                                                                                         |
| Page<br>Down                                                                | Moves the cursor one page down.                                                                                       |
| Enter                                                                       | Confirms the value entered in the cell.                                                                               |

#### (2) Data to be created with the utility package

The data and files shown below that are created with the utility package are also used by GX Developer operations. Figure 7.1 shows which operation uses which data or file.

#### <Intelligent module parameters>

(a) This data is created with the auto refresh setting, and stored in the intelligent module parameter file of the project to be created using GX Developer.

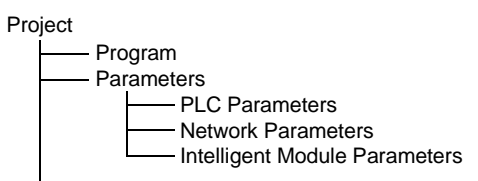

- (b) Steps 1) to 3) shown in Figure 7.1 are performed using the following operations.
  - Operating using GX Developer. [Project] → [Open project] / [Save] / [Save as]
  - 2) Operating on the intelligent module parameter setting module selection screen of the utility.

 $[File] \rightarrow [Open file] / [Save file]$ 

3) Operating using GX Developer.
[Online] → [Read from PLC] / [Write to PLC] → "Intelligent module parameter"
Or, operate on the intelligent module parameter setting module selection screen of the utility.
[Online] → [Read from PLC] / [Write to PLC]

# <Text file>

- (a) A text file can be created by performing the initial setting or auto refresh setting, or selecting Make text file on the monitor/test screen. Text files can be utilized to create user documents.
- (b) Text files can be saved to any directory. However, a path (folder where the file is to be saved) cannot be created during <u>Make text file</u> operation, so create a folder in advance for saving the file using Windows<sup>®</sup> Explorer.

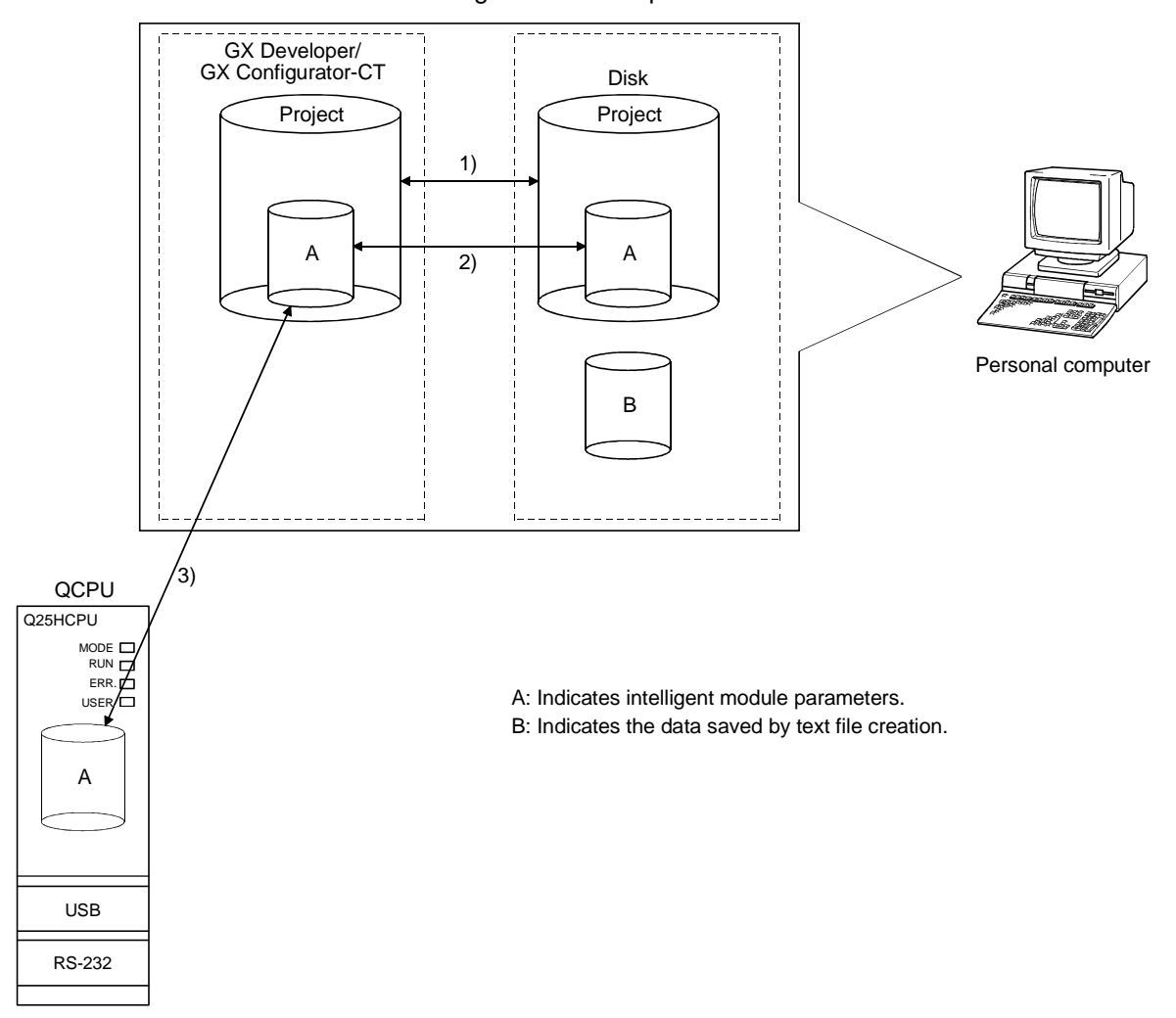

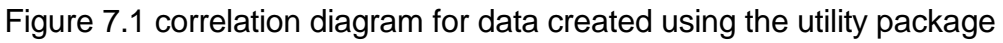

# 7.3.2 Operation overview

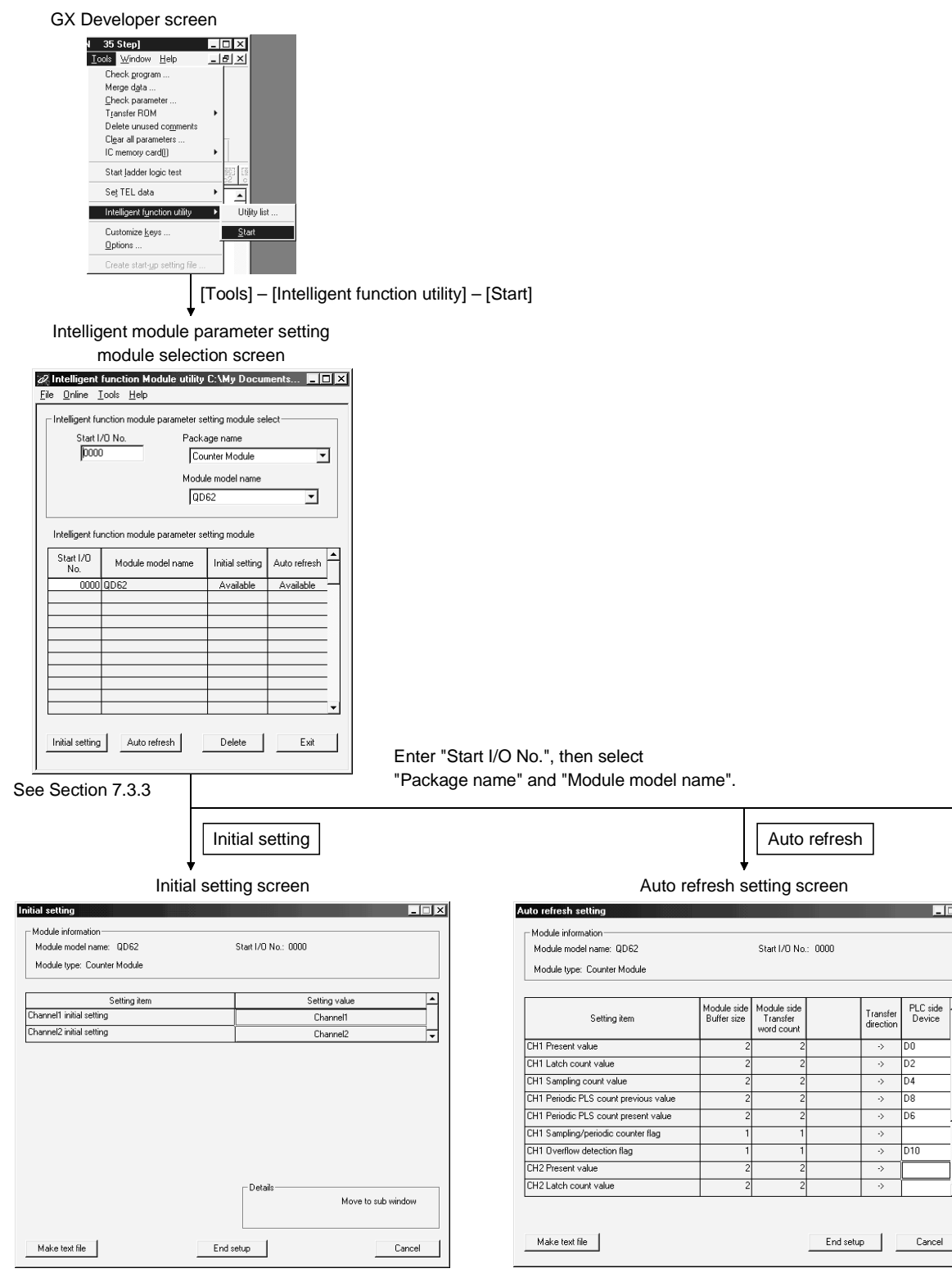

See Section 7.4

See Section 7.5

→ 1)

\_ 🗆 🗙

1

PLC side Device

Transfer direction

->

•>

D4

D8

D6
1) ———

|                                  | [Online] –            | [Monitor/test]        |              |  |
|----------------------------------|-----------------------|-----------------------|--------------|--|
| Select monit                     | ↓<br>or/test module : | screen                |              |  |
| Select monitor/test module       |                       | ×                     |              |  |
| Colorisation                     |                       |                       |              |  |
| Select monitor/test module-      |                       |                       |              |  |
| Start I/U No.                    | Package name          |                       |              |  |
| 0000                             | Counter Module        | <b>*</b>              |              |  |
|                                  | Module model name     |                       |              |  |
|                                  | QD62                  | -                     |              |  |
| Module implementation statu      | s                     |                       |              |  |
| Over U.O. No.                    | Madda and Income      |                       |              |  |
| Start I/U No.                    | Module model name     | <sup></sup>           |              |  |
| 0000 0002                        |                       |                       |              |  |
|                                  |                       |                       |              |  |
|                                  |                       |                       |              |  |
|                                  |                       |                       |              |  |
|                                  |                       |                       |              |  |
|                                  |                       |                       |              |  |
|                                  |                       |                       |              |  |
|                                  |                       |                       |              |  |
|                                  |                       |                       |              |  |
|                                  |                       | <b>•</b>              |              |  |
|                                  |                       |                       |              |  |
| Monitor/test                     |                       | Exit                  |              |  |
|                                  |                       |                       |              |  |
| r                                | - Enter "Sta          | rt I/O No." then sele | oct          |  |
| Monitor/test                     |                       |                       |              |  |
|                                  | "Раскаде              | name" and "Module     | model name". |  |
| Manit                            | •                     |                       |              |  |
| WONIT                            | or/test screen        |                       |              |  |
| onitor/Test                      |                       | _ 🗆 ×                 |              |  |
| Module information               |                       |                       |              |  |
| Module model name: QD62 S        | itart 1/0 No.: 0000   |                       |              |  |
| Module tupe: Counter Module      |                       |                       |              |  |
| module type: Counter module      |                       |                       |              |  |
| 0.00                             |                       |                       |              |  |
| Setting item                     | Current value         | Setting value         |              |  |
| CH1 Overflow detection flag      | No detection          |                       |              |  |
| CH1 Down count command           | OFF                   | OFF •                 |              |  |
| CH1 Count enable command         | Disable               | Disable •             |              |  |
| CH2 Diverflow detection flag     | No detection          |                       |              |  |
| CH2 Down count command           | OFF                   | OFF -                 |              |  |
| CH2 Count enable command         | Disable               | Disable 🔹             |              |  |
| X/Y monitor/test                 |                       | X/Y monitor/test      |              |  |
| Preset function                  |                       | Preset                |              |  |
|                                  |                       | consistence output    |              |  |
| Flash ROM setting                | Details-              |                       |              |  |
| Write to File save Current value | Monitoring            |                       |              |  |
| Cannot execute test              |                       |                       |              |  |
| module File read Make text file  |                       |                       |              |  |
|                                  |                       |                       |              |  |
| Start monitor                    | Evenute text          | Class                 |              |  |
| Start monitor                    | E VOCALG (COL         | Close                 |              |  |
|                                  |                       |                       | -            |  |

See Section 7.6

## 7.3.3 Starting the intelligent function utility

#### [Purpose of operation]

Start the utility from GX Developer, and display the intelligent module parameter setting module selection screen. The initial setting, auto refresh and select monitor/test module (selecting the module for which monitoring/testing is to be performed) screens can be started from this screen.

### [Startup procedure]

 $[\text{Tools}] \rightarrow [\text{Intelligent function utility}] \rightarrow [\text{Start}]$ 

### [Setting screen]

| ð  | Intelligen       | t func        | tion Module utili | ty C:\My Docu     | ments 💶 🗙    |
|----|------------------|---------------|-------------------|-------------------|--------------|
| Ei | e <u>O</u> nline | <u>T</u> ools | <u>H</u> elp      |                   |              |
|    | -Intelligent     | function      | module parameter  | setting module se | lect         |
|    | Star             | t I/O No      | . Pad             | kage name         |              |
|    | 00               | 00            | [0                | Counter Module    | •            |
|    |                  |               | Mo                | dule model name   |              |
|    |                  |               | 6                 | QD62              | •            |
|    |                  |               |                   |                   |              |
|    | Intelligent      | functior      | module parameter  | setting module    |              |
|    | Start I/O<br>No. | м             | odule model name  | Initial setting   | Auto refresh |
|    | 000              | 0 QD6;        | 2                 | Available         | Available    |
|    |                  | _             |                   |                   |              |
|    |                  | _             |                   |                   |              |
|    |                  |               |                   |                   |              |
|    |                  | _             |                   |                   |              |
|    |                  |               |                   |                   |              |
|    |                  | _             |                   |                   |              |
|    |                  |               |                   |                   | •            |
|    | Initial settir   | ng            | Auto refresh      | Delete            | Exit         |

### [Explanation of items]

- (1) How to start each screen
  - (a) Starting the initial setting "Start I/O No. \* "  $\rightarrow$  "Package name"  $\rightarrow$  "Module model name"  $\rightarrow$  [Initial setting]
  - (b) Starting the auto refresh setting
     "Start I/O No. \* " → "Package name"→ "Module model name"→
     Auto refresh
  - (c) Select monitor/test module screen
     [Online] → [Monitor/test]
  - \* Enter the start I/O No. in hexadecimal
- (2) Explanation of the screen command buttons
  - Delete Deletes the initial settings and auto refresh setting for the selected module.
  - Exit Ends the intelligent module parameter setting module selection screen.

(3) Menu bar

(a) File items

| Intelligent function mod         File       Online       Tools       Help         Open file       Ctrl+O       Ule         Close file       Ule         Save file       Ctrl+S         Delete file       Exit | File operations are<br>project opened by<br>[Open file]<br>[Close file]<br>[Save file]<br>[Delete file]<br>[Exit] | <ul> <li>e performed for the intelligent module parameters for the GX Developer.</li> <li>: Opens the parameter file.</li> <li>: Closes the parameter file. If changes have been made, the dialog box asking whether to save the file appears.</li> <li>: Saves the parameter file.</li> <li>: Deletes the parameter file.</li> <li>: Ends the intelligent module parameter setting module selection screen.</li> </ul> |
|----------------------------------------------------------------------------------------------------|----------------------------------------------------------------------------------------------------|----------------------------------------------------------------------------------------------------|
| (b)<br>Intelligent function modu<br>ile <u>Online</u> Iools Help<br>Monitor/test<br>Read from PLC<br>Write to PLC<br>0000                                                                                     | Online items<br>[Monitor/test]<br>[Read from PLC]<br>[Write to PLC]                                               | <ul> <li>Starts the select monitor/test module screen.</li> <li>Reads the intelligent module parameters from the CPU module.</li> <li>Writes the intelligent module parameters to the CPU module.</li> </ul>                                                                                                    |

| P   | OINT                                                                                                    |                                                                                                    |  |  |  |
|-----|----------------------------------------------------------------------------------------------------|----------------------------------------------------------------------------------------------------|--|--|--|
| (1) | Saving<br>Since the<br>operation<br>module                                                                                          | g the intelligent module parameter files<br>nese files cannot be saved using the GX Developer's project save<br>on, save the files using the intelligent module parameter setting<br>selection screen mentioned above. |  |  |  |
| (2) | Readi<br>from a                                                                                                    | ng and writing the intelligent module parameters to and PLC using GX Developer.                                                                                                    |  |  |  |
|     | (a) Or<br>rea                                                                                                    | ce the intelligent module parameters are saved in a file, they can be ad from and written to the PLC.                                                                                                    |  |  |  |
|     | (b) Se<br>De                                                                                                    | t the target PLC CPU using [Online] $\rightarrow$ [Transfer setup] of GX veloper.                                                                                                    |  |  |  |
|     | (c) Wł<br>fro                                                                                                    | nen the QD62 (E/D) is mounted to the remote I/O station, use "Read m PLC" and "Write to PLC" of GX Developer.                                                                                                    |  |  |  |
| (3) | Check                                                                                                    | ing for the required utility                                                                                                    |  |  |  |
|     | The head I/O is displayed in the Intelligent function module utility setting screen, but a "*" may be displayed for the model name. |                                                                                                    |  |  |  |
|     | This mo                                                                                                    | eans that either the required utility is not installed or that the utility be started from the GX Developer.                                                                                                    |  |  |  |
|     | Check<br>in GX [                                                                                                    | for the required utility in [Tools] - [Intelligent function utility] - [Utility list]<br>Developer, and set it.                                                                                                    |  |  |  |

## 7.4 Initial Settings

### [Purpose of operation]

Perform the initial settings for each channel to operate the QD62 (E/D). Set the following initial setting parameters:

- Preset value
- Coincidence output point set No.1Coincidence output point set No.2
- Sampling/periodic setting
- Ring counter maximum value
- Ring counter minimum value
- Counter function selection setting

These initial settings eliminate the need to set sequence programs.

### [Startup procedure]

```
"Start I/O No. *" \rightarrow "Package name" \rightarrow "Module model name" \rightarrow \boxed{Initial setting}
```

\* Enter the start I/O No. in hexadecimal

## [Setting screen]

|                                       | Initial setting             | _ 🗆 ×                                 |                     |
|---------------------------------------|-----------------------------|---------------------------------------|---------------------|
|                                       | Module information          |                                       |                     |
|                                       | Module model name: QD62     | Start I/O No.: 0000                   |                     |
|                                       | Module type: Counter Module |                                       |                     |
|                                       |                             |                                       |                     |
|                                       | Setting item                | Setting value                         |                     |
|                                       | Channel1 initial setting    | Channel1                              |                     |
|                                       | Channel2 initial setting    | Channel2 -                            |                     |
|                                       |                             |                                       |                     |
|                                       |                             |                                       |                     |
|                                       |                             |                                       |                     |
|                                       |                             |                                       |                     |
|                                       |                             |                                       |                     |
|                                       |                             |                                       |                     |
|                                       |                             |                                       |                     |
|                                       |                             |                                       |                     |
|                                       |                             | - Details                             |                     |
|                                       |                             | Move to sub window                    |                     |
|                                       |                             |                                       |                     |
|                                       |                             |                                       |                     |
|                                       | Make text file End          | setup Cancel                          |                     |
|                                       |                             |                                       |                     |
|                                       |                             |                                       |                     |
|                                       |                             |                                       |                     |
|                                       |                             |                                       | 1                   |
|                                       |                             |                                       |                     |
|                                       | Channel 1                   |                                       | Channel 2           |
|                                       |                             |                                       | onanner 2           |
|                                       | $\bot$                      | -                                     |                     |
| Channell initial antice               |                             | Channel 2 initial antique             |                     |
| - Module information                  |                             | - Module information                  | EEA                 |
| Module model name: QD62               | Start I/O No.: 0000         | Module model name: QD62               | Start I/O No.: 0000 |
| Module type: Counter Module           |                             | Module type: Counter Module           |                     |
| Setting item                          | Setting value               | Setting item                          | Setting value       |
| Preset value setting                  | 2500                        | Preset value setting                  | 3000                |
| Coincidence output point set No.1     | 0                           | Coincidence output point set No.1     | 2000                |
| Coincidence output point set No.2     | 0                           | Coincidence output point set No.2     | 0                   |
| Counter function selection setting    | Disable count 🗸             | Counter function selection setting    | Disable count       |
| Sampling/periodic setting [unit:10ms] | 1000                        | Sampling/periodic setting [unit:10ms] | 1200                |
| Ring counter minimum value            | -5000                       | Ring counter minimum value            | -6000               |
| Ring counter maximum value            | 5000 -                      | Ring counter maximum value            | 6000 -              |
|                                       |                             | -                                     |                     |
|                                       |                             |                                       |                     |
|                                       |                             |                                       |                     |
| Details                               | lingut                      | Detaits<br>Decimal in                 | nout                |
| Setti                                 | ng range                    | Setting                               | range               |
| -214                                  | 7483648 - 2147483647        | -21474                                | 83648 - 2147483647  |
|                                       |                             |                                       |                     |
|                                       |                             |                                       |                     |
| Make text file En                     | d setup Cancel              | Make text file End                    | setup Cancel        |
|                                       |                             |                                       |                     |

## [Explanation of items]

(1) Explanation of the command buttons

| Make text file | Outputs the screen display in a text file format.      |
|----------------|--------------------------------------------------------|
| End setup      | Confirms the entry of set data and ends the operation. |
| Cancel         | Cancels the set data and ends the operation.           |

## POINT

Initial settings are stored in the intelligent module parameters.

After being written to the CPU module, the initial setting is made effective by either (1) or (2).

- (1) Cycle the RUN/STOP switch of the CPU module: STOP  $\rightarrow$  RUN  $\rightarrow$  STOP  $\rightarrow$  RUN.
- (2) With the RUN/STOP switch set to RUN, turn off and then on the power or reset the CPU module.

If the initialization settings have been written by a sequence program, the initialization settings will be executed during the STOP  $\rightarrow$  RUN of the CPU module. Arrange so that the initial settings written by the sequence program are re-executed during the STOP  $\rightarrow$  RUN of the CPU module.

## 7.5 Auto Refresh

## [Purpose of operation]

Set the QD62 (E/D) buffer memory to be automatically refreshed, for each channel.

Set the following auto refresh setting parameters:

Present value

- Periodic pulse counter previous valueSampling/periodic counter flag
- Latch count valueSampling count value
- Overflow detection flag
- Periodic pulse counter present value

These auto refresh settings eliminate the need for reading by a sequence program.

## [Startup procedure]

"Start I/O No. \* "  $\rightarrow$  "Package name"  $\rightarrow$  "Module model name"  $\rightarrow$  Auto refresh

\* Enter the start I/O No. in hexadecimal

## [Setting screen]

| - Module information                        |                            |                                       |        |                       |                    |     |  |
|---------------------------------------------|----------------------------|---------------------------------------|--------|-----------------------|--------------------|-----|--|
| Module model name: QD62 Start I/O No.: 0000 |                            |                                       |        |                       |                    |     |  |
| Module type: Counter Module                 |                            |                                       |        |                       |                    |     |  |
| Setting item                                | Module side<br>Buffer size | Module side<br>Transfer<br>word count |        | Transfer<br>direction | PLC side<br>Device | 1   |  |
| CH1 Present value                           | 2                          | 2                                     |        | ->                    | DO                 | -   |  |
| CH1 Latch count value                       | 2                          | 2                                     |        | ->                    | D2                 | -   |  |
| CH1 Sampling count value                    | 2                          | 2                                     |        | ->                    | D4                 | -   |  |
| CH1 Periodic PLS count previous value       | 2                          | 2                                     |        | ->                    | D8                 | -   |  |
| CH1 Periodic PLS count present value        | 2                          | 2                                     |        | ->                    | D6                 |     |  |
| CH1 Sampling/periodic counter flag          | 1                          | 1                                     |        | ->                    |                    | -   |  |
| CH1 Overflow detection flag                 | 1                          | 1                                     |        | ->                    | D10                | -   |  |
| CH2 Present value                           | 2                          | 2                                     |        | ->                    |                    | ן ר |  |
| CH2 Latch count value                       | 2                          | 2                                     |        | ->                    |                    | -   |  |
|                                             |                            | I                                     |        | 1                     | 1                  |     |  |
| Maka teut file                              |                            |                                       | Endeat | -                     | Canaal             | _   |  |

## [Explanation of items]

| (1) | reen display                    |                                                                                                    |
|-----|---------------------------------|----------------------------------------------------------------------------------------------------|
|     | Module side buffer<br>size      | : Displays the size of the setting item buffer memory.                                                                                                    |
|     | Module side transfer word count | : Displays the number of words to transfer.                                                                                                    |
|     | Transfer direction              | : "←" indicates that data at the PLC CPU side is written to the buffer memory.                                                                                                    |
|     |                                 | " $\rightarrow$ " indicates that data is read from the buffer memory to the PLC CPU side.                                                                                                    |
|     | PLC side device                 | : Enter the device at the CPU module to be automatically refreshed.                                                                                                    |
|     |                                 | The devices that can be used include X, Y, M, L, B, T, C, ST, D, W, R, and ZR. When using bit devices, X, Y, M, L or B, set a number that can be divided by 16 points (examples: X10, Y120, M16).<br>Also, buffer memory data is stored in 16-point portions |
|     |                                 | starting with the device number that has been set. For example, if X10 is set, data will be stored to X10 through X1F.                                                                                                    |

### (2) Explanation of the command buttons

| Make text file | Creates a file containing the displayed screen data in a text |
|----------------|---------------------------------------------------------------|
|                | file format.                                                  |
| End setup      | Confirms the entry of set data and ends the operation.        |
| Cancel         | Cancels the set data and ends the operation.                  |

## POINTS

- The auto refresh settings are stored in the intelligent module parameters. Once the intelligent module parameters are written to the CPU module, they can be enabled by turning the power OFF and then ON, or resetting the CPU module.
- Auto refresh settings cannot be changed from the sequence program. However, it is possible to add a process similar to auto refresh by using the FROM/TO commands of the sequence program.

#### 7.6 Monitor/Test

#### 7.6.1 Monitor/Test

## [Purpose of operation]

Start the buffer memory monitoring/testing, and I/O signals monitoring/testing from this screen.

#### [Startup procedure]

Select monitor/test module screen  $\rightarrow$  "Start I/O No. \* "  $\rightarrow$  "Package name"  $\rightarrow$  "Module model name"  $\rightarrow$  Monitor/test

\*1 Enter the start I/O No. in hexadecimal

The screen can also be started from the GX Developer Version 6 or later system monitor. Refer to GX Developer Operating Manual for details.

| Monitor/Test                                                                                                    |                   |                      | ×   |                                                                                                    |                  |               |            |
|----------------------------------------------------------------------------------------------------|-------------------|----------------------|-----|----------------------------------------------------------------------------------------------------|------------------|---------------|------------|
| - Module information                                                                                                    |                   |                      | 1   |                                                                                                    |                  |               |            |
| Module model name: 0D62 St:                                                                                                    | et 1/0 No : 0000  |                      |     |                                                                                                    |                  |               |            |
| Would model Halle, gooz 34                                                                                                    | aki/o 140 0000    |                      |     |                                                                                                    |                  |               |            |
| Module type: Counter Module                                                                                                    |                   |                      |     |                                                                                                    |                  |               |            |
| Catting item                                                                                                    | Currenturbus      | Cotting uplus        | 1   |                                                                                                    |                  |               |            |
| CH1 Present unlike                                                                                                    | Current Value     | o setting value      |     |                                                                                                    |                  |               |            |
| CH1 Divertion detection flag                                                                                                    | No detection      |                      |     |                                                                                                    |                  |               |            |
| CH1 Down count command                                                                                                    | OFF               | OFF                  |     |                                                                                                    |                  |               |            |
| CH1 Count enable command                                                                                                    | Disable           | Disable 💌            |     |                                                                                                    |                  |               |            |
| CH2 Present value                                                                                                    | 0.0000            | 0                    |     |                                                                                                    |                  |               |            |
| CH2 Overflow detection flag                                                                                                    | No detection      |                      |     |                                                                                                    |                  |               |            |
| CH2 Down count command                                                                                                    | OFF               | OFF V                |     |                                                                                                    |                  |               |            |
| CH2 Count enable command                                                                                                    | Disable           | Disable 💌            |     |                                                                                                    |                  |               |            |
| X/Y monitor/test                                                                                                    |                   | X/Y monitor/test     | 4 1 |                                                                                                    |                  |               |            |
| Preset function                                                                                                    |                   | Preset               |     |                                                                                                    |                  |               |            |
| Coincidence output function                                                                                                    |                   | Coincidence output 💌 | 1   |                                                                                                    |                  |               |            |
| Flash ROM setting                                                                                                    | Details           |                      | 1   |                                                                                                    |                  |               |            |
| Write to File save Current value                                                                                                    | Monitoring        |                      |     |                                                                                                    |                  |               |            |
| display                                                                                                    |                   | Cannot execute test  |     |                                                                                                    |                  |               |            |
| Read from File read Make text file                                                                                                    |                   |                      |     |                                                                                                    |                  |               |            |
| Start monitor                                                                                                    | Execute test      | Close                | 1   |                                                                                                    |                  |               |            |
|                                                                                                    |                   |                      | 1   |                                                                                                    |                  |               |            |
|                                                                                                    | test sc           | reen                 |     |                                                                                                    | Pres             | set           |            |
| X/Y monitor/test                                                                                                    |                   |                      | ×   | Preset function                                                                                                    |                  |               | _ 🗆 🕽      |
| Module information                                                                                                    |                   |                      | 1   | Module information                                                                                                    |                  |               |            |
| Module model name: QD62 Sta                                                                                                    | art I/O No.: 0000 |                      |     | Module model name: QD62 Sta                                                                                                    | rt 1/0 No.: 0000 |               |            |
| Module type: Counter Module                                                                                                    |                   |                      |     | Module type: Counter Module                                                                                                    |                  |               |            |
|                                                                                                    |                   |                      |     |                                                                                                    |                  |               |            |
| Setting item                                                                                                    | Current value     | Setting value        | 1   | Setting item                                                                                                    | Current value    | Setting value | -          |
| X00:Module ready                                                                                                    | ON                |                      |     | CH1 Present value                                                                                                    |                  | 0             |            |
| X01:CH1 Counter value > (point No.1)                                                                                                    | OFF               |                      |     | CH1 Preset value setting                                                                                                    |                  | 0             | 0          |
| X02:CH1 Counter value equal (point No.1)                                                                                                    | ON                |                      |     | CH1 Preset command (Y01)                                                                                                    | OFF              | OFF           | •          |
| X03:CH1 Counter value < (point No.1)                                                                                                    | OFF               |                      | 1   | CH1 Ext. preset request detection (X04)                                                                                                    | OFF:No detection |               |            |
| X04:CH1 Ext. preset request detection                                                                                                    | OFF:No detection  |                      |     | CH1 Ext. preset detection reset command (Y05)                                                                                                | OFF:Release      | OFF:Release   | •          |
| X05:CH1 Counter value > (point No.2)                                                                                                    | OFF               |                      |     | CH2 Present value                                                                                                    |                  | 0             |            |
| X05:CH1 Counter value equal (point No.2)                                                                                                    | UN                |                      |     | CH2 Preset value setting                                                                                                    | OFF              | 055           | -          |
| X07:CH1 Counter value < (point No.2)                                                                                                    | OFF               |                      |     | CH2 Preset command (YU9)                                                                                                    | OFF OFF          | UFF           |            |
| 200.012 Counter value 2 (point No.1)<br>209:CH2 Counter value equal (point No.1)                                                             | ON N              |                      |     | CH2 Ext. preset detection reset command M0D1                                                                                                 | OFF: Release     | OFF-Balease   | -          |
| X0A:CH2 Counter value < (point No.1)                                                                                                    | OFF               | •                    |     | citz Exc preser delection reser command (100)                                                                                                | 1011.11elease    | OTT. Helease  | -<br>-     |
| Flash ROM setting                                                                                                    | Details-          |                      | 1   | Flash ROM setting                                                                                                    | Details          |               |            |
| Write to<br>module         File save         Current value<br>display           Read from<br>module         File read         Make text file | Monitoring        | Cannot execute test  |     | Write to<br>module         File save         Current value<br>display           Read from<br>module         File read         Make text file | Monitoring       | Cannot ex     | ecute test |
| Start monitor Stop monitor                                                                                                    | Execute test      | Close                |     | Start monitor Stop monitor                                                                                                    | Execute test     |               | Close      |

### [Setting screen]

| 1) -                                                                                                 |                                                                                                 |                                |                          |                             |
|----------------------------------------------------------------------------------------------------|-------------------------------------------------------------------------------------------------|--------------------------------|--------------------------|-----------------------------|
| ., .                                                                                                 |                                                                                                 | Coup                           | tor                      |                             |
|                                                                                                    |                                                                                                 | select                         | ion                      |                             |
|                                                                                                    |                                                                                                 |                                |                          | _1                          |
|                                                                                                    | Counter selection function                                                                      |                                | _ 🗆 ×                    |                             |
|                                                                                                    | Module information                                                                              | o 14                           | 2 N 0000                 |                             |
|                                                                                                    |                                                                                                 | Start I/L                      | J NO.: UUUU              |                             |
|                                                                                                    | Module (ype: Lounter Module                                                                     |                                |                          |                             |
|                                                                                                    | Setting item                                                                                    | Current value                  | Setting value            |                             |
|                                                                                                    | CH1 Counter function selection setting<br>CH1 Counter function selection start command M06)     | Disable count                  | Disable count            |                             |
|                                                                                                    | CH1 Sampling/periodic setting [unit:10ms]                                                       | 0.11                           | 0 1                      |                             |
|                                                                                                    | CH1 Sampling/periodic counter flag<br>CH1 Latch count value                                     | Idling function                |                          |                             |
|                                                                                                    | CH1 Sampling count value                                                                        |                                | 0                        |                             |
|                                                                                                    | CH1 Periodic PLS count previous value<br>CH1 Periodic PLS count present value                   |                                |                          |                             |
|                                                                                                    | CH2 Counter function selection setting                                                          | Disable count                  | Disable count 💌          |                             |
|                                                                                                    | CH2 Counter function selection start command (Y0E)<br>CH2 Sampling/periodic setting [unit:10ms] | UFF                            |                          |                             |
|                                                                                                    | Flash ROM setting                                                                               | Details                        | Maniharitan              |                             |
|                                                                                                    | Write to File save display                                                                      | Select input                   | Monitoring               |                             |
|                                                                                                    | Read from File read Make text file                                                              | Setting range<br>Disable count |                          |                             |
|                                                                                                    | module                                                                                          | Latch count<br>Sampling count  |                          |                             |
|                                                                                                    |                                                                                                 | Periodic PLS count             |                          |                             |
|                                                                                                    | Start monitor Stop monitor                                                                      | Execute test                   | Close                    |                             |
|                                                                                                    |                                                                                                 |                                |                          |                             |
|                                                                                                    | Coincidence                                                                                     |                                |                          |                             |
|                                                                                                    | Coincidence                                                                                     |                                |                          | Ring counter                |
|                                                                                                    | ouipui                                                                                          |                                |                          |                             |
| Coincidence output function                                                                          |                                                                                                 | Ring count                     | er function              | ×                           |
| Module information                                                                                   |                                                                                                 | - Module in                    | formation                |                             |
| Module model name: QD62 Start I/O No                                                                 | b.: 0000                                                                                        | Module n                       | nodel name: QD62         | Start I/O No.: 0000         |
| Module type: Counter Module                                                                          |                                                                                                 | Module ty                      | vpe: Counter Module      |                             |
|                                                                                                    |                                                                                                 |                                |                          |                             |
| Setting item                                                                                         | Current value Setting value                                                                     | CH1 Pina                       | Setting item             | Current value Setting value |
| CH1 Present value<br>CH1 Coincidence signal enable command (Y02) OFF:Di                              | isable OFF:Disable 💌                                                                            | CH1 Ring                       | counter maximum value    | 0 0                         |
| CH1 Coincidence output point set No.1                                                                | 0 0                                                                                             | CH2 Ring                       | counter minimum value    |                             |
| CH1 Concidence signal No. 1 reset command (YUU) UFF:He<br>CH1 Counter value > (point No.1) (X01) 0FF | elease UFF:Helease _                                                                            |                                |                          |                             |
| CH1 Counter value equal (point No.1) (X02) ON                                                        |                                                                                                 |                                |                          |                             |
| CH1 Counter value < (point No.1) (X03) OFF                                                           |                                                                                                 |                                |                          |                             |
| CH1 Coincidence signal No 2 reset command (Y07) OFF-Br                                               | elease OFF:Belease V                                                                            |                                |                          |                             |
| CH1 Counter value > (point No.2) (X05) OFF                                                           |                                                                                                 |                                |                          |                             |
| LH1 Lounter value equal (point No.2) (X06) ON                                                        | · · · · · · · · · · · · · · · · · · ·                                                           | Elast DO                       | M setting                | Detaile                     |
| Flash ROM setting                                                                                    | Details                                                                                         | Write to                       | Current value            | Decimal input Monitoring    |
| Write to File save Current value                                                                     | Monitoring                                                                                      | module                         | display                  | Setting range               |
| Band from                                                                                            | Lannot execute test                                                                             | Read fro                       | File read Make text file | -2147483648 - 2147483647    |
| module File read Make text file                                                                      |                                                                                                 |                                |                          |                             |
| Start monitor Stop monitor                                                                           | Close                                                                                           | Charl man                      | nitor Stop monitor       | Fixecute test               |
|                                                                                                    | Close                                                                                           |                                | otop monitor             | Encore Joan                 |

### [Explanation of items]

- (1) Contents of the screen display Setting item : Displays the I/O signal or buffer memory name. Current value : Displays the I/O signal status or present buffer memory value for monitoring.
  - Setting value : Select or enter a value to be written to the buffer memory with a test operation.
- (2) Explanation of the command buttons

| Current value display        | Displays the current value of the selected item.<br>(This command button is used to check text that<br>cannot be displayed in the current value field.<br>However, in this utility package, all items can be<br>displayed in the display fields). |
|------------------------------|----------------------------------------------------------------------------------------------------|
| Make text file               | Makes a file consisting of the displayed screen contents in a text file format.                                                                                                    |
| Start monitor / Stop monitor | Selects whether or not to monitor the current values.                                                                                                    |
| Execute test                 | Tests the selected item. To select more than one item, select each additional item while holding down the Ctrl key.                                                                                                    |
| Close                        | Closes the currently displayed screen and returns to the previously displayed screen.                                                                                                    |

## REMARK

The following explains an example to change settings for the selected test operation to the following:

- Counter function selection setting : Sampling counter function
- Counter function selection start command (Y06) : ON
- Sampling/periodic setting [unit: 10 ms] : 1000 ms
- (1) Set "Sampling counter function" in the setting value field for CH□ Counter function selection setting.
- (2) Set "ON" in the setting value field for CH□ Counter function selection start command (Y06).
- (3) Click the setting value field for CH Sampling/periodic setting [unit: 10 ms].
- (4) After entering the sampling time, press the Enter key.

At this point, nothing has been written to the QD62 (E/D).

(5) Select the setting value fields that were specified in steps 1 to 4 while holding down the Ctrl key.

Multiple items can also be selected by dragging with the mouse.

(6) Click Execute test to execute write operation.

Once write operation is completed, the values that were written will be displayed in the current value field.

## 8 PROGRAMMING

Using a sample system configuration shown below, this chapter explains details of the QD62 (E/D) programs in the following two scenarios: when GX Configurator-CT is used and when GX Configurator-CT is not used.

When diverting any of the program examples introduced in this chapter to the actual system, fully verify that there are no problems in the controllability of the target system.

System configuration used in the program explanation

 Power supply module

 X/Y0 to X/YF
 Q C P U

 X/10 to X/F
 Q D 6 2

 X10 to X1F
 Q X 1 0

 Y20 to Y2F
 Q Y 1 0

#### (2) Program conditions

(1) System configuration

This program uses QD62 to perform counting with the conditions listed below. Set the pulse input mode, counting speed setting and ring/linear counter selection with the GX Developer intelligent function module switch.

- Pulse input mode : 2 phase multiple of 1
- Counting speed setting : 200 kPPS
- Applicable channel : Channel 1
- (a) Contents of initial setting

| ltem                           | Setting value |
|--------------------------------|---------------|
| Preset value                   | 2500          |
| Coincidence output point No. 1 | 1000          |
| Ring counter minimum value *1  | -5000         |
| Ring counter maximum value *1  | 5000          |
| Sampling time setting *2       | 10000 ms      |
| Periodic pulse time setting *3 | 5000 ms       |

\*1 Set only when a ring counter is used

\*2 Set only when the sampling counter function is used

\*3 Set only when the periodic pulse counter function is used

#### POINT

Programs that were used in earlier products such as A1SD62 (E/D/D-S1) cannot be used because the I/O signals and the buffer memory configuration of these products differ from those of QD62 (E/D). The conventional dedicated instructions cannot be used.

| Description                             | Device | Description                                              | Device     |
|-----------------------------------------|--------|----------------------------------------------------------|------------|
| Count operation start signal            | X10    | Periodic pulse count data read signal                    | X1C        |
| Current value read signal               | X11    | Periodic pulse count start signal                        | X1D        |
| Coincidence output data setting signal  | X12    | Coincidence confirmation LED signal                      | Y20        |
| Preset command signal                   | X13    | Overflow occurrence confirmation LED signal              | Y21        |
| Count operation stop signal             | X14    | Initial setting complete signal                          | M10        |
| Coincidence LED clear signal            | X15    | Current value storage                                    | D0 to D1   |
| Counter function execution start signal | X16    | Latch count value storage                                | D2 to D3   |
| Counter function execution stop signal  | X17    | Sampling count value storage                             | D4 to D5   |
| Latch count data read signal            | X18    | Periodic pulse count present value storage               | D6 to D7   |
| Latch execution signal                  | X19    | Periodic pulse count previous value storage              | D8 to D9   |
| Sampling count data read signal         | X1A    | Overflow status storage                                  | D10        |
| Sampling count start signal             | X1B    | Interrupt enabled flag storage for the IMASK instruction | D20 to D35 |

#### (b) Devices used by the user

## 8.1 Program Example When GX Configurator-CT is Used

## 8.1.1 Operating GX Configurator-CT

(1) Initial settings (see Section 7.4)Set the values on the screen as shown below.

| hannel1 initial setting                                                      |                                                                    |
|------------------------------------------------------------------------------|--------------------------------------------------------------------|
| Module information<br>Module model name: QD62<br>Module type: Counter Module | Start I/O No.: 0000                                                |
| Setting item                                                                 | Setting value                                                      |
| Preset value setting                                                         | 2500                                                               |
| Coincidence output point set No.1                                            | 1000                                                               |
| Coincidence output point set No.2                                            | 0                                                                  |
| Counter function selection setting                                           | Disable count 👻                                                    |
| Sampling/periodic setting [unit:10ms]                                        | 1000                                                               |
| Ring counter minimum value                                                   | -5000                                                              |
| Ring counter maximum value                                                   | 5000 -                                                             |
| 1                                                                            | etals<br>ecimal input<br>Setting range<br>-2147483648 - 2147483647 |
| Make text file                                                               | End setup Cancel                                                   |

| Setting item                       | Description                                                 | Setting            |
|------------------------------------|-------------------------------------------------------------|--------------------|
| Preset value setting               | Set the preset value.                                       | 2500               |
| Coincidence output point set No. 1 | Set the value for coincidence output point No. 1.           | 1000               |
| Coincidence output point set No. 2 | This is not used.                                           | _                  |
|                                    | Set the counter function to be used.                        | Set according to   |
| Counter function selection setting | When a counter function is not used, sets any function.     | the function used. |
| Sampling/periodic setting          | Set "1000" when the sampling counter function is used.      | 1000               |
| [Unit: 10 ms]                      | Set "500" when the periodic pulse counter function is used. | 500                |
| Ring counter minimum value         | Set only when the ring counter function is used.            | -5000              |
| Ring counter maximum value         | Set only when the ring counter function is used.            | 5000               |

## (2) Auto refresh settings (see Section 7.5)

Set the values as shown in the screen below. (Use channel 1.)

| uto refresh setting                   |                            |                                       |        |                       | - 🗆                |
|---------------------------------------|----------------------------|---------------------------------------|--------|-----------------------|--------------------|
| Module information                    |                            |                                       |        |                       |                    |
| Module model name: QD62               |                            | Start I/O No.                         | : 0000 |                       |                    |
| Module type: Counter Module           |                            |                                       |        |                       |                    |
| Setting item                          | Module side<br>Buffer size | Module side<br>Transfer<br>word count |        | Transfer<br>direction | PLC side<br>Device |
| CH1 Present value                     | 2                          | 2                                     |        | ->                    | DO                 |
| CH1 Latch count value                 | 2                          | 2                                     |        | ->                    | D2                 |
| CH1 Sampling count value              | 2                          | 2                                     |        | ->                    | D4                 |
| CH1 Periodic PLS count previous value | 2                          | 2                                     |        | ->                    | D8                 |
| CH1 Periodic PLS count present value  | 2                          | 2                                     |        | ->                    | D6                 |
| CH1 Sampling/periodic counter flag    | 1                          | 1                                     |        | ->                    |                    |
| CH1 Overflow detection flag           | 1                          | 1                                     |        | ->                    | D10                |
| CH2 Present value                     | 2                          | 2                                     |        | ->                    |                    |
| CH2 Latch count value                 | 2                          | 2                                     |        | ->                    |                    |

| Setting item                            | Description                                                                                                    | Setting |
|-----------------------------------------|----------------------------------------------------------------------------------------------------|---------|
| CH1 Present value                       | Set the device for storing the present value.                                                                        | D0      |
| CH1 Latch count value                   | Set the device for storing the latch count value.                                                                    | D2      |
| CH1 Sampling count value                | Set the device for storing the sampling count value when the sampling counter function is used.                      | D4      |
| CH1 Periodic PLS counter previous value | Set the device for storing the previous periodic pulse count value when the periodic pulse counter function is used. | D8      |
| CH1 Periodic PLS counter present value  | Set the device for storing the present periodic pulse count value when the periodic pulse counter function is used.  | D6      |
| CH1 Sampling/periodic counter flag      | This is not used.                                                                                                    | _       |
| CH1 Overflow detection flag             | Set the device for storing the overflow detection result when the linear counter function is used.                   | D10     |

(3) Writing the intelligent module parameters (see Section 7.3.3) Write the intelligent module parameters to the PLC CPU. This operation is performed using the intelligent module parameter setting module selection screen.

## 8.1.2 Program example

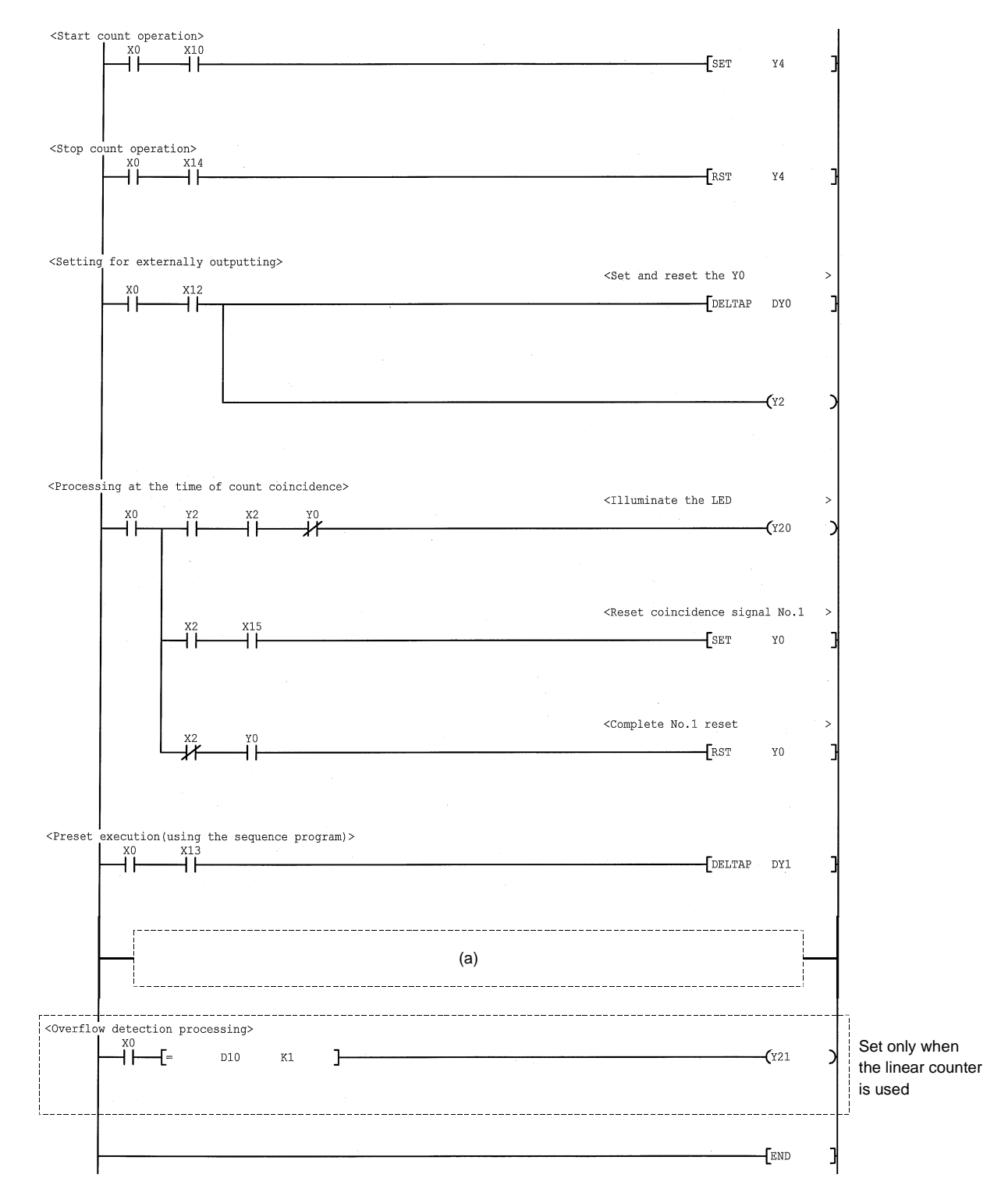

- (a) When using the functions listed below, the following programs are inserted.
  - 1) When the disable count function is used

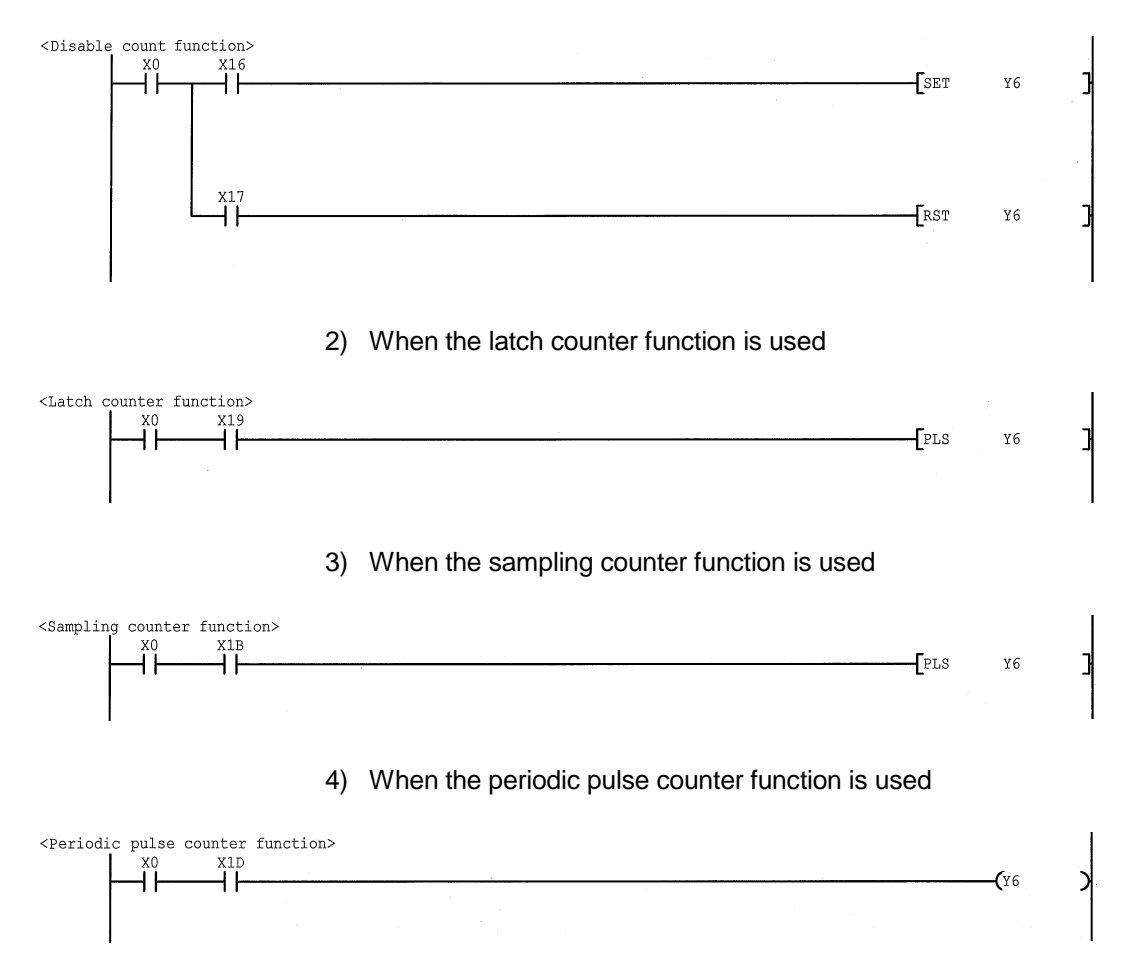

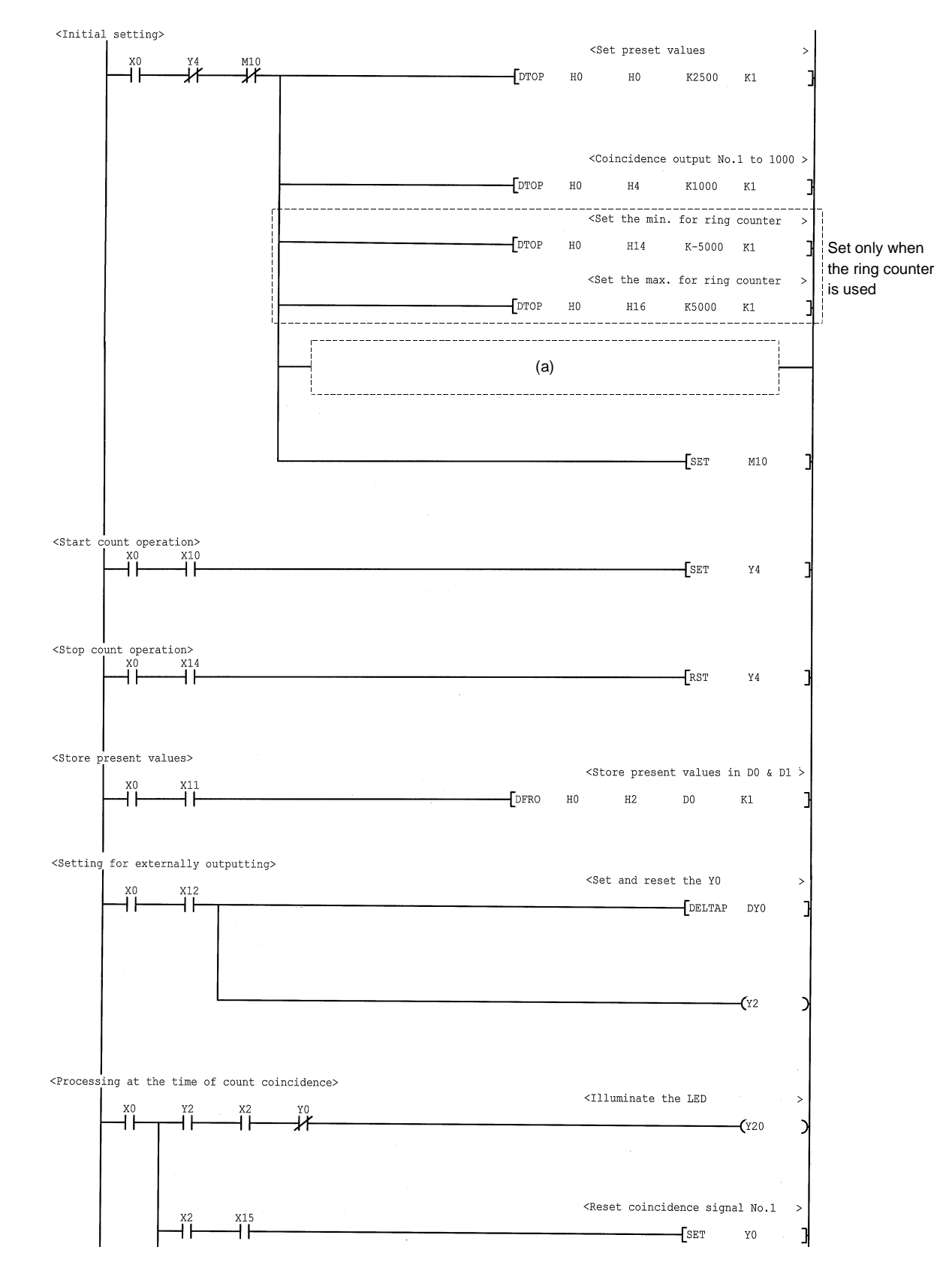

## 8.2 Program Example when GX Configurator-CT is not Used

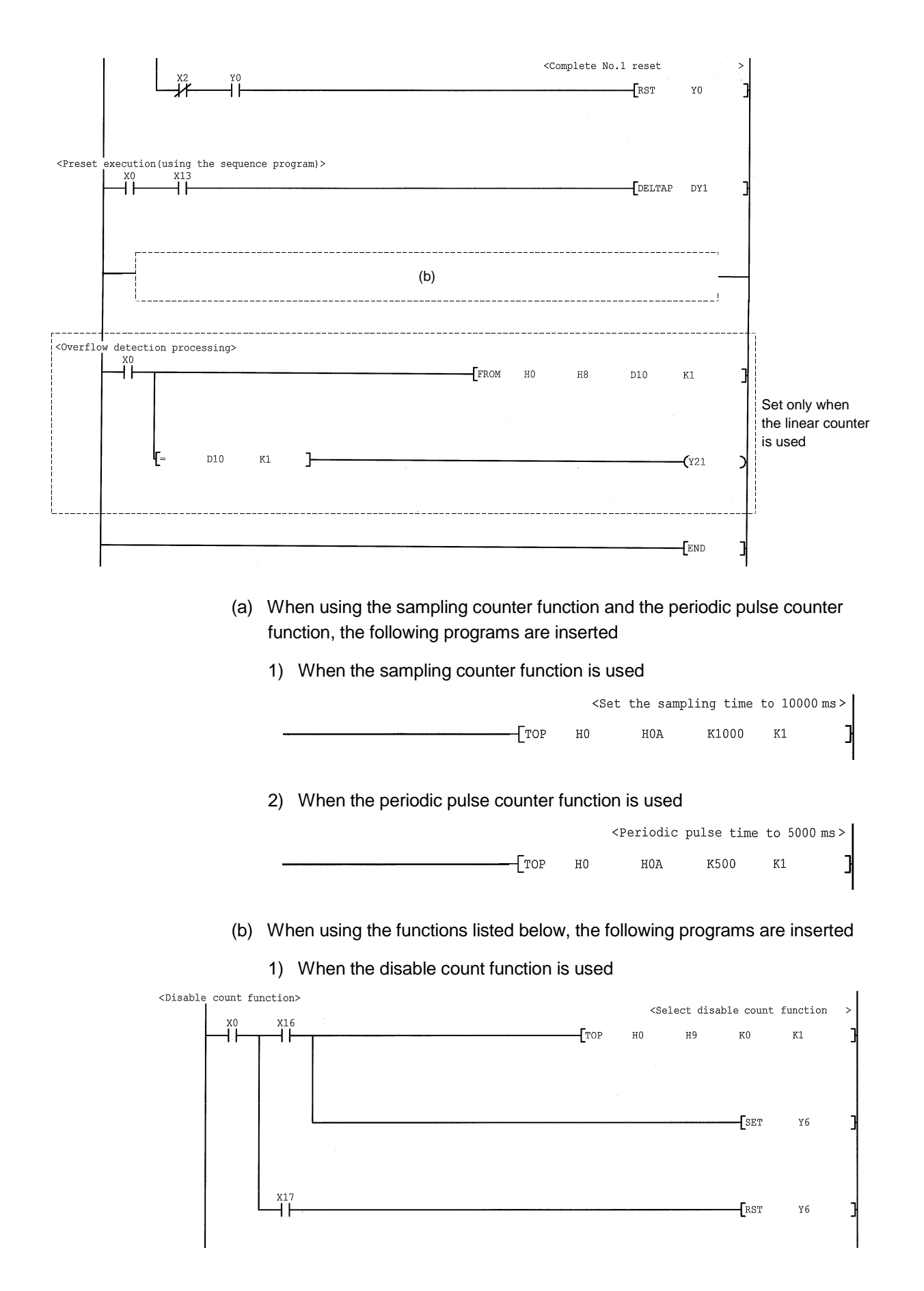

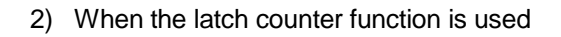

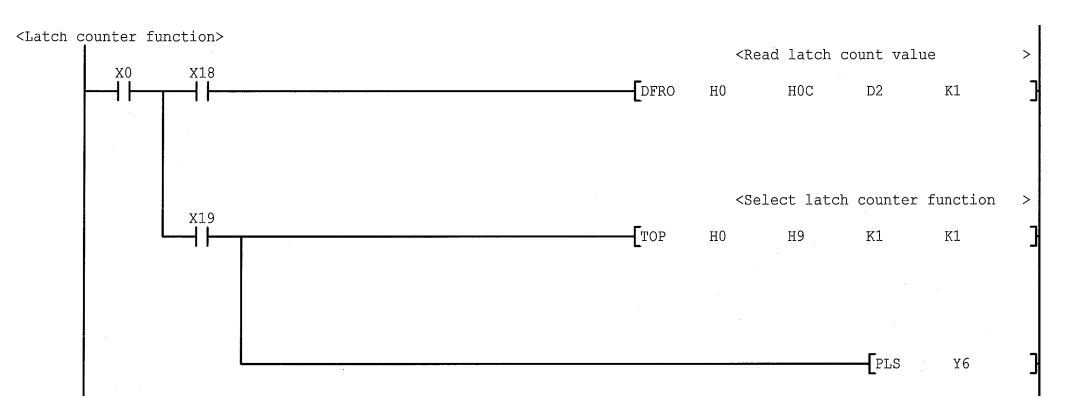

#### 3) When the sampling counter function is used

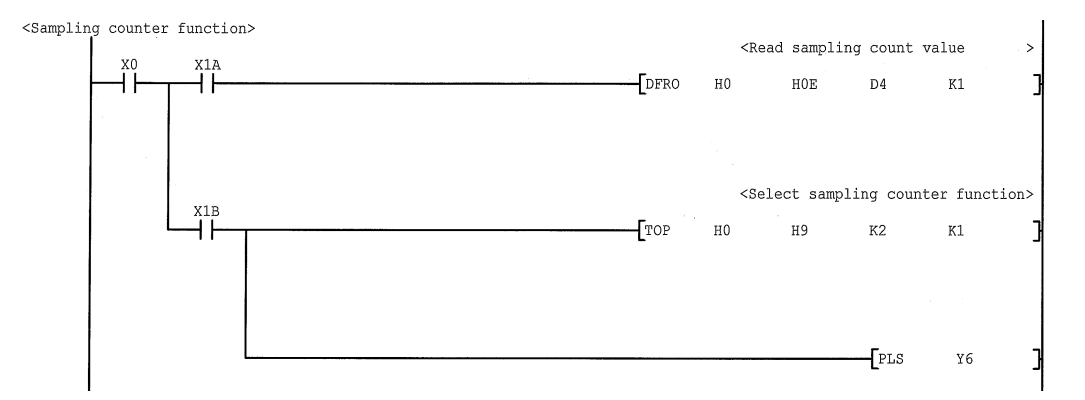

#### 4) When the periodic pulse counter function is used

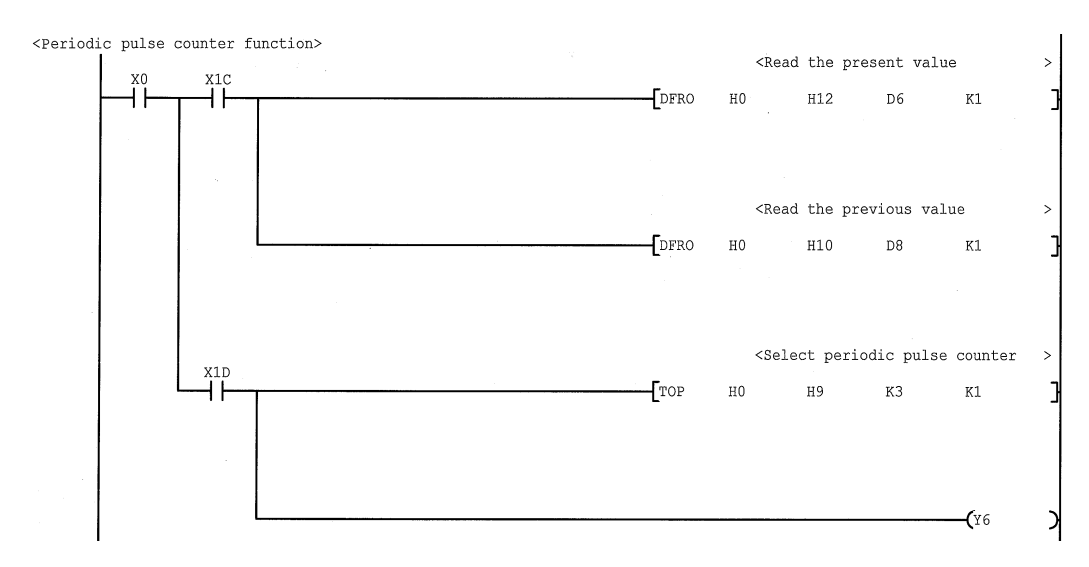

#### 8.3 Example of a Program Using the Coincidence Detection Interrupt Function

The following describes an example of a program that starts an interrupt program upon detection of coincidence with the channel 1 coincidence output point No. 1.

#### (1) Interrupt point setting

Set the interrupt pointer by selecting "PLC parameter" - " PLC system" – "Intelligent functional module setting" – "Interrupt point settings" in the project data list of GX Developer.

| PLC side         |                   |          | Intelli, module | side         |   |
|------------------|-------------------|----------|-----------------|--------------|---|
| nterrupt pointer | Interrupt pointer |          |                 |              |   |
| Start No.        | No.of module      |          | Start I/O No.   | Start SI No. |   |
| 50               | 1                 | +        | 0000            |              | 0 |
|                  |                   | +        |                 |              | _ |
|                  |                   | +        |                 |              | _ |
|                  |                   | ÷.       |                 |              | _ |
|                  |                   | <b>+</b> |                 |              | _ |
|                  |                   | <b>†</b> |                 |              | _ |
|                  |                   | #        |                 |              | _ |
|                  |                   | 1        |                 |              | - |
|                  |                   |          |                 |              | _ |
|                  |                   | <b>.</b> |                 |              | - |
|                  |                   | H        |                 |              | - |
|                  |                   | H        |                 |              | - |
|                  |                   | H        |                 |              | - |
|                  |                   | Ξ.       |                 |              |   |
|                  |                   | N.       | I               |              |   |
|                  |                   |          |                 |              |   |
|                  |                   |          |                 |              |   |
|                  |                   |          |                 |              |   |

#### (2) Program example

Before using an interrupt pointer, an interrupt must be enabled using the IMASK instruction.

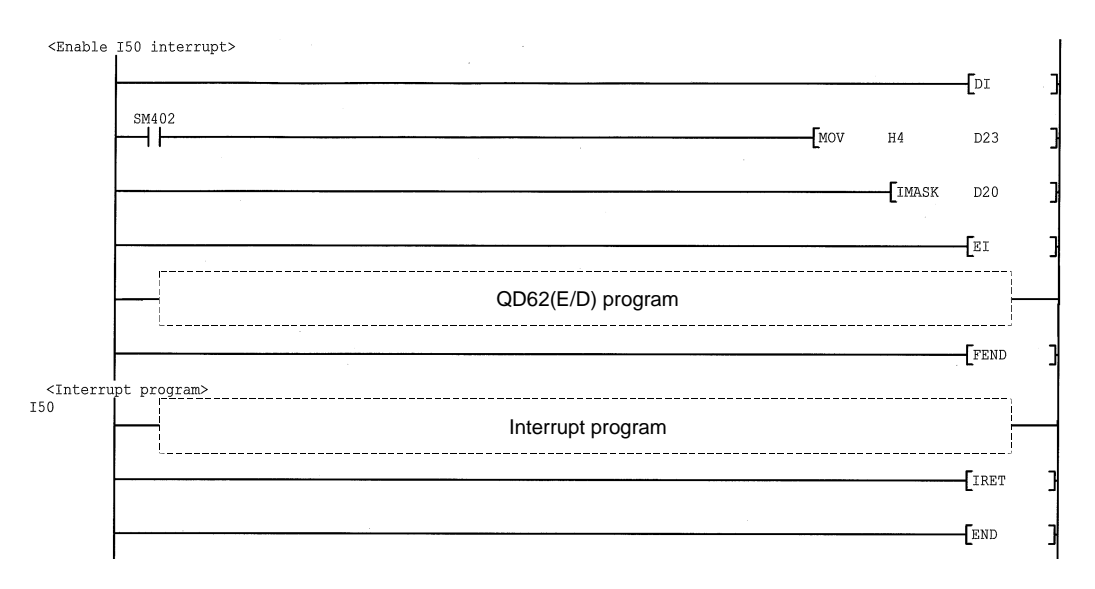

# 9 TROUBLESHOOTING

The following explains the types of errors that may occur when the QD62 (E/D) is used, and how to troubleshoot them.

#### 9.1 Error Information

| Description/cause           |    | Error information display location                  | Corrective action                   |
|-----------------------------|----|-----------------------------------------------------|-------------------------------------|
| Overflow error              |    | Module status display on the GX Developer system    | Preset to clear the overflow error. |
| 1) When the linear counter  |    | monitor screen                                      |                                     |
| was used, an add pulse      |    | No status display: No overflow detected (no error)  |                                     |
| was further input from the  |    | Module error : Overflow being occurred              |                                     |
| current value 2147483647    | 2) | Overflow detection flag                             |                                     |
| 2) When the linear counter  |    | The following value is stored in buffer memory      |                                     |
| was used, a subtract pulse  |    | address 08н (28н)                                   |                                     |
| was further input from the  |    | 0: No overflow detected                             |                                     |
| current value -2147483647   |    | 1: Overflow being occurred                          |                                     |
|                             | 3) | "Module error status bit" of the module information |                                     |
|                             |    | read with the UNIRD instruction                     |                                     |
|                             |    | 00: No overflow detected (no module error)          |                                     |
|                             |    | 10: Overflow being occurred (Moderate error)        |                                     |
| Fuse broken detection       | 1) | FUSE LED on the front of the module (red)           | The fuse must be replaced by a      |
| 1) The fuse for the         |    | Off: No broken fuse detected                        | technician from the Service         |
| coincidence signal external |    | On: Broken fuse detected                            | Center. Consult with our branch     |
| output section has blown.   | 2) | Fuse broken detection flag (X0F)                    | office or distributor with detailed |
|                             |    | Off: No broken fuse detected                        | description.                        |
|                             |    | On: Broken fuse detected                            |                                     |
|                             | 3) | "Broken fuse occurrence indicating bit" of the      |                                     |
|                             |    | module information read with the UNIRD              |                                     |
|                             |    | instruction                                         |                                     |
|                             |    | Off: No broken fuse detected                        |                                     |
|                             |    | On: Broken fuse detected                            |                                     |

| The error information | detected by the | QD62 (E/D) | is listed in the | following chart. |
|-----------------------|-----------------|------------|------------------|------------------|

POINT

If voltage is not being supplied to the external power supply input terminal, a broken fuse will not be detected.

## 9.2 The Count Operation is not Working

| Check item                                                                                                    | Corrective action                                                                                                    |  |  |  |
|----------------------------------------------------------------------------------------------------|----------------------------------------------------------------------------------------------------|--|--|--|
| Is the PLC CPU showing an error display?                                                                                                    | If the PLC CPU is showing an error display, correct the operation by following the troubleshooting instructions in the manual for the PLC CPU in use.                                                                                                    |  |  |  |
| Is the $\phi$ A and $\phi$ B external wiring normal?                                                                                        | Check and correct the external wiring.                                                                                                    |  |  |  |
| When voltage is directly applied to the $\phi$ A and $\phi$ B pulse input terminals, does the $\phi$ A and $\phi$ B LED light up?           | If the LED lights up, check the external wiring and the pulse<br>generator side and make necessary corrections.<br>If the LED does not light up, this is a hardware error so<br>contact our branch office or distributor for consultation and<br>give details of the malfunction. |  |  |  |
| Is the count enable instruction {Y04 (Y0C0)} ON?                                                                                            | Turn the count enable instruction {Y04 (Y0C0)} ON using a sequence program.                                                                                                    |  |  |  |
| Is the counter function selection start instruction {Y06 (Y0E)}<br>ON or is voltage being applied to the function start input<br>terminals? | If the disable count function has been set with the counter selection function, turn OFF the counter function selection start instruction {Y06 (Y0E)} or the function start input terminal.                                                                                       |  |  |  |
| Is an overflow error occurring?                                                                                                    | Preset to clear the overflow error.                                                                                                    |  |  |  |

## 9.3 The Count Value is not Normal

| Check item                                                                                               | Corrective action                                                                                                    |  |  |
|----------------------------------------------------------------------------------------------------|----------------------------------------------------------------------------------------------------|--|--|
| Does the pulse input method match the pulse input mode set by parameter switch setting?                  | Match the pulse input method and the pulse input mode set<br>by the parameter setting switch.                                                                   |  |  |
| Is the maximum input pulse speed within the range of the counting speed set by parameter switch setting? | Change the counting speed set by parameter switch setting<br>so that it is in line with the maximum input pulse speed.                                          |  |  |
| Does the pulse waveform that was input meet the performance specifications?                              | synchroscope, and input the correct waveform pulse if it does<br>not conform to the performance specifications.                                                 |  |  |
| Is the count value data processed as binary 32-bit data in a sequence program?                           | Change the sequence program so that the count value data is processed as binary 32-bit data.                                                                    |  |  |
| Does the pulse input wiring use a twisted pair shielded cable?                                           | Use a twisted pair shielded cable for the pulse input wiring.                                                                                                   |  |  |
| Is noise entering from the QD62 (E/D)'s grounding section?                                               | Separate the QD62 (E/D)'s ground cable.<br>If the QD62 (E/D) case is contacting the grounding section,<br>detach it.                                            |  |  |
| Have noise preventive measures been taken inside the panel<br>and for adjacent equipment?                | Take noise preventative measures such as attaching a CR surge suppressor to a magnet switch.                                                                    |  |  |
| Is there sufficient clearance between high voltage equipment and pulse input lines?                      | Wire the pulse input line independently inside the panel,<br>separate the pulse input line from the power line by at least<br>150 mm (5.9 in.).                 |  |  |
| Has the same count been input for both CH1 and CH2 and are the count values the same?                    | When the count values are different, this is a hardware error.<br>Contact our branch office or distributor for consultation and<br>give details of the problem. |  |  |

# APPENDIX

## Appendix 1 External Dimension Diagram

#### QD62,QD62E,QD62D

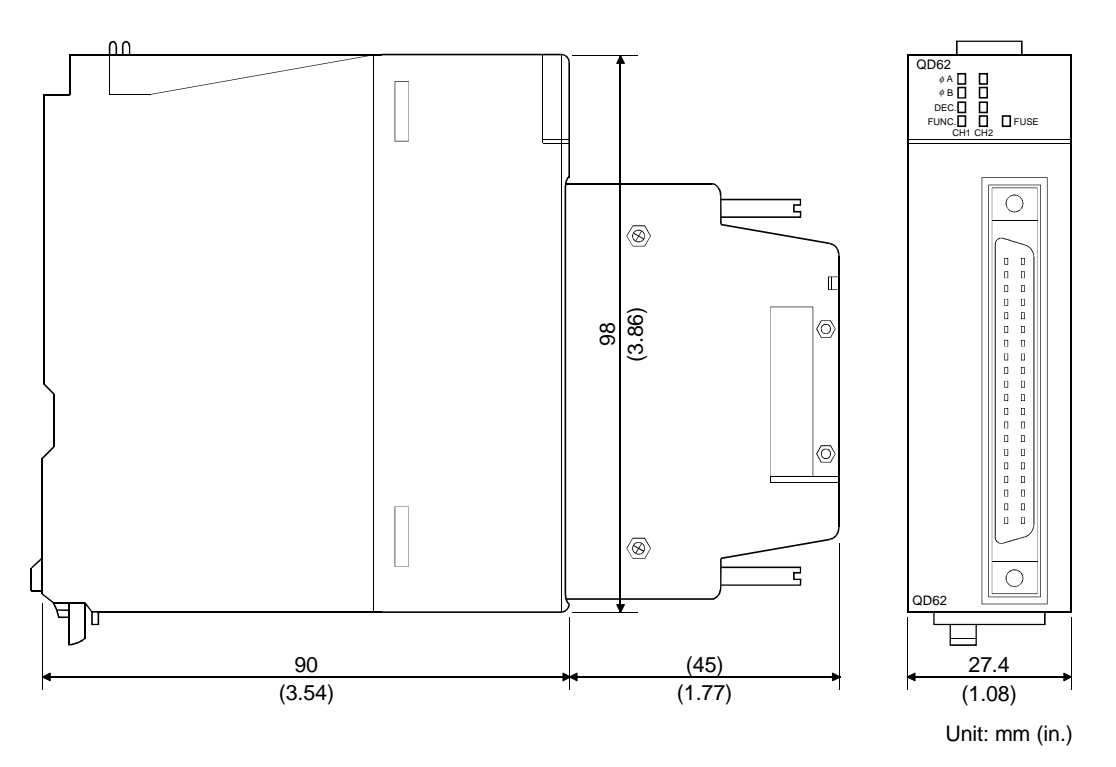

A value in parentheses shows the reference measurement when the A6CON1 is installed.

App.

## Appendix 2 Difference Between A1SD62, A1SD62E and A1SD62D (S1)

The following table lists the difference between A1SD62, A1SD62E and A1SD62D (S1).

| Functior                                                               | Model name                     | QD62                                                                                                    | D62E                               | D62D                                                                             | A1SD62                                                                                                    | A1SD62E                | A1SD62D (S1) |
|------------------------------------------------------------------------|--------------------------------|----------------------------------------------------------------------------------------------------|------------------------------------|----------------------------------------------------------------------------------|----------------------------------------------------------------------------------------------------|------------------------|--------------|
| Counting                                                               | 9                              | 32-bit<br>(–21474                                                                                                    | signed binary c<br>183648 to 21474 | ounter<br>483647)                                                                | 32-bit unsigned binary counter<br>(0 to 16777215)                                                                                                    |                        |              |
| Number of I/O occupied points                                          |                                | 16 points                                                                                                    |                                    |                                                                                  | 32 points                                                                                                    |                        |              |
| Maximu                                                                 | m counting speed               | 200                                                                                                    | PPS                                | 500 kPPS                                                                         | 100 k                                                                                                    | PPS                    | 200 kPPS     |
| CW/CC                                                                  | N pulse input                  | F                                                                                                    | unction availabl                   | е                                                                                |                                                                                                    | No function            |              |
|                                                                        | Linear counter<br>function     | F                                                                                                    | Function available                 |                                                                                  |                                                                                                    | No function            |              |
| Counter                                                                | Ring counter<br>function       | Function available<br>(Preset and coincidence output function<br>can be used independently of the ring<br>counter setting) |                                    |                                                                                  | Function available<br>(The ring counter operation only between<br>the preset value and the coincidence output<br>point. Setting values cannot be changed<br>during operation) |                        |              |
|                                                                        | Coincidence                    | Function available                                                                                                    |                                    |                                                                                  | F                                                                                                    | unction availab        | le           |
|                                                                        | detection function             | (program interrupt allowed)                                                                                                |                                    |                                                                                  | (coincidence detection only)                                                                                                    |                        |              |
|                                                                        | Overflow detection<br>function |                                                                                                    | No function                        |                                                                                  |                                                                                                    |                        |              |
| Maximum and minimum<br>value settings for the ring<br>counter function |                                | Can be set                                                                                                    |                                    | Cannot be set                                                                    |                                                                                                    |                        |              |
| Utility package support                                                |                                | Function available                                                                                                    |                                    |                                                                                  | No function                                                                                                    |                        |              |
| Fuse broken detection                                                  |                                | Function available<br>(Only broken fuses are detected, LED display)                                                        |                                    | Function available<br>(Both broken fuses and external power<br>off are detected) |                                                                                                    | le<br>ernal power<br>) |              |

## POINT

Programs that were used in earlier products such as A1SD62 (E/D/D-S1) cannot be used because the I/O signals and the buffer memory configuration of these products differ from those of QD62 (E/D). The conventional dedicated instructions cannot be used.

## INDEX

#### [A]

| , ·]                   |  |
|------------------------|--|
| A6CON1                 |  |
| A6CON2                 |  |
| A6CON3                 |  |
| A6CON4                 |  |
| Applicable CPU modules |  |
| Auto refresh           |  |

## [B]

| Buffer memory assignments | 3-8 |
|---------------------------|-----|
|---------------------------|-----|

## [C]

| Clamping torque 4-1                          |
|----------------------------------------------|
| Coincidence detection interrupt function 5-8 |
| Coincidence detection interrupt function 5-8 |
| Coincidence output function                  |
| Common operations7-5                         |
| Connector 4-4                                |
| Connector/terminal block converter           |
| module 4-12                                  |
| Count error 6-3                              |
| Count method 5-3                             |
| Count range 5-5                              |
| Counter function                             |
| CW/CCW pulse input 5-2                       |
|                                              |

## [D]

| Difference             | Арр-2    |
|------------------------|----------|
| Disable count function | 3-4, 6-4 |

## [E]

| EMC directive                  | A-8   |
|--------------------------------|-------|
| Encoders that can be connected | 3-14  |
| Encoders                       | 3-14  |
| Error information              | 9-1   |
| Error                          | 6-3   |
| External dimension diagram     | App-1 |
| External wiring connector      | 4-4   |

## [F]

| 1-2     |
|---------|
|         |
| -4, 5-7 |
| 6-1     |
| -4, 6-4 |
|         |

#### [H]

| Handling precautions4- | - | 1 |
|------------------------|---|---|
|------------------------|---|---|

## [1]

| I/O signals list                | 3-6  |
|---------------------------------|------|
| Initial settings                | 7-11 |
| Installing and uninstalling     | 7-2  |
| Interface with external devices | 3-11 |
| Interface                       | 3-11 |
| Interruption                    | 5-8  |

## [L]

| Latch counter function  | . 3-4, 6-5 |
|-------------------------|------------|
| LED                     | 4-3        |
| Linear counter function | . 3-4, 5-4 |

#### [M]

| Menu bar      | 7-10 |
|---------------|------|
| Monitor/test  | 7-15 |
| Mounting slot | 2-1  |

## [N]

| Noise4-5                           | 5 |
|------------------------------------|---|
| Number of counter modules that can |   |
| be mounted2-1                      |   |

### [O]

| Operating environment | 7-4 |
|-----------------------|-----|
| Operation overview    | 7-7 |
| Overflow              | 5-4 |
| Overview              | 1-1 |

## [P]

| Part identification nomenclature | 4-3      |
|----------------------------------|----------|
| Performance specifications       | 3-1      |
| Periodic pulse counter function  | 3-4, 6-7 |

| Phase 1 pulse input                     | 5-2         |
|-----------------------------------------|-------------|
| Phase 2 pulse input                     | 5-2         |
| Precautions4-                           | 1, 4-5, 7-2 |
| Preset function                         | .3-4, 5-10  |
| Procedure before starting the operation | n 4-2       |
| Procedure                               | 4-2         |
| Program conditions                      | 8-1         |
| Programming                             | 8-1         |
| Pulse input method                      | 5-1         |

# [R]

| Reading                    |          |
|----------------------------|----------|
| Count value                | 6-2      |
| Present value              | 5-3      |
| Reading the present values | 5-3      |
| Ring counter function      | 3-4, 5-5 |

# [S]

| Sampling counter function           | 3-4, 6-6 |
|-------------------------------------|----------|
| Setup and procedure before starting |          |
| the operation                       | 4-1      |
| SI                                  | 5-8      |
| Software packages supported         | 2-2      |
| Specifications                      | 3-1      |
| Starting the utility                | 7-9      |
| Startup                             | 7-9      |
| Switch setting for the intelligent  |          |
| function module                     | 4-14     |
| Switch                              | 4-14     |
| System configurations               | 2-1      |

# [T]

| Text file                      | 7-6 |
|--------------------------------|-----|
| The details of the I/O signals | 3-6 |
| Troubleshooting                | 9-1 |

# [U]

| User precautions              | . 7-2 |
|-------------------------------|-------|
| Utility package function list | . 7-1 |

# [W]

| Wiring precautions | 4-5 |
|--------------------|-----|
| Wiring             | 4-5 |

## WARRANTY

Please confirm the following product warranty details before starting use.

#### 1. Gratis Warranty Term and Gratis Warranty Range

If any faults or defects (hereinafter "Failure") found to be the responsibility of Mitsubishi occurs during use of the product within the gratis warranty term, the product shall be repaired at no cost via the dealer or Mitsubishi Service Company. Note that if repairs are required at a site overseas, on a detached island or remote place, expenses to dispatch an engineer shall be charged for.

#### [Gratis Warranty Term]

The gratis warranty term of the product shall be for one year after the date of purchase or delivery to a designated place.

Note that after manufacture and shipment from Mitsubishi, the maximum distribution period shall be six (6) months, and the longest gratis warranty term after manufacturing shall be eighteen (18) months. The gratis warranty term of repair parts shall not exceed the gratis warranty term before repairs.

#### [Gratis Warranty Range]

- (1) The range shall be limited to normal use within the usage state, usage methods and usage environment, etc., which follow the conditions and precautions, etc., given in the instruction manual, user's manual and caution labels on the product.
- (2) Even within the gratis warranty term, repairs shall be charged for in the following cases.
  - 1. Failure occurring from inappropriate storage or handling, carelessness or negligence by the user. Failure caused by the user's hardware or software design.
  - 2. Failure caused by unapproved modifications, etc., to the product by the user.
  - 3. When the Mitsubishi product is assembled into a user's device, Failure that could have been avoided if functions or structures, judged as necessary in the legal safety measures the user's device is subject to or as necessary by industry standards, had been provided.
  - 4. Failure that could have been avoided if consumable parts (battery, backlight, fuse, etc.) designated in the instruction manual had been correctly serviced or replaced.
  - 5. Failure caused by external irresistible forces such as fires or abnormal voltages, and Failure caused by force majeure such as earthquakes, lightning, wind and water damage.
  - 6. Failure caused by reasons unpredictable by scientific technology standards at time of shipment from Mitsubishi.
  - 7. Any other failure found not to be the responsibility of Mitsubishi or the user.

#### 2. Onerous repair term after discontinuation of production

- (1) Mitsubishi shall accept onerous product repairs for seven (7) years after production of the product is discontinued. Discontinuation of production shall be notified with Mitsubishi Technical Bulletins, etc.
- (2) Product supply (including repair parts) is not possible after production is discontinued.

#### 3. Overseas service

Overseas, repairs shall be accepted by Mitsubishi's local overseas FA Center. Note that the repair conditions at each FA Center may differ.

#### 4. Exclusion of chance loss and secondary loss from warranty liability

Regardless of the gratis warranty term, Mitsubishi shall not be liable for compensation to damages caused by any cause found not to be the responsibility of Mitsubishi, chance losses, lost profits incurred to the user by Failures of Mitsubishi products, damages and secondary damages caused from special reasons regardless of Mitsubishi's expectations, compensation for accidents, and compensation for damages to products other than Mitsubishi products and other duties.

#### 5. Changes in product specifications

The specifications given in the catalogs, manuals or technical documents are subject to change without prior notice.

#### 6. Product application

- (1) In using the Mitsubishi MELSEC programmable logic controller, the usage conditions shall be that the application will not lead to a major accident even if any problem or fault should occur in the programmable logic controller device, and that backup and fail-safe functions are systematically provided outside of the device for any problem or fault.
- (2) The Mitsubishi general-purpose programmable logic controller has been designed and manufactured for applications in general industries, etc. Thus, applications in which the public could be affected such as in nuclear power plants and other power plants operated by respective power companies, and applications in which a special quality assurance system is required, such as for Railway companies or National Defense purposes shall be excluded from the programmable logic controller applications.

Note that even with these applications, if the user approves that the application is to be limited and a special quality is not required, application shall be possible.

When considering use in aircraft, medical applications, railways, incineration and fuel devices, manned transport devices, equipment for recreation and amusement, and safety devices, in which human life or assets could be greatly affected and for which a particularly high reliability is required in terms of safety and control system, please consult with Mitsubishi and discuss the required specifications.

Microsoft, Windows, Windows NT are registered trademarks of Microsoft Corporation in the United States and other countries.

Adobe, Acrobat is a registered trademark of Adobe systems Incorporated.

Pentium, Celeron is a registered trademark of Intel Corporation in the United States and other countries. Ethernet is a registered trademark of Xerox.co.ltd in the United States.

Other company and product names herein are either trademarks or registered trademarks of their respective owners.

SPREAD

Copyright (c) 1996 FarPoint Technologies, Inc.

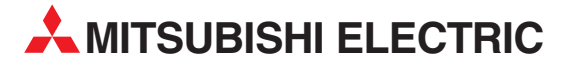

| MITSUBISHI ELECTRIC                                                                                                    | EUROPE                      |
|----------------------------------------------------------------------------------------------------|-----------------------------|
| EUROPE B.V.                                                                                                    |                             |
| German Branch                                                                                                    |                             |
| Gothaer Straße 8                                                                                                    |                             |
| D-40880 Ratingen                                                                                                    |                             |
| Phone: +49 (0)2102 486-0                                                                                                    |                             |
| Fax: +49 (0)2102 486-1120                                                                                                    |                             |
| e mail: megramali@meg.mee                                                                                                    | e.com                       |
|                                                                                                    | FRANCE                      |
| EUROPE B.V.                                                                                                    |                             |
| French Branch                                                                                                    |                             |
| E-92741 Nantarra Caday                                                                                                    |                             |
| Phone: +33 1 55 68 55 68                                                                                                    |                             |
| Fax: +33 1 55 68 56 85                                                                                                    |                             |
| e mail: factory.automation@fra.n                                                                                                    | nee.com                     |
|                                                                                                    | IRELAND                     |
| EUROPE B.V.                                                                                                    | MELMID                      |
| Irish Branch                                                                                                    |                             |
| Westgate Business Park, Ball                                                                                                    | ymount                      |
| IRL-Dublin 24                                                                                                    |                             |
| Phone: +353 (0) 1 / 419 88 00                                                                                                    | )                           |
| Fax: +353 (0) 1 / 419 88 90                                                                                                    |                             |
| e mail: sales.info@meir.mee.                                                                                                    | com                         |
| MITSUBISHI ELECTRIC .                                                                                                    | ITALY                       |
| EUROPE B.V                                                                                                    |                             |
| Via Paracolco 12                                                                                                    |                             |
| I-20041 Agrate Brianza (MI                                                                                                    | )                           |
| Phone: +39 039 60 53 1                                                                                                    | ,                           |
| Fax: +39 039 60 53 312                                                                                                    |                             |
| e mail: factory.automation@it.n                                                                                                    | nee.com                     |
| MITSUBISHI ELECTRIC                                                                                                    | SPAIN                       |
| EUROPE B.V.                                                                                                    |                             |
| Spanish Branch                                                                                                    |                             |
| Carretera de Rubí 76-80                                                                                                    |                             |
| E-08190 Sant Cugat del Va                                                                                                    | llés                        |
| Phone: +34 9 3 565 3131                                                                                                    |                             |
| Fax: +34 9 3 589 2948                                                                                                    |                             |
| e mail: industrial@sp.mee.co                                                                                                    |                             |
|                                                                                                    | UK                          |
| EURUPE B.V.<br>LIK Branch                                                                                                    |                             |
| Travellers Lane                                                                                                    |                             |
| GB-Hatfield Herts. AL10 8 )                                                                                                    | KB                          |
| Phone: +44 (0) 1707 / 27 61 (                                                                                                    | 00                          |
| Fax: +44 (0) 1707 / 27 86 95                                                                                                    |                             |
| e mail: automation@meuk m                                                                                                    |                             |
|                                                                                                    | iee.com                     |
| MITSUBISHI ELECTRIC                                                                                                    | JAPAN                       |
| MITSUBISHI ELECTRIC<br>CORPORATION                                                                                                    | JAPAN                       |
| MITSUBISHI ELECTRIC<br>CORPORATION<br>Office Tower "Z" 14 F                                                                                                    | JAPAN                       |
| MITSUBISHI ELECTRIC<br>CORPORATION<br>Office Tower "Z" 14 F<br>8-12,1 chome, Harumi Chuo-                                                                                                    | JAPAN                       |
| MITSUBISHI ELECTRIC<br>CORPORATION<br>Office Tower "Z" 14 F<br>8-12,1 chome, Harumi Chuo-<br><b>Tokyo 104-6212</b>                                                                                                    | JAPAN                       |
| MITSUBISHI ELECTRIC<br>CORPORATION<br>Office Tower "Z" 14 F<br>8-12,1 chome, Harumi Chuo-<br><b>Tokyo 104-6212</b><br>Phone: +81 3 622 160 60                                                                                                    | JAPAN<br>JAPAN              |
| MITSUBISHI ELECTRIC<br>CORPORATION<br>Office Tower "Z" 14 F<br>8-12,1 chome, Harumi Chuo-<br><b>Tokyo 104-6212</b><br>Phone: +81 3 622 160 60<br>Fax: +81 3 622 160 75                                                                                                    | JAPAN<br>JAPAN              |
| MITSUBISHI ELECTRIC<br>CORPORATION<br>Office Tower "Z" 14 F<br>8-12,1 chome, Harumi Chuo-<br><b>Tokyo 104-6212</b><br>Phone: +81 3 622 160 60<br>Fax: +81 3 622 160 75<br>MITSUBISHI ELECTRIC                                                                                          | JAPAN<br>JAPAN<br>Ku<br>USA |
| MITSUBISHI ELECTRIC<br>CORPORATION<br>Office Tower "Z" 14 F<br>8-12,1 chome, Harumi Chuo-<br><b>Tokyo 104-6212</b><br>Phone: +81 3 622 160 60<br>Fax: +81 3 622 160 75<br>MITSUBISHI ELECTRIC<br>AUTOMATION<br>E00 Comparts Woodd Bachus                                               | JAPAN<br>JAPAN<br>Ku<br>USA |
| MITSUBISHI ELECTRIC<br>CORPORATION<br>Office Tower "Z" 14 F<br>8-12,1 chome, Harumi Chuo-<br>Tokyo 104-6212<br>Phone: +81 3 622 160 60<br>Fax: +81 3 622 160 75<br>MITSUBISHI ELECTRIC<br>AUTOMATION<br>500 Corporate Woods Parkw<br>Vernon Hills II 60061                             | JAPAN<br>JAPAN<br>Ku<br>USA |
| MITSUBISHI ELECTRIC<br>CORPORATION<br>Office Tower "Z" 14 F<br>8-12,1 chome, Harumi Chuo-<br>Tokyo 104-6212<br>Phone: +81 3 622 160 60<br>Fax: +81 3 622 160 75<br>MITSUBISHI ELECTRIC<br>AUTOMATION<br>500 Corporate Woods Parkw<br>Vernon Hills, IL 60061<br>Phone: +1 847 478 21 00 | JAPAN<br>JAPAN<br>Ku<br>USA |

#### **EUROPEAN REPRESENTATIVES** GEVA AUSTRIA Wiener Straße 89 AT-2500 Baden Phone: +43 (0)2252 / 85 55 20 Fax: +43 (0)2252 / 488 60 e mail: office@geva.at **TEHNIKON** BELARUS Oktjabrskaya 16/5, Ap 704 BY-220030 Minsk Phone: +375 (0)17 / 2104626 Fax: +375 (0)17 / 2275830 e mail: tehnikon@belsonet.net BELGIUM Getronics b.v. **Control Systems** Pontbeeklaan 43 BE-1731 Asse-Zellik Phone: +32 (0)2 / 467 17 51 Fax: +32 (0)2 / 467 17 45 e mail: infoautomation@getronics.com TELECON CO. **BUI GARIA** 4, A. Ljapchev Blvd. BG-1756 Sofia Phone: +359 (0)2 / 97 44 058 Fax: +359 (0)2 / 97 44 061 e mail: -INEA CR d.o.o. CROATIA Losiniska 4 a HR-10000 Zagreb Phone: +385 (0) 1 / 36 940-01 Fax: +385 (0) 1 / 36 940-03 e mail: inea@inea.hr **C7FCH RFPUBLIC** AutoCont Control Systems s.r.o. Nemocnicni 12 CZ-70200 Ostrava 2 Phone: +420 59 / 6152 111 Fax: +420 59 / 6152 562 e mail: consys@autocont.cz DENMARK louis poulsen industri & automation Geminivej 32 DK-2670 Greve Phone: +45 (0)43 / 95 95 95 Fax: +45 (0)43 / 95 95 91 e mail: lpia@lpmail.com **ESTONIA** UTU Elektrotehnika AS Pärnu mnt.160i EE-10621 Tallinn Phone: +372 (0)6 / 51 72 80 Fax: +372 (0)6 / 51 72 88 e mail: utu@utu.ee UTU POWEL OY FINLAND Box 236 FIN-28101 Pori Phone: +358 (0)2 / 550 800 Fax: +358 (0)2 / 550 8841 e mail: tehoelektroniikka@urhotuominen.fi UTECO A.B.E.E. GREECE 5, Mavrogenous Str. GR-18542 Piraeus Phone: +302 (0)10 / 42 10 050 Fax: +302 (0)10 / 42 12 033 e mail: uteco@uteco.gr Meltrade Automatika Kft. HUNGARY 55, Harmat St. HU-1105 Budapest Phone: +36 (0)1 / 2605 602 Fax: +36 (0)1 / 2605 602 e mail: office@meltrade.hu SIA POWEL LATVIA Lienes iela 28 LV-1009 Riga Phone: +371 784 2280 Fax: +371 784 2281 e mail: utu@utu.lv

#### **EUROPEAN REPRESENTATIVES** LITHUANIA UAB UTU POWEL Savanoriu Pr. 187 LT-2053 Vilnius Phone: +370 (0)52323-101 Fax: +370 (0)52322-980 e mail: powel@utu.lt MOLDOVA Intehsis Srl Cuza-Voda 36/1-81 MD-2061 Chisinau Phone: +373 (0)2 / 562 263 Fax: +373 (0)2 / 562 263 e mail: intehsis@mdl.net NETHERLANDS Getronics b.v. **Control Systems** Donauweg 2 B NL-1043 AJ Amsterdam Phone: +31 (0)20 / 587 6700 Fax: +31 (0)20 / 587 6839 e mail: info.gia@getronics.com Motion Control NFTHFRI ANDS Automation b.v. Markenweg 5 NL-7051 HS Varsseveld Phone: +31 (0)315 / 257 260 Fax: +31 (0)315 / 257 269 e mail: **Beijer Electronics AS** NORWAY Teglverksveien 1 NO-3002 Drammen Phone: +47 (0)32 / 24 30 00 Fax: +47 (0)32 / 84 85 77 e mail: info@beijer.no MPL Technology Sp. z o.o. POLAND ul. Sliczna 36 PL-31-444 Kraków Phone: +48 (0)12 / 632 28 85 Fax: +48 (0)12 / 632 47 82 e mail: krakow@mpl.pl Sirius Trading & Services srl ROMANIA Str. Biharia Nr. 67-77 RO-013981 Bucuresti 1 Phone: +40 (0) 21 / 201 1146 Fax: +40 (0) 21 / 201 1148 e mail: sirius@siriustrading.ro ACP Autocomp a.s. **SLOVAKIA** Chalupkova 7 SK-81109 Bratislava Phone: +421 (02)5292-2254 Fax: +421 (02)5292-2248 e mail: info@acp-autocomp.sk SLOVENIA INEA d.o.o. Stegne 11 SI-1000 Ljubljana Phone: +386 (0)1 513 8100 Fax: +386 (0)1 513 8170 e mail: inea@inea.si **Beijer Electronics AB** SWEDEN Box 426 S-20124 Malmö Phone: +46 (0)40 / 35 86 00 Fax: +46 (0)40 / 35 86 02 e mail: info@beijer.de ECONOTEC AG SWIT7FRI AND Postfach 282 CH-8309 Nürensdorf Phone: +41 (0)1 / 838 48 11 Fax: +41 (0)1 / 838 48 12 e mail: info@econotec.ch GTS TURKEY Darülaceze Cad. No. 43A KAT: 2 **TR-80270 Okmeydani-Istanbul** Phone: +90 (0)212 / 320 1640 Fax: +90 (0)212 / 320 1649 e mail: gts@turk.net

#### **EUROPEAN REPRESENTATIVES**

CSC Automation UKRAINE 15, M. Raskova St., Fl. 10, Off. 1010 UA-02002 Kiev Phone: +380 (0)44 / 238 83 16 Fax: +380 (0)44 / 238 83 17 e mail: csc-a@csc-a.kiev.ua

#### **EURASIAN REPRESENTATIVE**

CONSYS RUSSIA Promyshlennaya St. 42 **RU-198099 St Petersburg** Phone: +7 812 / 325 36 53 Fax: +7 812 / 325 36 53 e mail: consys@consys.spb.ru ELEKTROSTYLE RUSSIA ul. Garschina 11 RU-140070 Moscow Oblast Phone: +7 095/ 557 9756 Fax: +7 095/ 746 8880 e mail: mjuly@elektrostyle.ru ELEKTROSTYLE RUSSIA Krasnij Prospekt 220-1, Office 312 RU-630049 Novosibirsk Phone: +7 3832 / 10 66 18 Fax: +7 3832 / 10 66 26 e mail: elo@elektrostyle.ru ICOS RUSSIA Ryazanskij Prospekt, 8A, Office 100 RU-109428 Moscow Phone: +7 095 / 232 0207 Fax: +7 095 / 232 0327 e mail: mail@icos.ru SMENA RUSSIA Polzunova 7 RU-630051 Novosibirsk Phone: +7 095 / 416 4321 Fax: +7 095 / 416 4321 e mail: smena-nsk@yandex.ru SSMP Rosgidromontazh Ltd RUSSIA 23, Lesoparkovaya Str. RU-344041 Rostov On Don Phone: +7 8632 / 36 00 22 Fax: +7 8632 / 36 00 26 e mail: STC Drive Technique RUSSIA Poslannikov per., 9, str.1 RU-107005 Moscow Phone: +7 095 / 786 21 00 Fax: +7 095 / 786 21 01 e mail: info@privod.ru

#### **MIDDLE EAST REPRESENTATIVE**

SHERF Motion Techn. Ltd ISRAEL Rehov Hamerkava 19 IL-58851 Holon Phone: +972 (0)3 / 559 54 62 Fax: +972 (0)3 / 556 01 82 e mail: —

#### **AFRICAN REPRESENTATIVE**

CBI Ltd SOUTH AFRICA Private Bag 2016 **ZA-1600 Isando** Phone: +27 (0)11 / 928 2000 Fax: +27 (0)11 / 392 2354 e mail: cbi@cbi.co.za

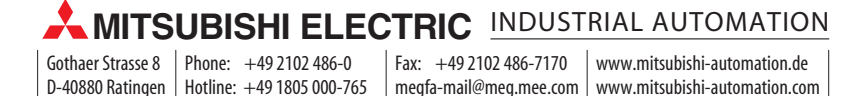